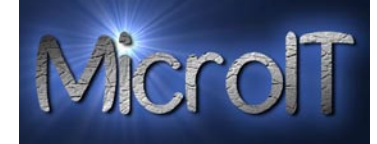

# Beskrivelse for registrering av innhøsting på Torbjørnrød Gård

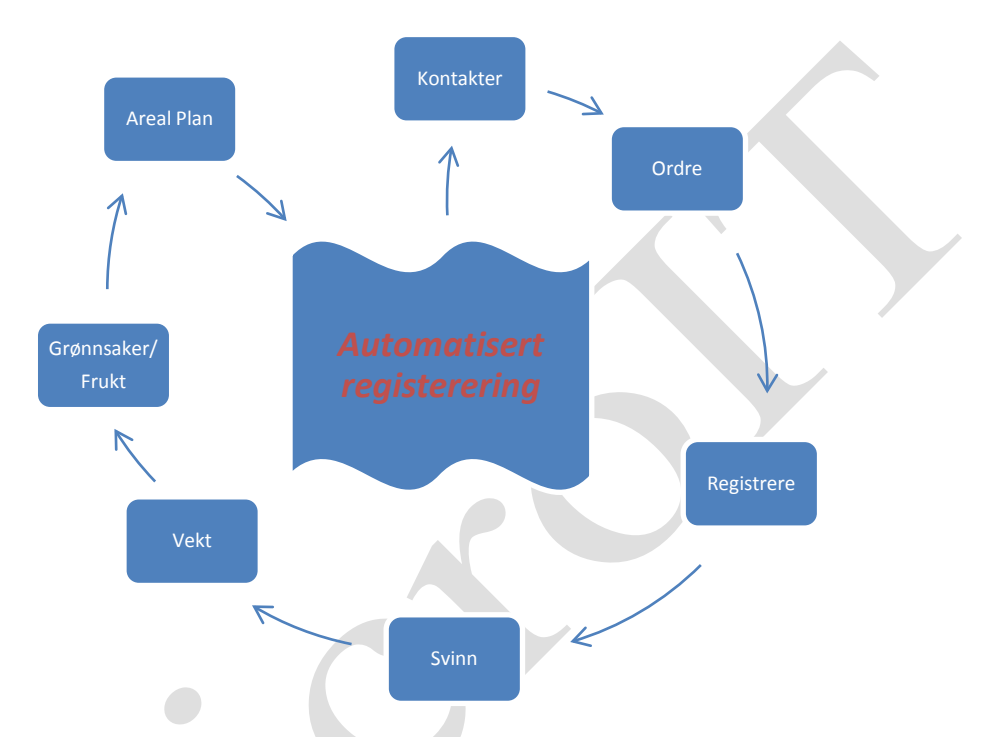

Dette dokumentet skal beskrive prosessen og verktøyet som utvikles for Torbjørnrød gård med tanke på registrering og veiing av grønnsaker og frukt.

mandag, 26. juli 2010 Ver 3.0.5

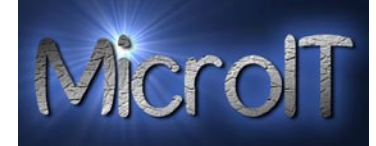

# Innholdsfortegnelse:

| Torbjørnrød Gård – Innhøstings applikasjon   | 6   |
|----------------------------------------------|-----|
| Introduksjon                                 | 6   |
| Flytskjema for kontakt registrering          | .7  |
| Flytskjema for vekt registrering - Manuell   | . 8 |
| Flytskjema for vekt registrering – Strekkode | .9  |
| Oppstarts bilde1                             | 10  |
| Time stamps1                                 | 11  |
| Kontakt register 1                           | 12  |
| Administrasjon brukere 1                     | 15  |
| Bruk av bilder i kontakter1                  | 16  |
| Bruk av Strekkode i kontakter1               | 17  |
| Registrering 1                               | 18  |
| Vekt registrering1                           | 18  |
| Stk. registrering                            | 20  |
| Kurv registrering                            | 22  |
| Svinn registrering                           | 24  |
| Pakke registrering                           | 25  |
| Time basert arbeid registrering              | 27  |
| Time registrering                            | 28  |
| Ordre registrering                           | 29  |
| Opplæring og kompetanse                      | 30  |
| Areal Plan                                   | 32  |
| Rapport senter                               | 34  |
| Diverse rapporter                            | 35  |
| Ansettelses kontrakt                         | 36  |
| Internet bruk – regler                       | 37  |
| Temperatur liste over maten                  | 38  |
| Temperatur liste kjølerom kjøkken            | 39  |
| Opplæring av redskap4                        | 10  |
| Kurvlapper4                                  | 11  |
| Kurv etiketter med strekkode4                | 11  |
| Jobb registrerings rapporter4                | 13  |
| Rapport på vekt registrering4                | 14  |
| Registrert vekt(Detalj pr. dag)4             | 15  |
| Totalt vekt registrering4                    | 16  |
| Total vekt pr. grønnsak, person og mnd4      | 18  |

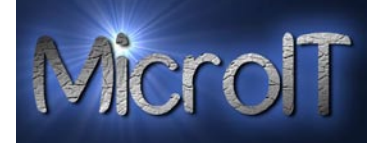

| Totalt registrert innhøsting                                | 49 |
|-------------------------------------------------------------|----|
| Totalt registrert innhøsting pr grønnsak                    | 50 |
| Total vekt pr jorde                                         | 51 |
| Stk. rapport (detalj)                                       | 52 |
| Kurv rapport (detalj)                                       | 53 |
| Svinn rapport (detalj)                                      | 54 |
| Total svinn rapport                                         | 55 |
| Pakke rapport (detalj)                                      | 55 |
| Topp 10 på total vekt                                       | 57 |
| Topp 10 på total vekt siste uke                             | 57 |
| Topp 10 på kurv total                                       | 58 |
| Time førings rapporter                                      | 59 |
| Time registrerings rapport pr ansatt                        | 60 |
| Timelister pr ansatt                                        | 61 |
| Timelister pr ansatt pr firma (split tid)                   | 62 |
| Time basert arbeids rapport                                 | 63 |
| Kontakter                                                   | 64 |
| Full alfabetisk kontakt liste                               | 65 |
| Kontakt kort                                                | 66 |
| ID Kort                                                     | 67 |
| Lønn                                                        | 68 |
| Lønns lister pr dato og grønnsak                            | 69 |
| Lønns lister Oppsummert (Lønn pr. person total pr kategori) | 70 |
| Total lønn pr. person (Lønns lister Total pr ansatt)        | 71 |
| Total rapporter pr ansatt                                   | 72 |
| Total rapporter Oppsummert                                  | 72 |
| Ordre                                                       | 73 |
| Ordre – Detaljert                                           | 73 |
| Ordre Oppsummering                                          | 74 |
| Ordre Oppsummering                                          | 75 |
| Grafer                                                      | 76 |
| Stolpediagram for vekt, kurv og stk                         | 76 |
| Linjediagram for vekt, kurv og stk                          | 77 |
| Administrasjons rapporter                                   | 79 |
| Strekkoder jorder                                           | 79 |
| Strekkoder Grønnsaker                                       | 80 |
| Strekkoder Leveringer                                       | 81 |

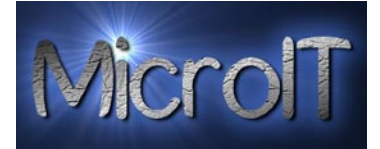

| Areal plan rapporter                            | . 82 |
|-------------------------------------------------|------|
| Areal Plan                                      | . 82 |
| Vedlikeholdsplan pr vekstområde                 | . 83 |
| Administrasjon                                  | . 84 |
| Synkronisering                                  | . 85 |
| Backup og Eksport                               | . 86 |
| Backup av database                              | . 86 |
| Eksport Manager                                 | . 86 |
| Export Manager                                  | . 87 |
| Kopiere database til ekstern Kilde #1-5         | . 87 |
| Eksterne kilder                                 | . 87 |
| Import                                          | . 89 |
| Import Manager                                  | . 89 |
| Import en valgt tabell fra ekstern kilde        | . 90 |
| Import all data fra ekstern kilde               | . 90 |
| Import ansatt data fra en ekstern kilde         | . 90 |
| Re-kalkulere ansatt ID nummer                   | . 90 |
| Importer 1 ansatt fra ekstern kilde             | .91  |
| Import registrerings data fra en ekstern kilde  | .91  |
| Administrasjon                                  | . 92 |
| Administrasjon av jorder                        | . 92 |
| Administrasjon av Grønnsaker                    | . 93 |
| Administrasjon av Kunder                        | .94  |
| Administrasjon av Leveringer                    | . 95 |
| Administrasjon av rater for ansatt kontrakten   | . 95 |
| Administrasjon av time rater                    | .96  |
| Administrasjon av lunsjpauser og "splitt tid"   | .96  |
| Administrasjon av Firma informasjon             | . 97 |
| Slette, endre og legge til under administrasjon | . 97 |
| Slette                                          | . 97 |
| Legge til                                       | . 97 |
| Endre                                           | . 98 |
| Registrerings korreksjon                        | . 99 |
| Tabell Administrasjon                           | 100  |
| Slette innhold fra en tabell                    | 100  |
| Slette innholdet i databasen                    | 100  |
| Nytt år                                         | 100  |

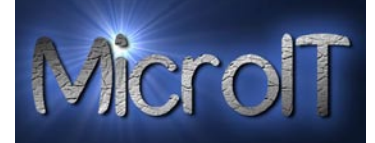

| Prosedyre for oppgradering med ny funksjonalitet                          |  |
|---------------------------------------------------------------------------|--|
| Prosedyre for Import av ansatt data                                       |  |
| Prosedyre for Synkronisering av data mellom registrerings PC og Kontor PC |  |
| Historie                                                                  |  |
| Backup og sikkerhet                                                       |  |
| Tekniske fakta:                                                           |  |
| Statistikk                                                                |  |

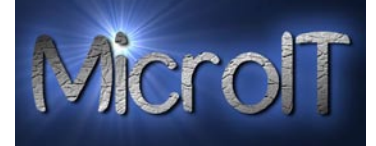

# Torbjørnrød Gård – Innhøstings applikasjon

### Introduksjon

Dette dokumentet skal beskrive funksjonaliteten som utvikles i en applikasjon for å støtte arbeidsprosessen på Torbjørnrød Gård.

Først og fremst er tiden under innhøsting svært travel på gården, slik at det legges vekt på at applikasjonen er robust og godt testet.

Applikasjonen er delt i 8 hoveddeler:

- 1. Kontakt register
- 2. Registrering
  - a. Vekt
  - b. Kurv
  - c. Stk
  - d. Timer
  - e. Svinn
  - f. Pakking
- 3. Time Check-in / Check-out
- 4. Ordre
- 5. Opplæring og kompetanse
- 6. Areal Plan
- 7. Rapport senter
- 8. Administrasjon

Hver av disse delene er koblet sammen og bruker hverandres informasjon for å unngå manuell inntasting av for eksempel navn andre steder enn i kontakt registeret.

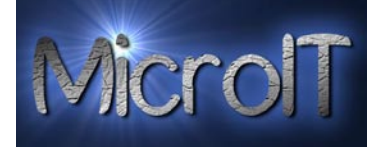

# Flytskjema for kontakt registrering

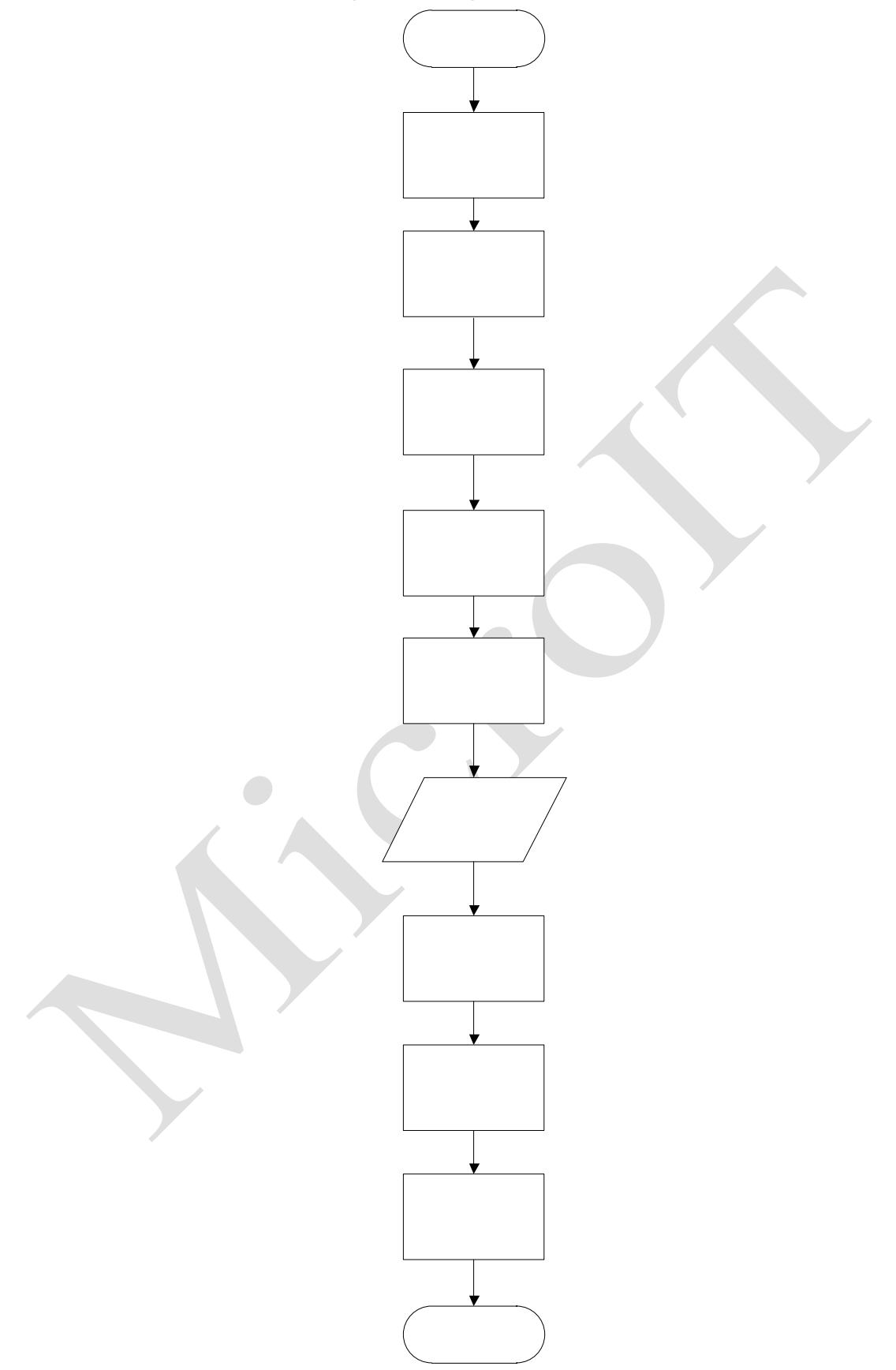

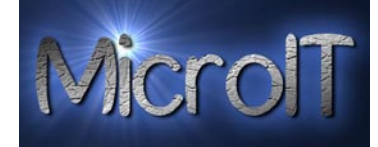

# Flytskjema for vekt registrering - Manuell

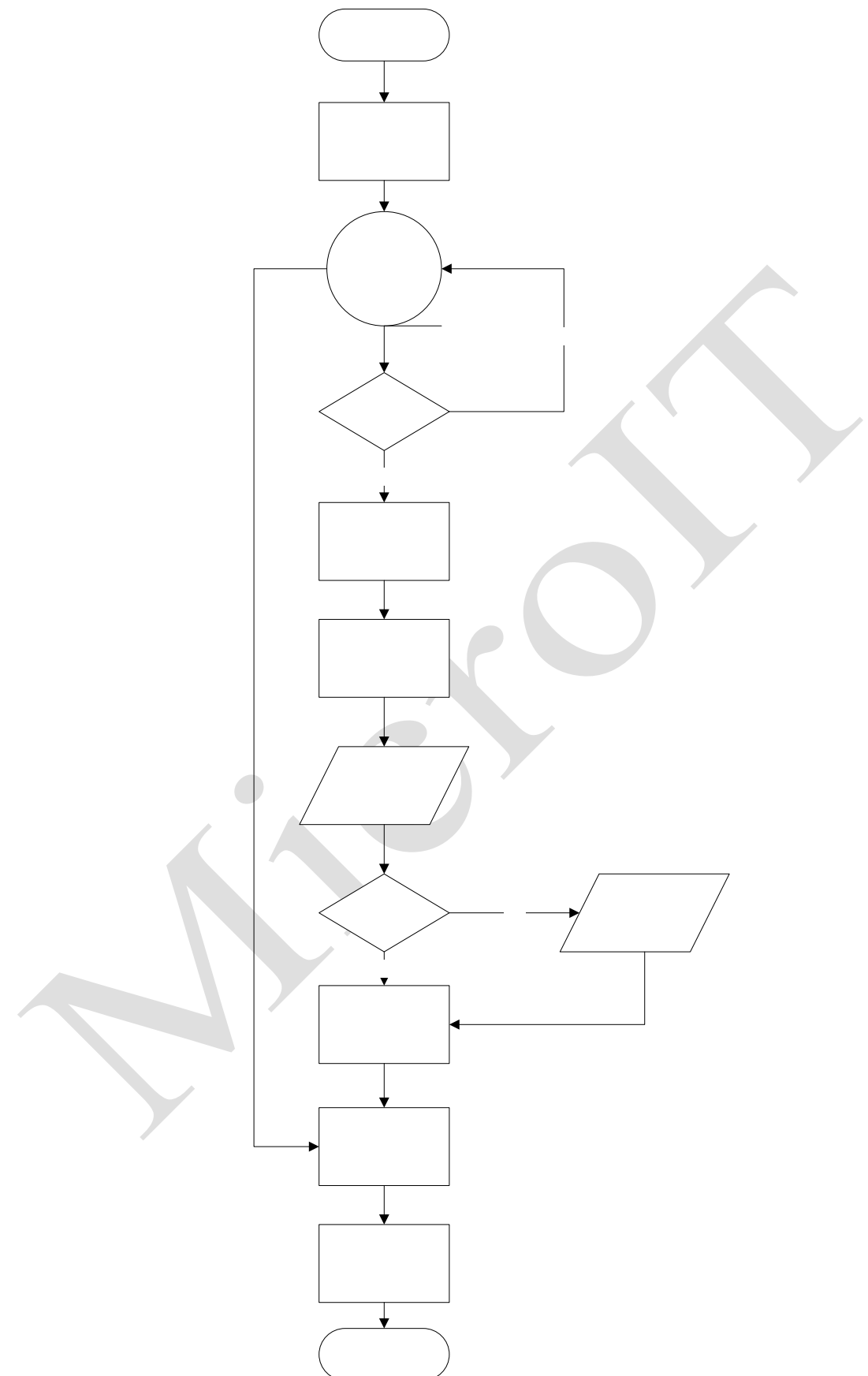

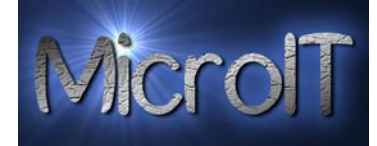

# Flytskjema for vekt registrering – Strekkode

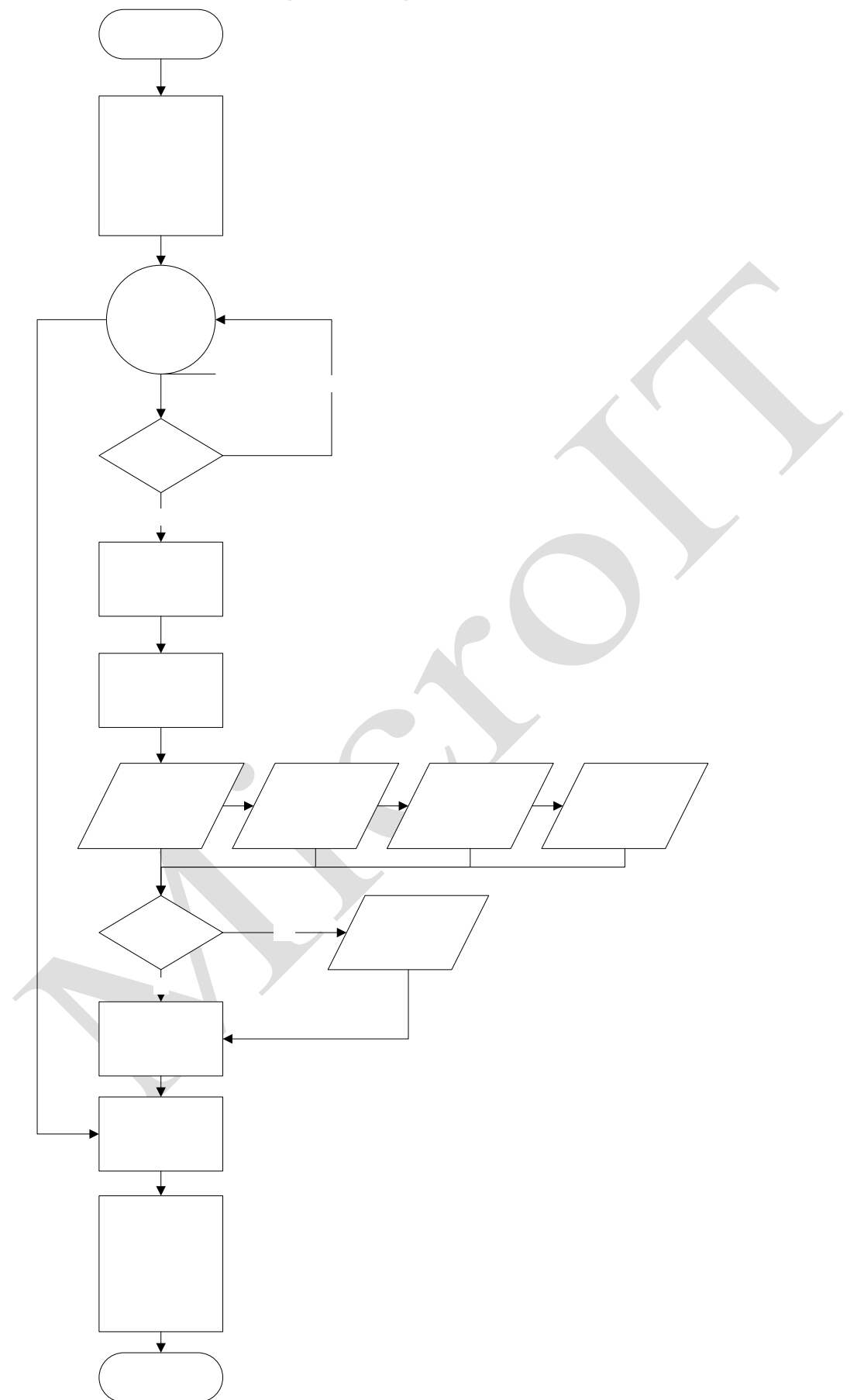

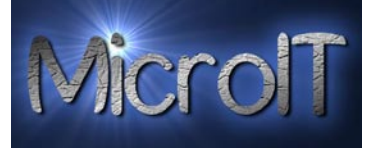

# **Oppstarts bilde**

Man starter programmet direkte fra skrivebordet med å dobbelt klikke på ikonet :

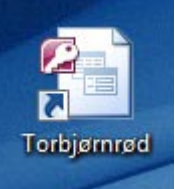

Programmet starter og man får da 8 valg;

- 1. Kontakt register
- 2. Registrering
- 3. Time Check-in / Check-out
- 4. Ordre
- 5. Opplæring og kompetanse
- 6. Areal Plan
- 7. Rapporter
- 8. Administrasjon
- 9. Avslutt

Man velger her funksjonalitet ved å trykke på det aktuelle bildet. Legg merke til at hver av de 8 bildene kan ha flere del bilder. Administrasjon, Registrering og Rapporter er godt eksempel på dette.

| 📑 Start bilde                                                                                                    |                                                                         |                                                                                     |                                                                                  |                               |
|----------------------------------------------------------------------------------------------------|-------------------------------------------------------------------------|-------------------------------------------------------------------------------------|----------------------------------------------------------------------------------|-------------------------------|
| Torbjørnrød                                                                                                    | Gård                                                                    |                                                                                     |                                                                                  | MicrolT                       |
| Appli                                                                                                    | Velkomm<br>kasjonen er en spesial applikasjon lage                      | en til Torbjørnrød (<br>et for å ta vare på kontakter og registre                   | Gård<br>ring av innhøsting av grønnsaker<br>WWWWWWWWWWWWWWWWWWWWWWWWWWWWWWWWWWWW |                               |
| Administere kontakter                                                                                                    | Registrere data                                                         | Check-In og Check-Out                                                               | Rapporter                                                                        |                               |
| An and a second second |                                                                         |                                                                                     |                                                                                  |                               |
| Ordre                                                                                                    | Opplæring og Kompetanse                                                 | Areal Plan                                                                          | Administration                                                                   | Avslutt SuperFarmer           |
| Er det noe du lurer på ? Ta kon                                                                                                    | takt med MicroIT, kontakt informasjor<br>pplikasjonen Siste Registrerir | n finner du ved å trykke på kontakt kna<br>ngstidspunkt: 26.08.2009 14:15:17 Kalkul | ppen under.<br>eringsstidspunkt: 16.06.2010 23:50:10 Synk                        | ronisert: 18.06.2010 20:49:26 |

Figur 1 - Oppstarts bilde for Torbjørnrød Gård

Alle funksjonene foruten registrering og Check in/Out modulen er som standard passord belagt.

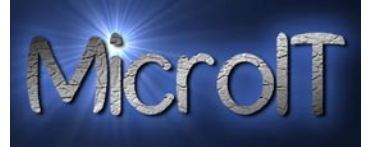

#### **Time stamps**

Det er lagt inn 3 time stamps for å indikere for brukeren om for eksempel nye lønnsoppdatering bør utføres eller PC bør synkroniseres

Siste Registreringstidspunkt: 26.08.2009 14:15:17 Kalkuleringsstidspunkt: 16.05.2010 16:27:39 Synkronisert: 12.05.2010 00:13:22

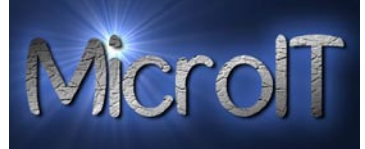

# Kontakt register

Som arbeidsgiver er det viktig å ha nok informasjon om alle ansatte, et personal system for å håndtere denne informasjonen er derfor kritisk.

Kontakt registeret er ikke ment for allmennheten og er et administrasjons system for bedriften, som inneholder konfidensiell informasjon

I dette systemet vil dere lagre all informasjon om deres arbeidere, også informasjon som ikke skal være synlig for allmennheten som for eksempel personnummer.

Det skal tas et bilde av alle når de registreres slik at bilde legges med i personal profilen. Dette fordi disse data brukes igjen for eksempel til ID kort.

Strekkode lages automatisk ved å trykke på knappen "Lag Strekkode". PS! Det er en begrensning i kontakt registeret på 250 brukere.

For å komme inn i kontakt registeret må man inn med et passord. Man skriver bare inn det angitte passordet og klikker "enter" tasten eller 📄 i vinduet.

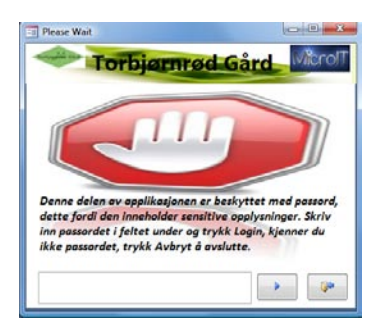

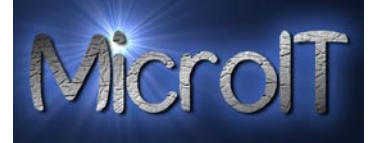

| 📧 Kontakt Detaljer   | -                                 |                 |                            | _            |                        |               |
|----------------------|-----------------------------------|-----------------|----------------------------|--------------|------------------------|---------------|
| Torajedade GEra Bjør | n André Hagen                     |                 |                            |              | Ĩ                      | Microl        |
| <u>G</u> å til       | ✓ <u>Ny</u> kontakt Lagre og lukk | <u>L</u> agre   | <u>E</u> -post <u>S</u> le | ett kontakt  | <u>T</u> abell visning | L <u>u</u> kk |
| Kontakt registrering |                                   |                 |                            |              |                        |               |
| Ansatt ID            | 001-2010                          | 🔲 Innaktive bru | uker                       |              |                        |               |
| Fornavn              | Bjørn André                       |                 | Start dato                 |              | 01.01                  | 1.2010        |
| Etternavn            | Hagen                             |                 | 🖊 Slutt dato               |              | 31.12                  | 2.2010        |
| Firma                | Torbjørnrød Gård 🗖                |                 | Fødsels dato               |              | 23.12                  | 2.1968        |
| Jobb Tittel          | IT medarbeider                    |                 | Kjønn                      | Mann         |                        |               |
|                      |                                   | + / - bilder    | Personnummer               |              | 2345124                | 45444         |
| Telefon nummer       |                                   |                 | Pass nummer                | 124562223    | 5656                   |               |
| Telefon arbeid       | 41076318                          |                 | Fremkon nummer             | 122342354    | 65                     |               |
| Telefon Hjem         | 41076318                          | 001/            | Duff nummer                | A-201010     |                        |               |
| Mobile               | 41076318                          | Fjern Strekkode | D nummer                   | 21211        |                        |               |
| Fax                  | 33365069                          | Lag Strekkode   |                            |              | eden Ellebore          | leine         |
|                      |                                   | Lønnstype       | Velo rate:                 | isiønn 🔲 Dag | gsiønn in alvoags      | Jønn          |
| Addresse             | 🛃 Click to Map                    | Notater         |                            |              |                        | · ·           |
| Gate                 | Vearveien 14                      |                 |                            |              |                        |               |
|                      |                                   |                 |                            |              |                        |               |
| By                   | Vear                              |                 |                            |              |                        |               |
| Fylke/distrikt       | Vestfold                          |                 |                            |              |                        |               |
| Land                 | 31/3                              |                 |                            |              |                        |               |
| Statsborger          | Norsk                             | 4               |                            |              |                        |               |
| E-post               | microit@microit.org               | $\exists$       |                            |              |                        |               |
| Web                  | www.microit.org                   |                 |                            |              |                        |               |
|                      |                                   |                 |                            |              |                        |               |
|                      |                                   |                 |                            |              |                        |               |
|                      |                                   |                 |                            |              |                        |               |

Figur 2 - Kontakt registrering

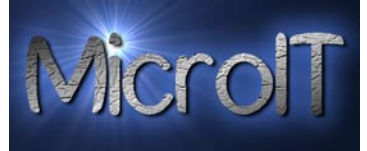

Når man skal finne en ansatt kan man bla i mellom de ansatte med Page Up og Page Down knappene på tastaturet. De ligger inne alfabetisk registrert.

Ønsker man en mer visuell måte å finne en kontakt på velger man nedtrekkslisten øverst og velger den aktuelle kontakten som illustrert i bildet under.

| -8 | Kontakt Detaljer        |                    |                  |               |                   |                        |               |
|----|-------------------------|--------------------|------------------|---------------|-------------------|------------------------|---------------|
| -  |                         | n Test             |                  |               |                   |                        | Micro         |
|    | Ottese                  | TTESt              | -                | -             |                   |                        |               |
|    | <u>G</u> å til ▼        | <u>N</u> y kontakt | Lagre og lukk    | <u>L</u> agre | <u>E</u> -post    | <u>T</u> abell visning | L <u>u</u> kk |
|    | Contact Name            |                    | Firma            | E-n           | nail Addresse     |                        |               |
|    | Bjørn André Ha          | agen               | Torbjørnrød Gård | ba(           | @bahagen.com      |                        |               |
|    | Kontal Hans Hansen      |                    | Torbjørnrød Gård | har           | ns@online.no      |                        |               |
|    | Ansi<br>Helge Gabriels  | Hagen              | Torbjørnrød Gard | nm<br>bel     | @banagen.com      |                        |               |
|    | Forr Julie Hansen       |                    | Torbjørnrød Gård | mic           | croit@microit.org |                        | 20.09.2008    |
|    | Ola Nordman             |                    | Torbjørnrød Gård | ola           | @ola.com          |                        | 08 10 2009    |
|    | Solveig Marthi          | nsen               | Torbjørnrød Gård | son           | narthi@online.no  |                        | 08.10.2009    |
|    | Firm Testulf Testen     |                    | Torbjørnrød Gård | tes           | t@testulf.no      |                        | 15.06.1974    |
|    | Job Tittel              | Sessong arbei      | der 🔻            | Contra la     | Kjønn             | Mann                   |               |
|    |                         |                    |                  | +/- bilder    | Personnummer      |                        | 15067465798   |
|    | Telefon nummer          |                    |                  |               | Pass nummer       | 1651431                | 53            |
|    | Telefon arbeid          | 45215325           |                  |               | Fremkon numme     | er                     |               |
|    | Telefon Hjem            | 21354132           |                  |               | Duff nummer       |                        |               |
|    | Mobile                  | 15623153           |                  |               | D nummer          |                        |               |
|    | Fax                     | 13454832           |                  | Notater       |                   |                        |               |
|    |                         |                    |                  | Jeg er fra N  | orge              |                        |               |
|    | Addresse                | 🛃 Click to Map     |                  |               | 0-                |                        |               |
|    | Gate                    | Vearåsen 3         |                  |               |                   |                        |               |
|    | <b>D</b> -1             | 14.000             |                  |               |                   |                        |               |
|    | By<br>Fulles (distailst | vear               |                  |               |                   |                        |               |
|    | Zip/Bost nummer         | 2172               |                  |               |                   |                        |               |
|    | Lond                    | S1/3               |                  |               |                   |                        |               |
|    | Stateborger             | Norsk              |                  |               |                   |                        |               |
|    | Statsborger             | INOTSK             |                  |               |                   |                        |               |
|    | E-post                  | ottersen@ilve      |                  |               |                   |                        |               |
|    | davv                    | www.otterser       | 1.110            |               |                   |                        |               |
|    |                         |                    |                  |               |                   |                        |               |
|    |                         |                    |                  |               |                   |                        |               |

Figur 3 - Kontakt registrering med navigasjon til flere kontakter

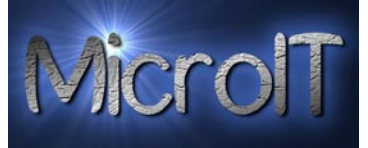

# Administrasjon brukere

I dette bildet kan man slette brukere eller endre de rask i form av en tabell, dette er for noe mer avansert bruk.

| - | anglete a |           | Kon         | takt liste       | -           |                  |                  |                    | MicrolT          |                |          |          |                 |               |
|---|-----------|-----------|-------------|------------------|-------------|------------------|------------------|--------------------|------------------|----------------|----------|----------|-----------------|---------------|
|   | Ny        | kont      | akt         | Vis/Gjemme felte | er Rapport  | Close            |                  |                    |                  |                |          |          |                 |               |
|   | ID        |           | Open 🔸      | Fornavn 🗸        | Etternavn 🔹 | Firma 🔹          | Job Tittel 🔹     | E-mail Addresse 🔹  | Telefon arbeid 🔹 | Telefon Hjer 🔹 | Mobile 🗸 | Fax +    | Notes +         | Addresse 🔹    |
|   |           | 1         | <u>Open</u> | Bjørn André      | Hagen       | Torbjørnrød Gård | Sessong arbeider | ba@bahagen.com     | 33032616         | 33365069       | 95762833 | 96762833 | Test            | Vearveien 14  |
|   |           | 2         | <u>Open</u> | Hans-Marthin     | Hagen       | Torbjørnrød Gård | Forman           |                    |                  |                |          |          |                 |               |
|   |           | 5         | <u>Open</u> | Hans             | Hansen      | Torbjørnrød Gård |                  |                    |                  |                |          |          |                 |               |
|   |           | <u>6</u>  | <u>Open</u> | Solveig          | Marthinsen  | Torbjørnrød Gård | Svigermor        | somarthi@online.no | 33326209         | 33326209       |          |          |                 | Balblomveien: |
|   |           | <u>10</u> | <u>Open</u> | Ola              | Nordman     | Torbjørnrød Gård | Sessong arbeider | ola@ola.com        | 33333333         | 33333333       | 33333333 | 33333333 | Dette er vår be | Olasgate 1    |
|   |           | 8         | <u>Open</u> | Ottesen          | Test        | Torbjørnrød Gård | Sessong arbeider |                    |                  |                |          |          |                 |               |
|   |           | <u>9</u>  | <u>Open</u> | Testulf          | Testen      | Torbjørnrød Gård | Sessong arbeider |                    |                  |                |          |          |                 |               |
| * | (Ne       | ew)       | (New)       |                  |             |                  |                  |                    |                  |                |          |          |                 |               |

Figur 4 – Administrasjon av brukere

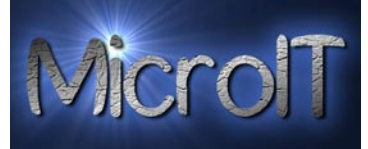

#### 26-Jul-10

#### Bruk av bilder i kontakter

For at applikasjonen skal fungere optimalt er det viktig at man bruker denne riktig. Applikasjonen vil ved hver avslutning optimaliseres seg.

Den største kilden til at databasen vil vokse mye er bilder i kontakt registeret, bilder som kommer direkte fra kamera vil være store av størrelse pga. kvaliteten.

Applikasjonen trenger ikke så høy kvalitet på bildene for sitt bruk, derfor er det viktig at disse blir skalert riktig størrelse før man legger de inn i kontakt registeret.

Det er derfor installert 2 stk bilde behandlings programmer på PC som kan hjelpe dere med dette.

1. PhotoFiltre – Et bildebehandlings program

- 1. Åpne programmet Photofiltre fra skrivebordet eller start menyen
- 2. Åpne bildet
- 3. Velg Image Image Size
- 4. Pass på at valget Preserve Aspect ratio er aktiv
- 5. Sett størrelse Height til 320, da vil bredde settes automatisk.
- 6. Trykk OK
- 7. Velg File Save As og lagre bildet under riktig mappe som beskrevet under.
- 8. Trykk OK i valget for JPEG Compression
- 2. Photo Resizer Et program for å skalere bilder uten å åpne de.
  - 1. Åpne programmet Photo Resizer fra skrivebordet eller start menyen
  - 2. Velg riktig mappe for kilde bilde fra kamera som beskrevet under
  - 3. Dra de aktuelle bildene over til hvit boks høyre side
  - 4. Verifisert at valget output folder står til riktig mappe som beskrevet under.
  - 5. Velg valget Convert, velg yes to all hvis valget for å overskrive kommer frem.
  - 6. Når denne er ferdig blir en grønn knapp med Done vist i bunnen av skjermbildet. Trykk på denne
  - 7. Velg avslutt ved krysset øverst venstre hjørne
- Mappe struktur Under mappen Pictures er det bygd en mappe struktur for å håndtere bilder til applikasjonen.

Torbjørnrød Gård – Contacs

-----> From Camera

-----> Scaled

Navngiving - For at det ikke skal bli et kaos i bilde filer, anbefales det at man bruker Ansatt ID som fil navn på bildet. For eksempel ansatt nummer 28 sitt bilde heter: 028-2009.jpg

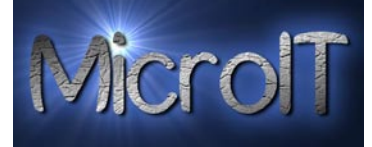

Fjerne et bilde på en ansatt – For å ta bort en bilde på en ansatt trykker man på + / - bilder , da for man opp en dialog som tillater deg å slette bilder. Velg bildet og trykk Remove.

|   | Attachments                                                                                                    | ×                 |
|---|----------------------------------------------------------------------------------------------------|-------------------|
|   | Attachments (Double-click to open)                                                                                                    |                   |
|   | Image: Image: | <u>A</u> dd       |
|   |                                                                                                    | Remove            |
|   |                                                                                                    | Open              |
|   |                                                                                                    | Save As           |
| 1 |                                                                                                    | Sa <u>v</u> e All |
|   |                                                                                                    |                   |
|   | OK                                                                                                    | Cancel            |

Nå kan man legge til et annet bilde hvis ønskelig.

#### Bruk av Strekkode i kontakter

Strekkode er en av de siste data man legger inn på en ansatt. Strek koden blir automatisk generert men må legges inn på den ansatte manuelt.

Dette gjøres etter man har lagret kontakten ved å trykke på Lag Strekkode NB! Det er viktig at man har lagret kontakten før man lager en strekkode.

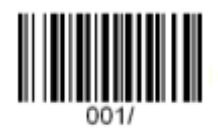

Fjerne Strekkode

Lag Strekkode

Å fjerne en strekkode vil være en sjelden affære men kan gjøres på samme måte som man fjerner et bilde fra en ansatt.

Velg Fjerne Strekkode da for man opp en dialog som tillater deg å slette bilder. Velg strekkoden og trykk Remove.

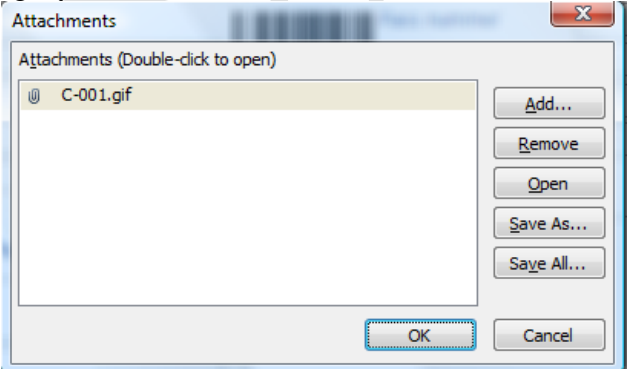

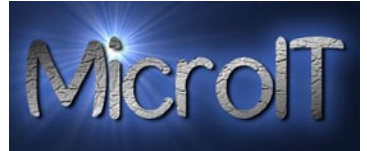

# Registrering

#### Vekt registrering

Her har vi utviklet et bilde for vekt registrering. I tillegg til selve vekt registreringen har vi lagt inn mulighet for å nå de mest aktuelle rapportene uten å måtte endre bilde.

- Registrert vekt for den valgte arbeider for den aktuelle dagen. Denne rapporten vil gi en arbeider umiddelbar oversikt hvor mye som er registrert inn denne dagen.
- Kurv Etikett

Her kan man skrive ut nye kurv etiketter direkte fra Registreringssiden med de vanlige opsjonene.

Man bruker her følgende arbeidsflyt:

- 1. Man begynner med å velge navn fra listen, når man gjør dette blir dette automatisk tidsstemplet. Navnlisten er koblet opp mot kontakt registeret og kun de som er registrert i personal systemet som kan registrere inn vekt. Navnet kan enten velges manuelt i listen eller man kan lese dette via strekkoden på ID kortet
- 2. Så velger man hvilke grønnsak man skal registrere, dette kan enten velges manuelt i listen eller man kan lese dette via strekkoden til grønnsaken.
- 3. Velg fra hvilket jorde for å oppnå sporbarhet dette kan enten velges manuelt i listen eller man kan lese dette via strekkoden til jordet. Valgfritt\*
- 4. Velg hvilken leveranse dette skal leveres til dette kan enten velges manuelt i listen eller man kan lese dette via strekkoden til leveransen Valgfritt\*
- 5. Vekt innlesning, her har man 2 valg;
  - a. Les av vekten og skriv manuelt inn vekten på det man veier inn
  - b. Hvis man har en vekt koblet til applikasjonen leses dette in automatisk via en snarvei. For eksempel CTRL+F12
- 6. Har kontrollør noen kommentarer skrives dette i notater Valgfritt\*
- Registrering skal IKKE lønnsberegnes, (Dags/Fast lønn) 7.

merkes hvis arbeideren som veier inn sin vekt jobber på fastlønn, som for eksempel fast lønn pr dag eller timelønn skal ikke den registrerte vekten brukes i lønnskalkulasjon. NB! Hvis man er registrert i kontakt registeret med fastlønn (Måneds, dags eller halv dags lønn) så blir dette valgt automatisk.

- 8. Hvis man gjør en manuell etter registrering kan man enkelt justere dato og klokkeslett for registreringen ved å skrive dette inn i boksen merket "Endre Registrerings dato"
- 9. Trykk "Registrer din vekt"

\* Punkter merket med \* er valgfri informasjon som legges inn. Er ikke de lagt inn får man en feilmelding fra programmet.

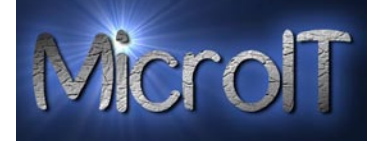

| stille skjema Registrer din vekt Registrere Stk. Registrer Kurv                                                                                                    | v Registrer svinn Registrer pakkin                                                                                     | ng Registrer timer | <u>L</u> ukk |
|----------------------------------------------------------------------------------------------------|----------------------------------------------------------------------------------------------------|--------------------|--------------|
| registrering Stk. Registrering Kurv Registrering Svinn Pakking Time<br>Velg navn i listen under:<br>004-2009<br>004-2009<br>Klezys Vaidas<br>16.08.2009 22:52:07<br>Endre registreringsdato:<br>16.08.2009 22:52:07<br>Registrering skal IKKE lønnsberegnes, (Dags/Fast lønn) | basert arbeid Velg grønnsak i listen under: Velg jordet i listen under: Skriv inn vekt: Velg leveranse i listen under: |                    |              |
| Hurtig Rapporter         Registrert vekt idag for valgt person         I stk.       5 stk.         7 stk.       10 stk.         Kurv Etikett med strekkode for valgt person                                                                                                   | Notater                                                                                                    |                    |              |
|                                                                                                    |                                                                                                    |                    |              |

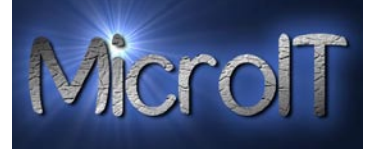

### 26-Jul-10

#### Stk. registrering

Her har vi utviklet et bilde for Stk registrering, dette er tilsvarende vektregistrering. I tillegg til selve Stk. registreringen har vi lagt inn mulighet for å nå de mest aktuelle rapportene uten å måtte endre bilde.

- Registrert Stk. for den valgte arbeider for den aktuelle dagen.
  - Denne rapporten vil gi en arbeider umiddelbar oversikt hvor mye som er registrert inn denne dagen.
- Kurv Etikett

Her kan man skrive ut nye kurv etiketter direkte fra Registreringssiden med de vanlige opsjonene.

Man bruker her følgende arbeidsflyt:

- Man begynner med å velge navn fra listen, når man gjør dette blir dette automatisk tidsstemplet. Navnlisten er koblet opp mot kontakt registeret og kun de som er registrert i personal systemet som kan registrere inn vekt. Navnet kan enten velges manuelt i listen eller man kan lese dette via strekkoden på ID kortet
- 2. Så velger man hvilke grønnsak man skal registrere, dette kan enten velges manuelt i listen eller man kan lese dette via strekkoden til grønnsaken.
- 3. Velg fra hvilket jorde for å oppnå sporbarhet dette kan enten velges manuelt i listen eller man kan lese dette via strekkoden til jordet. Valgfritt\*
- 4. Velg hvilken leveranse dette skal leveres til dette kan enten velges manuelt i listen eller man kan lese dette via strekkoden til leveransen Valgfritt\*
- 5. Tell opp antall og skriv manuelt inn antall på det man ønsker å registrere inn.
- 6. Har kontrollør noen kommentarer skrives dette i notater Valgfritt\*

Registrering skal IKKE lønnsberegnes, (Dags/Fast lønn)

10. merkes hvis arbeideren som registrerer inn sin innhøsting jobber på fastlønn, som for eksempel fast lønn pr dag eller timelønn skal ikke den registrerte innhøstingen brukes i lønnskalkulasjon. . NB! Hvis man er registrert i kontakt registeret med fastlønn (Måneds, dags eller halv dags lønn) så blir dette valgt automatisk.

- 7. Hvis man gjør en manuell etter registrering kan man enkelt justere dato og klokkeslett for registreringen ved å skrive dette inn i boksen merket "Endre Registrerings dato
- 8. Trykk "Registrer Stk."

\* Punkter merket med \* er valgfri informasjon som legges inn. Er ikke de lagt inn får man en feilmelding fra programmet.

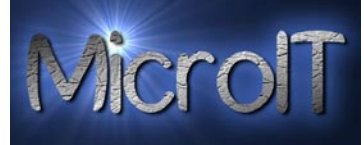

| Kegistrering                                           | Dapletrar Num   | Pauli-trar rules       | Pagistrar askitian | Panistens times |      |
|--------------------------------------------------------|-----------------|------------------------|--------------------|-----------------|------|
| une sojenna i vegistrer uni vekt i negistrere sik.     | Keystrer Kurv   | Registrer symm         | registrer packing  | negistrer timer | LUKK |
| egistrering Stk. Registrering Kurv Registrering Svinn  | Pakking Time ba | asert arbeid           |                    |                 |      |
| Velg navn i listen under:                              |                 | Velg grønnsak i liste  | n under:           |                 |      |
| 003-2009                                               |                 | Salat                  |                    |                 |      |
| Zikis Aivijus                                          |                 |                        |                    |                 |      |
| 16.08.2009 23:01:46                                    |                 | Velg jordet i listen u | nder:              |                 |      |
| Endre registreringsdato:                               |                 | F-002                  |                    | •               |      |
| 16.08.2009 23:01:46                                    |                 | ojennestaŭ             |                    |                 |      |
| Registrering skal IKKE lønnsberegnes, (Dags/Fast lønn) |                 | Skriv inn antali:      |                    |                 |      |
|                                                        |                 | 24                     |                    |                 |      |
|                                                        |                 | Velg leveranse i liste | en under:          |                 |      |
|                                                        |                 | Levering 01            |                    |                 |      |
| Hurtig Bannorter                                       |                 | Notater                |                    |                 |      |
|                                                        |                 | Hotater                |                    |                 |      |
| Registrert Stk. idag for valgt person                  |                 |                        |                    |                 |      |
|                                                        |                 |                        |                    |                 |      |
| 🛛 1 stk. 🔲 5 stk. 🔲 7 stk. 🔲 10 stk. 🗹 Logo 🗹 Da       | to              |                        |                    |                 |      |
| Kurv Etikett med strekkode for valgt person            |                 |                        |                    |                 |      |
|                                                        |                 |                        |                    |                 |      |
|                                                        |                 |                        |                    |                 |      |
|                                                        |                 |                        |                    |                 |      |
|                                                        |                 |                        |                    |                 |      |
|                                                        |                 |                        |                    |                 |      |
|                                                        |                 |                        |                    |                 |      |
|                                                        |                 |                        |                    |                 |      |
|                                                        |                 |                        |                    |                 |      |
|                                                        |                 |                        |                    |                 |      |
|                                                        |                 |                        |                    |                 |      |

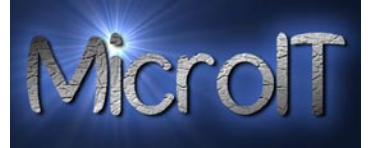

### 26-Jul-10

#### Kurv registrering

Her har vi utviklet et bilde for Kurv registrering, dette er tilsvarende vektregistrering.

Her har vi utviklet et bilde for Kurv registrering, dette er tilsvarende vektregistrering. I tillegg til selve Kurv registreringen har vi lagt inn mulighet for å nå de mest aktuelle rapportene uten å måtte endre bilde.

- Registrerte Kurver for den valgte arbeider for den aktuelle dagen.
   Denne rapporten vil gi en arbeider umiddelbar oversikt hvor mye som er registrert inn denne dagen.
- Kurv Etikett Her kan man skrive ut nye kurv etiketter direkte fra Registreringssiden med de vanlige opsjonene.

Man bruker her følgende arbeidsflyt:

- Man begynner med å velge navn fra listen, når man gjør dette blir dette automatisk tidsstemplet. Navnlisten er koblet opp mot kontakt registeret og kun de som er registrert i personal systemet som kan registrere inn vekt. Navnet kan enten velges manuelt i listen eller man kan lese dette via strekkoden på ID kortet
- 2. Så velger man hvilke grønnsak/bær man skal registrere, dette kan enten velges manuelt i listen eller man kan lese dette via strekkoden til grønnsaken.
- 3. Velg fra hvilket jorde for å oppnå sporbarhet dette kan enten velges manuelt i listen eller man kan lese dette via strekkoden til jordet. Valgfritt\*
- 4. Velg hvilken leveranse dette skal leveres til dette kan enten velges manuelt i listen eller man kan lese dette via strekkoden til leveransen Valgfritt\*
- 5. Tell opp antall kurver og skriv manuelt inn antall på det man ønsker å registrere inn.
- 6. Har kontrollør noen kommentarer skrives dette i notater Valgfritt\*
- 11. Registrering skal IKKE lønnsberegnes, (Dags/Fast lønn) inn sin innhøsting jobber på fastlønn, som for eksempel fast lønn pr dag eller timelønn skal

ikke den registrerte innhøstingen brukes i lønnskalkulasjon. . NB! Hvis man er registrert i kontakt registeret med fastlønn (Måneds, dags eller halv dags lønn) så blir dette valgt automatisk.

- 7. Hvis man gjør en manuell etter registrering kan man enkelt justere dato og klokkeslett for registreringen ved å skrive dette inn i boksen merket "Endre Registrerings dato"
- 8. Trykk "Registrer kurv"

\* Punkter merket med \* er valgfri informasjon som legges inn. Er ikke de lagt inn får man en feilmelding fra programmet.

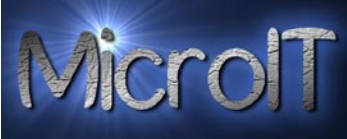

| Registrering                                                                                                    | Same L Con                                  | Francisco       | the second                                                                                                    |                       |                 |              |
|----------------------------------------------------------------------------------------------------|---------------------------------------------|-----------------|----------------------------------------------------------------------------------------------------|-----------------------|-----------------|--------------|
| Registrering                                                                                                    | -                                           | _               |                                                                                                    |                       |                 | Micro        |
| ullstille skjema Registrer din vekt                                                                                                    | Registrere Stk.                             | Registrer Kurv  | Registrer svinn                                                                                                    | Registrer pakking     | Registrer timer | <u>L</u> ukl |
| t registrering Stk. Registrering Kun<br>Velg navn i listen under:                                                                                       | Registrering Svinn                          | Pakking Time ba | velg grønnsak i liste                                                                                                    | en under:             |                 |              |
| 011-2009<br>011-2009<br>Kurtakis Egidijus<br>16.08.2009 23:05:33<br>Endre registreringsdato:<br>16.08.2009 23:05:33<br>Registrering skal IKKE lønnsberd | gnes, (Dags/Fast lønn)                      |                 | Jordbær 4 kr<br>Velg jordet i listen u<br>F-020<br>Jorde Fosaas hjemm<br>Skriv inn antall kurv<br>24<br>Velg leveranse i liste | e<br>er:<br>en under: |                 |              |
| Hurtig Rapporter          Q Registrert antall kurv         I stk.       5 stk.       7 stk.                                                             | idag for valgt person<br>10 stk. 🗹 Logo 🖤 D | lato            | Notater                                                                                                    |                       | <b>T</b>        |              |
| <u>∆</u> Kurv Etikett med strek                                                                                                    | kode for valgt person                       |                 |                                                                                                    |                       |                 |              |
|                                                                                                    |                                             |                 |                                                                                                    |                       |                 |              |
|                                                                                                    |                                             |                 |                                                                                                    |                       |                 |              |

kontakter fra kontakt register ering med automatisk tidsstempling

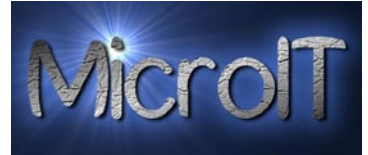

### 26-Jul-10

#### Svinn registrering

Her har vi utviklet et bilde for Svinn/Discard registrering. Man bruker her følgende arbeidsflyt:

- Man begynner med å velge navn fra listen, når man gjør dette blir dette automatisk tidsstemplet. Navnlisten er koblet opp mot kontakt registeret og kun de som er registrert i personal systemet som kan registrere inn vekt. Navnet kan enten velges manuelt i listen eller man kan lese dette via strekkoden på ID kortet
- 2. Så velger man hvilke grønnsak man skal registrere, dette kan enten velges manuelt i listen eller man kan lese dette via strekkoden til grønnsaken.
- 3. Les av vekten og skriv manuelt inn vekten på det man veier inn
- 4. Har kontrollør noen kommentarer skrives dette i notater Valgfritt\*
- 5. Hvis man gjør en manuell etter registrering kan man enkelt justere dato og klokkeslett for registreringen ved å skrive dette inn i boksen merket "Endre Registrerings dato
- 6. Trykk "Registrer Svinn"

\* Punkter merket med \* er valgfri informasjon som legges inn. Er ikke de lagt inn får man en feilmelding fra programmet.

| Registrering                                                                                    | The name of the                                                                                                    | Canal Canal Canal  |                 |                 |                   |                 |              |
|-------------------------------------------------------------------------------------------------|----------------------------------------------------------------------------------------------------|--------------------|-----------------|-----------------|-------------------|-----------------|--------------|
| Reg                                                                                             | istrering                                                                                                    | -                  |                 |                 |                   |                 | MicrolT      |
| Nullstille skjema                                                                               | Registrer din vekt                                                                                                    | Registrere Stk.    | Registrer Kurv  | Registrer svinn | Registrer pakking | Registrer timer | <u>L</u> ukk |
| Vekt registrering<br>Velg na<br>001-200<br>001-200<br>Leskys<br>16.08.20<br>Endre n<br>16.08.20 | Stk. Registrering Kurv<br>ivn i listen under:<br>19<br>19<br>Gerutis<br>009 23:28:01<br>egistreringsdato:<br>009 23:28:01 | Registrering Svinn | Pakking Time ba | Notater         | n under:          |                 |              |

Figur 8 Svinn registrering med automatisk tidsstempling og valg av kontakter fra kontakt register

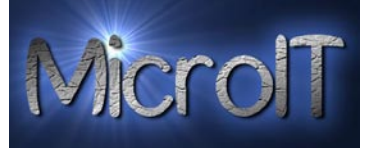

#### Pakke registrering

Her har vi utviklet et bilde for Pakke registrering. Man bruker her følgende arbeidsflyt:

- Man begynner med å velge navn fra listen, når man gjør dette blir dette automatisk tidsstemplet. Navnlisten er koblet opp mot kontakt registeret og kun de som er registrert i personal systemet som kan registrere inn vekt. Navnet kan enten velges manuelt i listen eller man kan lese dette via strekkoden på ID kortet
- 2. Så velger man hvilke grønnsak man skal registrere, dette kan enten velges manuelt i listen eller man kan lese dette via strekkoden til grønnsaken.Skriv inn antall pakker manuelt
- 3. Har kontrollør noen kommentarer skrives dette i notater Valgfritt\*
- 12. Registrering skal IKKE lønnsberegnes, (Dags/Fast lønn) merkes hvis arbeideren som registrerer

inn sin pakking jobber på fastlønn, som for eksempel fast lønn pr dag eller timelønn skal ikke den registrerte pakkingen brukes i lønnskalkulasjon. . NB! Hvis man er registrert i kontakt registeret med fastlønn (Måneds, dags eller halv dags lønn) så blir dette valgt automatisk.

- 4. Hvis man gjør en manuell etter registrering kan man enkelt justere dato og klokkeslett for registreringen ved å skrive dette inn i boksen merket "Endre Registrerings dato"
- 5. Trykk "Registrer Pakking"

\* Punkter merket med \* er valgfri informasjon som legges inn. Er ikke de lagt inn får man en feilmelding fra programmet.

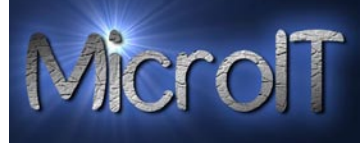

| Registrering                                                | Paulante        | the state             |                   |                 |              |
|-------------------------------------------------------------|-----------------|-----------------------|-------------------|-----------------|--------------|
| Registrering                                                |                 |                       |                   |                 | MicrolT      |
| Nullstille skjema Registrer din vekt Registrere Stk.        | Registrer Kurv  | Registrer svinn       | Registrer pakking | Registrer timer | <u>L</u> ukk |
| Vekt registrering Stk. Registrering Kurv Registrering Svinn | Pakking Time ba | asert arbeid          |                   |                 |              |
| Velg navn i listen under:                                   |                 | Velg grønnsak i list  | en under:         |                 |              |
| 014-2009                                                    |                 | V-002                 |                   | -               |              |
| 014-2009                                                    |                 | Aspargesbønner        |                   |                 |              |
| Muszynski Grzegorz                                          |                 | Skriv inn antall pakl | (er:              |                 |              |
| 16.08.2009 23:26:28                                         |                 | 24                    |                   |                 |              |
| Endre registreringsdato:                                    |                 |                       |                   |                 |              |
| 16.08.2009 23:26:28                                         |                 |                       |                   |                 |              |
| 🥅 Registrering skal IKKE lønnsberegnes, (Dags/Fast lønn)    |                 |                       |                   |                 |              |
|                                                             |                 |                       |                   |                 |              |
|                                                             |                 |                       |                   |                 |              |
|                                                             |                 |                       |                   |                 |              |
|                                                             |                 |                       |                   |                 |              |
|                                                             |                 | Notator               |                   |                 |              |
|                                                             |                 | Notater               |                   |                 |              |
|                                                             |                 |                       |                   |                 |              |
|                                                             |                 |                       |                   |                 |              |
|                                                             |                 |                       |                   |                 |              |
|                                                             |                 |                       |                   |                 |              |
|                                                             |                 |                       |                   |                 |              |
|                                                             |                 |                       |                   |                 |              |
|                                                             |                 |                       |                   |                 |              |
|                                                             |                 |                       |                   |                 |              |
|                                                             |                 |                       |                   |                 |              |
|                                                             |                 |                       |                   |                 |              |
|                                                             |                 |                       |                   |                 |              |
|                                                             |                 |                       |                   |                 |              |
|                                                             |                 |                       |                   |                 |              |
|                                                             |                 |                       |                   |                 |              |
| Figur 9 Pakke registrering med automat                      | isk tidsstemn   | ling og valg av       | v kontakter fra   | kontakt regi    | ster         |

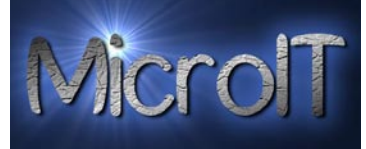

#### Time basert arbeid registrering

Her har vi utviklet et bilde for time basert arbeid registrering. Man bruker her følgende arbeidsflyt:

- Man begynner med å velge navn fra listen, når man gjør dette blir dette automatisk tidsstemplet. Navnlisten er koblet opp mot kontakt registeret og kun de som er registrert i personal systemet som kan registrere inn vekt. Navnet kan enten velges manuelt i listen eller man kan lese dette via strekkoden på ID kortet
- 2. Sjekk om dato for registreringen er den samme som dagens dato
  - a. Hvis dato er lik gå til trinn 3
  - b. Hvis dato er forskjellig, korriger dato i "Endre registreringsdato" og gå til trinn 3
- 3. Velg Timerate, her er det definert 5 stk forskjellige
- 4. Skriv inn antall timer manuelt
- 5. Har kontrollør noen kommentarer skrives dette i notater Valgfritt\*
- 6. Trykk "Registrer timer"

\* Punkter merket med \* er valgfri informasjon som legges inn. Er ikke de lagt inn får man en feilmelding fra programmet.

| Registrering      | - Marcana              |                    | 1 1. THE        | and a second second sec |                    |                 |         |
|-------------------|------------------------|--------------------|-----------------|----------------------------------------------------------------------------------------------------|--------------------|-----------------|---------|
| Rea               | istrering              | -                  |                 |                                                                                                    |                    |                 | MicrolT |
| Nullstille skiema | Papi-trar din valet    | Panistrara Cile    | Panistrar Kuru  | Panistrar sulon                                                                                                    | Repirtment publica | Registrer timer | Lukk    |
| Nulistile skjella | Registrer din vert     | Registrere Str.    | Registrer Kurv  | Negistrer svinn                                                                                                    | Registrer passing  | Registrer timer | LUKK    |
| Vekt registrering | Stk. Registrering Kurv | Registrering Svinn | Pakking Time ba | asert arbeid                                                                                                    |                    |                 |         |
| Velg na           | avn i listen under:    |                    |                 | Velg Time rate                                                                                                    |                    |                 |         |
| 003-200           | 09                     | •                  |                 | Time Lønn 1                                                                                                    |                    | •               |         |
| 003-200           | 09                     |                    |                 | 95,5 kroner pr tin                                                                                                    | ne                 |                 |         |
| Zikis Ai          | ivijus                 |                    |                 | Skriv inn timer                                                                                                    |                    |                 |         |
| 31.05.2           | 009 19:43:04           |                    |                 | 7,5                                                                                                    |                    |                 |         |
| Endre r           | egistreringsdato:      |                    |                 |                                                                                                    |                    |                 |         |
| 31.05.2           | 009 19:43:04           |                    |                 |                                                                                                    |                    |                 |         |
|                   |                        |                    |                 |                                                                                                    |                    |                 |         |
|                   |                        |                    |                 |                                                                                                    |                    |                 |         |
|                   |                        |                    |                 |                                                                                                    |                    |                 |         |
|                   |                        |                    |                 |                                                                                                    |                    |                 |         |
|                   |                        |                    |                 |                                                                                                    |                    |                 |         |
|                   |                        |                    |                 | Notater                                                                                                    |                    |                 |         |
|                   |                        |                    |                 | Maling av låve                                                                                                    |                    |                 | -       |
|                   |                        |                    |                 |                                                                                                    |                    |                 |         |
|                   |                        |                    |                 |                                                                                                    |                    |                 |         |
|                   |                        |                    |                 |                                                                                                    |                    |                 |         |
|                   |                        |                    |                 |                                                                                                    |                    |                 |         |
|                   |                        |                    |                 |                                                                                                    |                    |                 |         |
|                   |                        |                    |                 |                                                                                                    |                    |                 |         |
|                   |                        |                    |                 |                                                                                                    |                    |                 |         |
|                   |                        |                    |                 |                                                                                                    |                    |                 | -       |
|                   |                        |                    |                 |                                                                                                    |                    |                 |         |

Figur 10 Time basert arbeid registrering med automatisk tidsstempling og valg av kontakter fra kontakt register

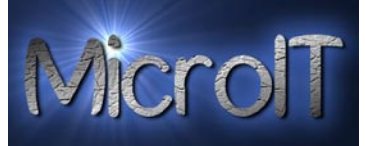

# Time registrering

Man bruker her følgende arbeidsflyt:

- 1. Når man ankommer jordet for innhøsting av grønnsaker må hver enkelt ansatt innom en PC og registrere sin ankomst
- 2. Man begynner med å velge navn fra listen, når man gjør dette blir dette automatisk tidsstemplet. Navnlisten er koblet opp mot kontakt registeret og kun de som er registrert i personal systemet som kan registrere inn vekt. Navnet kan enten velges manuelt i listen eller man kan lese dette via strekkoden på ID kortet
- 3. Trykk "Registrer Tidspunkt"
- 4. Navnet på alle som er "sjekket inn" blir vist i listen til høyre.
- 5. Når man avslutter arbeidet for dagen på jordet må hver enkelt ansatt innom en PC og registrere sin avslutning. Navnet kan enten velges manuelt i listen eller man kan lese dette via strekkoden på ID korte
- 6. Navnet blir da fjernet i listen til høyre. Når alle er sjekket ut skal listen til høyre være tom.
- 7. Disse data brukes nå <u>kun</u> til time kalkulasjon og ikke lønnsberegning, dette har faste rater.

| Topic Barta       Definition         Ny registration                                                                                                    | CheckIn                              |              | Send Feedback |
|----------------------------------------------------------------------------------------------------|--------------------------------------|--------------|---------------|
| Ny registrering       Egistrer tidspunkt       Lukk         Registration       Instrument in the set of testen in the set of testen in the set of testen in the set of testen in the set of testen in the set of testen in the set of testen in the set of testen in the set of testen in the set of testen in the set of testen in the set of testen in testen in teste in testen in testen i | Tøøfe Berta                          |              | MicroIT       |
| Veig navn i listen under:                                                                                                    | Ny registrering Registerer tidspunkt |              | Lukk          |
| Veig navni listen under:                                                                                                    |                                      |              |               |
| Veig navn 1 listen under:       Test Ottesen         Duck Bestemor       Toefe Berta         015-2009                                                                                                    | Registration                         |              |               |
| DUX DESIGNA<br>Topfe Berta                                                                                                    | Velg navn i listen under:            | Test Ottesen |               |
|                                                                                                    | ·                                    | Tøøfe Berta  |               |
|                                                                                                    |                                      |              |               |
|                                                                                                    | 015-2009                             |              |               |
|                                                                                                    |                                      |              |               |
|                                                                                                    |                                      |              |               |
|                                                                                                    |                                      |              |               |
|                                                                                                    |                                      |              |               |
|                                                                                                    |                                      |              |               |
|                                                                                                    |                                      |              |               |
|                                                                                                    |                                      |              |               |
|                                                                                                    |                                      |              |               |
|                                                                                                    |                                      |              |               |
|                                                                                                    |                                      |              |               |
|                                                                                                    |                                      |              |               |
|                                                                                                    |                                      |              |               |
|                                                                                                    |                                      |              |               |
|                                                                                                    |                                      |              |               |
|                                                                                                    |                                      |              |               |
|                                                                                                    |                                      |              |               |

Figur 11 Timeregistrerings senter

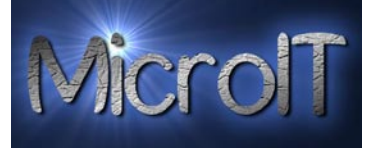

## Ordre registrering

I den nye Ordre registrerings delen av SuperFarmer kan man legge inn de ordrer man får fra kunde, som for eksempel. Bama eller Augusta som i bildet under.

| Ordre registrering                    |                                          |                                               |                         |                   |                            |         |
|---------------------------------------|------------------------------------------|-----------------------------------------------|-------------------------|-------------------|----------------------------|---------|
| Torrange Gard Ordr                    | e registrer                              | ing                                           |                         |                   |                            | MicrolT |
| Nullstill skjema                      | Ny ordre                                 | Legg til vare i ordre                         | Registerer ordre        | Slett ordre linje | Slett ordre                | Lukk    |
| Ordre registrering                    |                                          |                                               |                         |                   |                            |         |
| Tidligere leverte or                  | dre (alle):                              | 001-2009                                      | )                       | •                 | Ordre ID:                  | 2010001 |
| Kunde:*                               |                                          | Grønnsa                                       | ak:*                    | St                | tørrelse på pakke:         |         |
| Augusta                               |                                          | <ul> <li>Runde</li> </ul>                     | sukkererter             | ▼ 2               | 50GR 💌                     |         |
| Ordre dato:*                          | Pakke dato:                              | Avgangsdato:                                  | Kundes bestillings Num  | mer: Internt Ord  | fre nummer:                |         |
| 01.06.2009                            | 02.06.2009                               | 03.06.2009                                    | 33-4815                 | 001-2009          |                            |         |
| Antall Paller:                        | Kvantum Kasser:*                         | Vekt pr kasse:*                               | Embalasje vekt pr kasse | :                 |                            |         |
| 1,26                                  | 101                                      | 1,80                                          | 0,25                    |                   |                            |         |
| Notater (pr. ordre)                   |                                          |                                               |                         |                   |                            |         |
|                                       |                                          |                                               | ~                       |                   |                            |         |
| Ordreliste:                           | Total Antall Paller:                     | 15                                            | Total Kvantum (Kasser): | 150               | Total vekt på ordre: 512.5 |         |
| #1 - Aspargesbønn<br>#2 - Bondebønner | er 0,5 Paller - 50<br>1 Paller - 100 Kas | Kasser - 3 KG pr. Kas<br>ser - 3 KG pr. Kasse | se                      |                   |                            |         |

Figur 12 – Ordre registrerings skjermbilde

Man legger inn grunn data som kunde, grønnsak, ordre dato kvantum og vekt pr. kasse. Resten av feltene er valgfrie og legge, men gjør man dette vil man selvsagt få langt bedre grunnlags data for rapportene.

I eksemplet over er det lagt inn 2 elementer i denne ordren, 50 kasser med aspargesbønner og 100 kasser med bondebønner. Samtidig er man i ferd med å legge inn 101 kasser med runde sukkererter.

Når man legger inn en ny ordrelinje er det kun Antall Paller, Kvantum, Vekt pr. kasse og embalasje vekt som behøver å fylles ut. Rask og effektivt ©

Man kan selvsagt også enkelt kikke på tidligere ordre og også legge til eller fjerne ordrelinjer her. Så har man glemt en ordre linje kan man enkelt legge dette til senere.

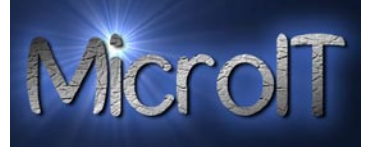

# Opplæring og kompetanse

Denne modulen er bygd opp for å kunne registrere både opplæring som blir gitt og eksisterende kompetanse pr. ansatt.

Man bruker her følgende arbeidsflyt for **registrering**:

- 1. Man begynner med å velge navn fra listen, når man gjør dette blir dette automatisk tidsstemplet. Navnlisten er koblet opp mot kontakt registeret og kun de som er registrert i personal systemet som kan registrere inn vekt. Navnet kan enten velges manuelt i listen eller man kan lese dette via strekkoden på ID kortet
- 2. All registrert opplæring vises i listen under
- 3. Så velger man hvilke redskap man skal ha fått opplæring i. Alle redskap som tidligere er lagt inn vises her, men man kan også skrive nye direkte i boksen
- 4. Har man noen kommentarer skrives dette i notater Valgfritt\*
- 5. Trykk "Registrer Opplæring"

Man bruker her følgende arbeidsflyt for å **fjerne en registrering**:

- Man begynner med å velge navn fra listen, når man gjør dette blir dette automatisk tidsstemplet. Navnlisten er koblet opp mot kontakt registeret og kun de som er registrert i personal systemet som kan registrere inn vekt. Navnet kan enten velges manuelt i listen eller man kan lese dette via strekkoden på ID kortet
- 2. Så velger man den man skal slette i listen under med registrerte redskap man skal ha fått opplæring i. Alle redskap som tidligere er lagt inn vises her.
- 3. Trykk "Fjern Opplæring"

\* Punkter merket med \* er valgfri informasjon som legges inn. Er ikke de lagt inn får man en feilmelding fra programmet.

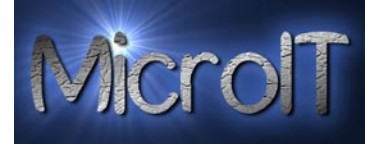

| Registrering                                          |                                                 |   |
|-------------------------------------------------------|-------------------------------------------------|---|
| Opplæring                                             | MicroIT                                         |   |
| Nullstille skjema Registrer Opplæring Fjern Opplæring | Lukk                                            |   |
|                                                       |                                                 |   |
| Opplæring                                             | Velg redskan i listen under eller skriv inn nv: |   |
|                                                       |                                                 |   |
|                                                       | Notes:                                          |   |
|                                                       |                                                 |   |
|                                                       |                                                 |   |
|                                                       |                                                 |   |
| Redskap har gjennomgått opplæring:                    |                                                 |   |
|                                                       |                                                 |   |
|                                                       |                                                 |   |
|                                                       |                                                 |   |
|                                                       |                                                 |   |
|                                                       |                                                 |   |
|                                                       |                                                 | Χ |
|                                                       |                                                 |   |
|                                                       |                                                 |   |
|                                                       |                                                 |   |
|                                                       |                                                 |   |
|                                                       |                                                 |   |
|                                                       |                                                 |   |
|                                                       |                                                 |   |
|                                                       |                                                 |   |

Figur 13 – Registrering av opplæring av redskap

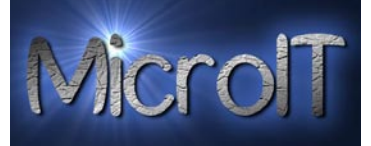

# Areal Plan

Denne modulen er bygd opp for å kunne registrere og dokumentere vedlikehold som utføres på jordene.

Man bruker her følgende arbeidsflyt for **registrering**:

- 1. Man begynner med å velge et jorde fra listen, når man gjør dette blir dette automatisk tidsstemplet. Jorde listen er koblet opp mot jorde registeret under administrasjons delen. Det samme gjelder areal størrelse og vekst gruppe
- 2. All registrert vedlikehold vises i listen under
- 3. Så velger man hvilken aktivitet man har utført. Alle aktiviteter som tidligere er lagt inn vises her, men man kan også skrive nye direkte i boksen
- 4. Har man noen kommentarer skrives dette i notater Valgfritt\*
- 5. Trykk "Registrer Vedlikehold"

Man bruker her følgende arbeidsflyt for å fjerne en registrering:

- 1. Man begynner med å velge et jorde fra listen, når man gjør dette blir dette automatisk tidsstemplet. Jorde listen er koblet opp mot jorde registeret under administrasjons delen. Det samme gjelder areal størrelse og vekst gruppe
- 2. Så velger man aktiviteten man skal slette i listen under med registrerte vedlikehold. Alt vedlikehold som tidligere er lagt inn vises her.
- 3. Trykk "Fjern Vedlikehold"

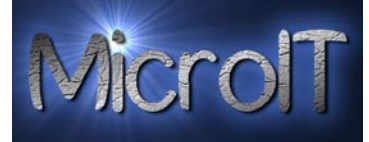

| Vedlikehold av Jorder                  |                   | e e e e e e e e e e e e e e e e e e e                           |              |
|----------------------------------------|-------------------|-----------------------------------------------------------------|--------------|
| Vedlikehold av                         | area              |                                                                 | Micro        |
| ullstille skjema Registrer Vedlikehold | Fjern Vedlikehold | Endre Vedlikehold                                               | <u>L</u> ukk |
| dükabalıd                              |                   |                                                                 |              |
| Vela jorde i listen under:             |                   | Vela vedlikehold av jordet i listen under eller skriv inn nytt: |              |
| Giennestad                             | •                 | Kalk                                                            |              |
| Registreringsdato:                     |                   | Notes:                                                          |              |
| 19.06.2010 14:29:27                    |                   |                                                                 |              |
| Areal                                  |                   |                                                                 | - Î          |
| 1 daa                                  |                   |                                                                 |              |
| Vekstgruppe                            |                   |                                                                 |              |
| Aspargesbønner                         |                   |                                                                 | *            |
| Jordet har fått følgende vedli         | kehold:           |                                                                 |              |
|                                        |                   |                                                                 |              |
|                                        |                   |                                                                 |              |
|                                        |                   |                                                                 |              |

Figur 14 – Registrering av vedlikehold på et jorde

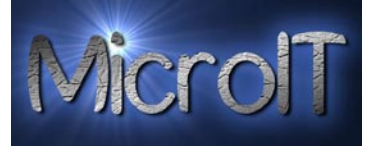

# Rapport senter

Rapport senteret er her hvor man lager utskrifter til papir. Dette er delt opp i 7 deler:

- 1. Mulighet for og filtrerer rapporter på navn, dato og fra et navn til et annet navn
- 2. Administrasjons rapporter
- 3. Ordre rapporter
- 4. Lønnsrapporter
- 5. Vekt registrerings rapporter
- 6. Time registrerings rapporter
- 7. Personal systemet med kontakt lister og ID kort
- 8. Strekkoder for Grønnsaker, jorder og leveringer
- 9. Grafer over plukking per dag, for vekt og kurv registrering

PS! Dato filtrering gjelder fra-til. Eks. Skal man se 28.03.2009 skriver man fra dato 27.03.2009 til 29.03.2009.

Skal man derimot ha den filtret på i dag, trykker man på knappen" Filtrer på i dag" så blir dato for i dag automatisk fylt ut.

| E Rappo               | rt Senter          |                     |                |            |           |          |                  |            |  |              |
|-----------------------|--------------------|---------------------|----------------|------------|-----------|----------|------------------|------------|--|--------------|
| Torijection GL        | Rapport            | sent                | er             |            | _         | -        |                  |            |  | MicrolT      |
| <u>N</u> ullstille    | skjema             |                     |                |            |           |          |                  |            |  | <u>L</u> ukk |
| Fra navn<br>Til navn: | Velg navn i liste  | en under:           | :              |            | •         | Sett til | og fra dato unde | er:        |  |              |
| Diverse               | Jobb registrering  | Timer               | Kontakter      | Lønn       | Ordre     | Grafer   | Administrasjon   | Areal Plan |  |              |
|                       | istrasjons rapport | er<br>en<br>n<br>ap | ] 1 stk. 📻 5 ± | stk. 📄 7 : | stk. 🔲 1/ | 0 stk. 📝 | Logo 😰 Dato      |            |  |              |

Figur 15 Rapport senter

🗸 Dato

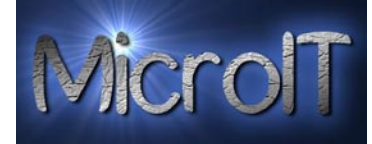

#### Diverse rapporter

| Diverse | Jobb registrering | Timer | Kontakter | Lønn | Ordre | Grafer | Administrasjon |
|---------|-------------------|-------|-----------|------|-------|--------|----------------|
|---------|-------------------|-------|-----------|------|-------|--------|----------------|

| Administrasjons rapporter    |                  |          |         |      |
|------------------------------|------------------|----------|---------|------|
| 🛕 Ansatt Kontrakt            |                  |          |         |      |
| Internet kontrakt            |                  |          |         |      |
| Temp Liste over maten        | ļ                |          |         |      |
| Carl Temp Liste Kjølerom     | ļ                |          |         |      |
| Opplæring av redskap         | ]                |          |         |      |
| Kurv lapp                    |                  |          |         |      |
| A Kury Etikett med strekkode | ▼1 stk. ■ 5 stk. | 🔲 7 stk. | 10 stk. | Logo |

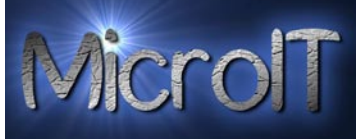

#### Ansettelses kontrakt

Denne rapporten erstatter dokumentet "ny mal 08.doc", alt tekst fylles ut av applikasjonen. Trykk print og skriv under.

|                                                           |                                                                                                    | TORBJØRNRØD GÅRD<br>V/MORTEN F. JOHANSE<br>BRATTÅSVEIEN 58<br>3140 BORGHEIM                                                                                                    | N                                                                          |                                                                         |
|-----------------------------------------------------------|----------------------------------------------------------------------------------------------------|----------------------------------------------------------------------------------------------------|----------------------------------------------------------------------------|-------------------------------------------------------------------------|
| The followin                                              | ng agreement has l                                                                                                    | been established between TC                                                                                                    | RBJØRNRØD GÅRD                                                             | ) and                                                                   |
| Bjørn André                                               | é, Hagen                                                                                                    |                                                                                                    |                                                                            |                                                                         |
| born 23.12                                                | .1968 (Frem                                                                                                    | mkon No. 12234235465                                                                                                    | )                                                                          |                                                                         |
| Is employed                                               | d at the farm as all-                                                                                                    | round field hand during the                                                                                                    | period from 01.0                                                           | 1.2010 to 31.12.2010                                                    |
| The length o<br>Crop failure<br>Natural cata<br>Low deman | of the work period<br>:/loss<br>astrophe<br>id for our products                                                                                                    | is depending on the season,<br>in the market                                                                                                    | and other special e                                                        | vents like:                                                             |
| Work hours                                                | : Workweek i<br>Maximum w<br>caculated b<br>Under no cir<br>2200 pm.<br>Lunch break                                                                                      | s from 0 to 48 hours, depend<br>ork hour's pr day is total 9 ho<br>y average for the entire work<br>rcumstances shall work start b<br>is unpaid.                                      | ing on the amount<br>ours. The working h<br>period.<br>pefore 0500 am or f | of work.<br>Iours and salary can be<br>inish later than                 |
| Payment:                                                  | <ul> <li>Picking Suge</li> <li>Picking Bear</li> <li>Packing with</li> <li>Salary pr. me</li> <li>Salary pr. da</li> <li>Salary for a l</li> <li>For all work</li> </ul> | erpeas 8,-NOK pr. kilo<br>hs: 9,-NOK pr. kilo<br>h jasa, Sugerpeas/Beans: 0,<br>onth is N/A, -NOK (speci-<br>ay is: N/A, -NOK<br>half day is: N/A, -NOK<br>other than above: 95,5,-NO | 13,-NOK pr.pack<br>al agreement)<br>K pr. hour                             |                                                                         |
| Other:                                                    | Salary will b<br>We have a n<br>effect after                                                                                                    | e paid when the working peri<br>nutual agreement that both p<br>two weeks(arb.loven§58).                                                                                              | od is finished.<br>Parties can give thei                                   | ir notice (in writing), with                                            |
| <b>Bjørn André</b><br>working ins<br>permit, issu         | é, Hagen<br>tructions at Torbjø<br>ied by the governn                                                                                                    | is obligated<br>rnrød Gård (HOUSE RULES),<br>nent. Failure to do so will res                                                                                                    | l to understand and<br>and all requiremen<br>ult in you being sen          | follow the living and<br>ts according to the work<br>t home IMMEDIATELY |
| Rent:                                                     | 1300 ,-NOK f<br>500 ,-NOK<br>hereby a                                                                                                    | or every week started, this co<br>for every week started, no fo<br>and Internet<br>ccept the rent to be deducted                                                                      | versfood, water, p<br>od included, but in<br>before salary is pa           | ower, TV and Internet.<br>cludes water, power, TV<br>sid.               |
| •••••                                                     |                                                                                                    |                                                                                                    |                                                                            |                                                                         |
| Employeer                                                 |                                                                                                    | 19.06.2010<br>Date                                                                                                    | Employee                                                                   |                                                                         |
| Morten F. Johan                                           | sen                                                                                                    |                                                                                                    | Bjørn André, Ha                                                            | gen                                                                     |
|                                                           |                                                                                                    |                                                                                                    |                                                                            |                                                                         |
|                                                           |                                                                                                    |                                                                                                    |                                                                            |                                                                         |
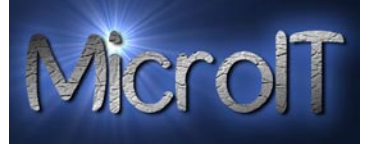

#### Internet bruk – regler

Har laget et forslag til skjema for Internett bruk, som da hver ansatt signerer sammen med kontrakt.

# Code of Conduct when using Internet on Torbjørnrød Gård

| Company     | Torbjørnrød Gård |
|-------------|------------------|
| Last Name   | Hagen            |
| First Name  | Bjørn André      |
| Bom date    | 23.12.1968       |
| Nationality | Norsk            |
|             |                  |

Guidelines for use of Internet with Wireless network and cable network on Torbjørnrød Gård

We must all share the same limited bandwidth, the network is not only meant for you, it is meant to share for all the employees. Each PC functions as a hub, it means that the wireless access point bandwidth will be shared between all the PC's and users.

It's important that all users have this on mind when you are using the computer, either if you are using your own private pc on the wireless network or Torbjørnrød Gård employees computers, this to avoid unnecessary use of the bandwidth.

Unnecessary use of the bandwidth will affect all users, and the rest of the PC users will experience a slow network connection if you are using the network unnecessary.

The network is meant for our employees to have the possibility to achieve a free contact with their home country by using chat or internet phone by using Skype or MSN.

It is not allowed to use the Torbjørnrød Gård network to download large amounts of data, i.e. music and movies. It is not allowed to install any kind of software or programs on the PC's located in the rest rooms. All access on web sites with pornography or sexual content is not accepted without any exceptions.

All use of the network may at all time be logged according to Norwegian law, any use that is not according to Norwegian law will be report to the police and prosecuted by the Norwegian government.

If illegal use of the network is discovered the network will shut down and closed for all users.

Users that do not follow this rules will take a big risk with their engagement here on Torbjørnrød Gård, and will be given notice to leave the company.

By signing this agreement you are committing to following Norwegian law and rules and use Torbjørnrød Gård network in a way that it is described.

Please do not hesitate to contact us if you have any questions about the internet access or use of the computers, we will be glad to assist you.

Signature

14. mars 2009

Figur 16 – Internet bruk rapport for en valgt bruker

Page 1 of 7

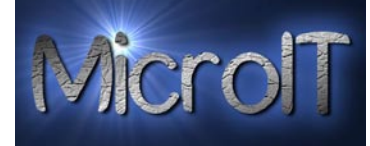

## Temperatur liste over maten

Denne rapporten erstatter dokumentet "Temperatur liste over maten.doc"

# 🕗 Temperaturliste over maten

17. mars 2009 20:55:08

| Dato       | Mat og Temperatur | Signatur |
|------------|-------------------|----------|
| 17.03.2009 |                   |          |
| 18.03.2009 |                   |          |
| 19.03.2009 |                   |          |
| 20.03.2009 |                   |          |
| 21.03.2009 |                   |          |
| 22.03.2009 |                   |          |
| 23.03.2009 |                   |          |
| 24.03.2009 |                   |          |
| 25.03.2009 |                   |          |
| 26.03.2009 |                   |          |
| 27.03.2009 |                   |          |
| 28.03.2009 |                   |          |
| 29.03.2009 |                   |          |
| 30.03.2009 |                   |          |
| 31.03.2009 |                   |          |
| 01.04.2009 |                   |          |
| 02.04.2009 |                   |          |
| 03.04.2009 |                   |          |
| 04.04.2009 |                   |          |
| 05.04.2009 |                   |          |
| 06.04.2009 |                   |          |
| 07.04.2009 |                   |          |
| 08.04.2009 |                   |          |
| 09.04.2009 |                   |          |
| 10.04.2009 |                   |          |
| 11.04.2009 |                   |          |
| 12.04.2009 |                   |          |
| 13.04.2009 |                   |          |
| 14.04.2009 |                   |          |
| 15.04.2009 |                   |          |
| 16.04.2009 |                   |          |

17. mars 2009

Torbjørnrød Gård

Page 1 of 1

Figur 17 – Temperatur liste

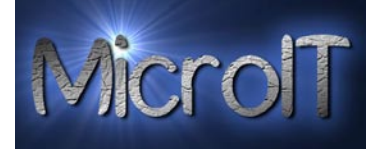

# Temperatur liste kjølerom kjøkken

Denne rapporten erstatter dokumentet "Temperaturlister.xls"

# 🕗 Temperaturliste kjølerom kjøkken

17. mars 2009 20:56:13

| Dato       | Temp. morgen | Signatur | Temp. Kveld | Signatur |
|------------|--------------|----------|-------------|----------|
| 17.03.2009 |              |          |             |          |
| 18.03.2009 |              |          |             |          |
| 19.03.2009 |              |          |             |          |
| 20.03.2009 |              |          |             |          |
| 21.03.2009 |              |          |             |          |
| 22.03.2009 |              |          |             |          |
| 23.03.2009 |              |          |             |          |
| 24.03.2009 |              |          |             |          |
| 25.03.2009 |              |          |             |          |
| 26.03.2009 |              |          |             |          |
| 27.03.2009 |              |          |             |          |
| 28.03.2009 |              |          |             |          |
| 29.03.2009 |              |          |             |          |
| 30.03.2009 |              |          |             |          |
| 31.03.2009 |              |          |             |          |
| 01.04.2009 |              |          |             |          |
| 02.04.2009 |              |          |             |          |
| 03.04.2009 |              |          |             |          |
| 04.04.2009 |              |          |             |          |
| 05.04.2009 |              |          |             |          |
| 06.04.2009 |              |          |             |          |
| 07.04.2009 |              |          |             |          |
| 08.04.2009 |              |          |             |          |
| 09.04.2009 |              |          |             |          |
| 10.04.2009 |              |          |             |          |
| 11.04.2009 |              |          |             |          |
| 12.04.2009 |              |          |             |          |
| 13.04.2009 |              |          |             |          |
| 14.04.2009 |              |          |             |          |
| 15.04.2009 |              |          |             |          |
| 16.04.2009 |              |          |             |          |

17. mars 2009

Torbjørnrød Gård

Page 1 of 1

Figur 18 – Temperatur liste

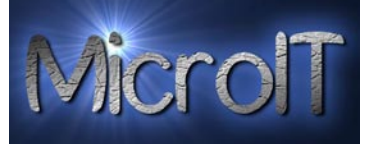

# Opplæring av redskap

Denne rapporten viser hva de ansatte er opplært i og kan skrives ut slik at begge parter kan signere det, slik at det blir et godskjent opplæringsbevis.

| Op                                          | plæring/In                                         | structions                                  |                                                 | 10. mar20<br>10:32: |
|---------------------------------------------|----------------------------------------------------|---------------------------------------------|-------------------------------------------------|---------------------|
| 001-2009                                    |                                                    |                                             |                                                 |                     |
| Karlsen Bjørn                               |                                                    |                                             |                                                 |                     |
| har gjennomgå<br>sikkerhet og ar            | itt opplæring og insti<br>nsvar, i samsvar med     | ruksjon på bruk av fø<br>HMS –arbeidet på g | lgende redskap, med vekt<br>ården.              | på                  |
| 001-2009                                    |                                                    |                                             |                                                 |                     |
| Karlsen Bjørn                               |                                                    |                                             |                                                 |                     |
| HAS BEEN TAU<br>EQUIPMENT, (<br>HMS-WORK AT | GHT AND INSTRUCT<br>CONCENTRATING ON<br>TTHE FARM. | ED HOW TO OPERATE                           | AND USE THE FOLLOWIN<br>NSIBILITY, ACCORDING TO | G<br>THE            |
| 09.05.2009                                  | Motorsag                                           |                                             |                                                 |                     |
| 09.05.2009                                  | Traktor                                            |                                             |                                                 |                     |
| Jeg Karlsen Bi                              | jørn                                               |                                             |                                                 |                     |
| har gjennomgå                               | itt opplæring på følg                              | ende redskap og har                         | forstått hvordan disse virk                     | er og skal          |
| I Karlsen Bi                                | ørn                                                |                                             |                                                 |                     |
| HAVE BEEN INS<br>HOW TO USE/(               | STRUCTED HOW THE<br>DPERATE Them                   | USTED EQUIPMENT                             | IS WORKING AND I UNDEF                          | STAND               |
|                                             |                                                    | 10.05.2009                                  |                                                 |                     |
|                                             |                                                    |                                             |                                                 |                     |
| Employeer                                   |                                                    | Date                                        | Employee                                        |                     |
| Employeer<br>Morten F. Joha                 | insen                                              | Date                                        | Employee<br>Karlsen Bjørn                       |                     |
| Employeer<br>Morten F. Joha                 | ansen                                              | Date                                        | Employee<br>Karlsen Bjørn                       | F                   |

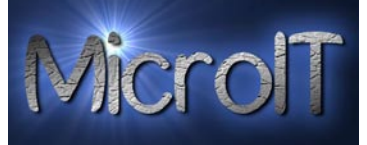

#### **Kurvlapper**

Denne rapporten gir ut kurv lapper, dette er lapper som festes på kurven for å identifisere hvem som eier kurven når de hentes på jordet.

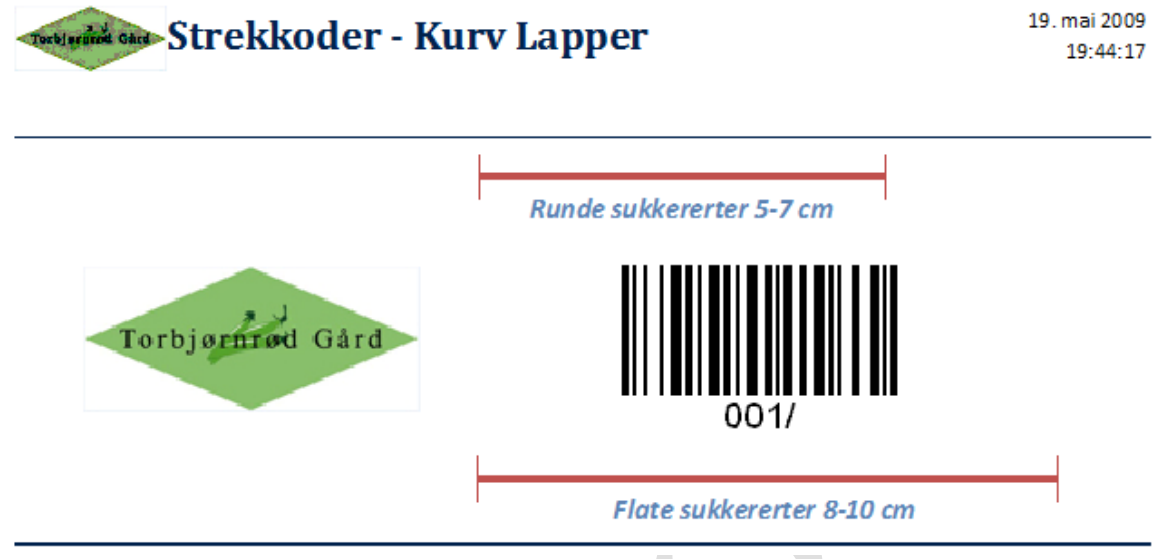

#### Figur 20 – Kurvlapp

#### Kurv etiketter med strekkode

Denne rapporten er spesial tilpasset Zebra GK420D etikett skriver. Den skriver ut en valgt ansatt sin strekkode samt dato ut på etiketter av størrelse 10,6cm\*3,2cm. Etikett størrelse valgt i applikasjonen er 4.00"\*2.00" (10.16cm\*5,08cm)

Man velger person og antall før man starter rapporten, det er default valgt 1 stk etikett. Man må også velge om etiketten skal være med eller uten logo og med eller uten dato.

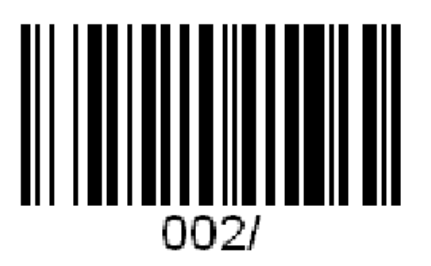

002-2009

14.06.2009

Figur 21 –Etikett for å sette på kassen med logo

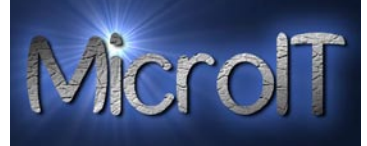

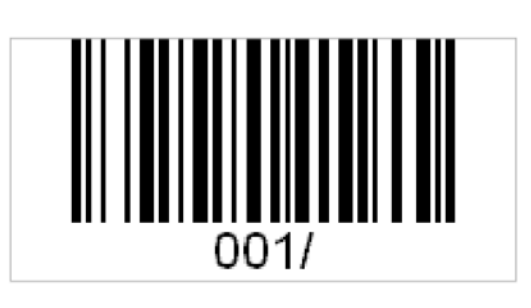

Figur 22 –Etikett for å sette på kassen uten logo

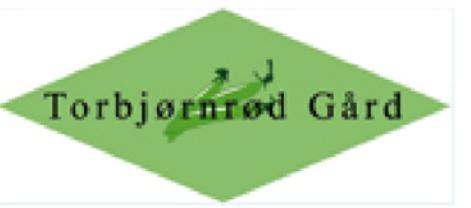

001-2009

13.06.2009

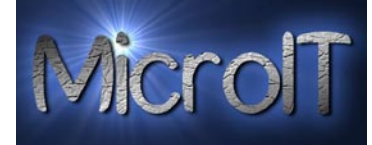

# Jobb registrerings rapporter

| raja <u>enne</u> Gan                          | Rapport                                                                                                    | sent                                                        | er        |      | -     | -        |                                                        |                              |    |   | TMICE (      |
|-----------------------------------------------|----------------------------------------------------------------------------------------------------|-------------------------------------------------------------|-----------|------|-------|----------|--------------------------------------------------------|------------------------------|----|---|--------------|
| ullstille                                     | skjema                                                                                                    |                                                             |           |      |       |          |                                                        |                              |    |   | <u>L</u> ukk |
|                                               |                                                                                                    |                                                             |           |      |       |          |                                                        |                              |    | - |              |
|                                               | Velg navn i lister                                                                                                    | n under:                                                    |           |      |       | Sett til | og fra dato unde                                       | r:                           |    |   |              |
| d lidvii.                                     |                                                                                                    |                                                             |           |      |       | Dato fr  | a: Dato til:                                           |                              |    |   |              |
| l navn:                                       |                                                                                                    |                                                             |           |      | •     |          | Eilter på i den                                        |                              |    |   |              |
|                                               |                                                                                                    |                                                             |           |      |       |          | Filter på i dag                                        |                              |    |   |              |
|                                               |                                                                                                    |                                                             |           |      |       |          |                                                        |                              |    |   |              |
| iverse                                        | Jobb registrering                                                                                                    | Timer                                                       | Kontakter | Lønn | Ordre | Grafer   | Administrasjon                                         | Areal Plan                   |    |   |              |
| C R<br>C T<br>C T<br>C T<br>C T<br>C T<br>C T | egistrert vekt (Detalj p<br>otal pr. grønnsak pr. a<br>I pr. grønnsak, arbeid<br>Total Innhøsting mec<br>otal Innhøsting pr. gr<br>Total vekt pr. jord | or, dag)<br>orbeider<br>er og mno<br>d dato<br>ønnsak<br>de |           |      | [     | P<br>T   | Total Svin<br>akke rapporter<br>Deakke rappo<br>opp 10 | n rapport                    |    |   |              |
| itk. rap                                      | porter                                                                                                    |                                                             |           |      |       |          | 🛕 Topp 10 på                                           | total vekt<br>I vekt siste u | ke |   |              |
|                                               | Stk. rapport (Deta                                                                                                    | lj)                                                         |           |      |       |          | 🛕 Topp 10 to                                           | otal kurv                    |    |   |              |
| Antall k                                      | urv rapporter                                                                                                    |                                                             |           |      |       |          | 🛕 Topp 10 t                                            | otal Stk                     |    |   |              |
|                                               | 🛕 Kurv rapport (Deta                                                                                                    | alj)                                                        |           |      |       |          |                                                        |                              |    |   |              |

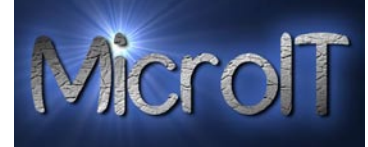

# Rapport på vekt registrering

Denne rapporten viser alle personer sin registrerte inn veiinger. Denne er sortert på navn og gruppert pr. grønnsak og dato. Kan filtreres på person, dato og fra et navn til et annet navn.

| Navn                                                                                 |                                                       |                                           |                                                                                                    |                                                                                                    |          |         |                                |
|--------------------------------------------------------------------------------------|-------------------------------------------------------|-------------------------------------------|----------------------------------------------------------------------------------------------------|----------------------------------------------------------------------------------------------------|----------|---------|--------------------------------|
| THU YH                                                                               | Grønnsak                                              | Dato                                      | Tidspunkt                                                                                                    | Vekt Kg Jorde                                                                                                    | Levering | Notater |                                |
| Alubeckaite Sandra                                                                   |                                                       |                                           |                                                                                                    |                                                                                                    |          |         |                                |
| D 043-2010                                                                           |                                                       |                                           |                                                                                                    |                                                                                                    |          |         |                                |
|                                                                                      | Runde sukkererter                                     | r -                                       |                                                                                                    |                                                                                                    |          |         |                                |
|                                                                                      |                                                       | 15. juli 2010                             |                                                                                                    |                                                                                                    |          |         |                                |
|                                                                                      |                                                       |                                           | 15.07.2010 01:16:35                                                                                                    | 12 Kg Slagen liten                                                                                                    |          |         |                                |
|                                                                                      |                                                       |                                           | 15.07.2010 01:17:00                                                                                                    | 10.54 Kg Slagen liten                                                                                                    |          |         |                                |
|                                                                                      |                                                       |                                           | 15.07.2010 01:18:19                                                                                                    | 7.55 Kg Slagen liten                                                                                                    |          |         |                                |
|                                                                                      |                                                       |                                           | 15.07.2010 09:56:35                                                                                                    | 11,118 Kg Slagen liten                                                                                                    |          |         |                                |
|                                                                                      |                                                       |                                           | 15.07.2010 11:17:19                                                                                                    | 10,757 Kg Slagen liten                                                                                                    |          |         |                                |
|                                                                                      |                                                       |                                           | 15.07.2010 12:39:02                                                                                                    | 11 Kg Slagen liten                                                                                                    |          |         |                                |
|                                                                                      |                                                       |                                           | Sum nr dag                                                                                                    | 74.235 Kg                                                                                                    |          |         |                                |
|                                                                                      |                                                       | 16 141 2010                               | Sam braab                                                                                                    | 1,1200 116                                                                                                    |          |         |                                |
|                                                                                      |                                                       | 10. juli 2010                             | 16.07.2010 10:10:05                                                                                                    | 9,883 Kg Slagen liten                                                                                                    |          |         |                                |
|                                                                                      |                                                       |                                           | 16.07.2010 11:39:21                                                                                                    | 12,302 Kg Slagen liten                                                                                                    |          |         |                                |
|                                                                                      |                                                       |                                           | 16.07.2010 12:58:53                                                                                                    | 12,291 Kg Slagen liten                                                                                                    |          |         |                                |
|                                                                                      |                                                       |                                           | 16.07.2010 15:05:20                                                                                                    | 11,097 Kg Slagen liten                                                                                                    |          |         |                                |
|                                                                                      |                                                       |                                           | 16.07.2010 16:09:00                                                                                                    | 10,658 Kg Slagen liten                                                                                                    |          |         |                                |
|                                                                                      |                                                       |                                           | 16.07.2010 17:36:19                                                                                                    | 11,344 Kg Slagen liten                                                                                                    |          |         |                                |
|                                                                                      |                                                       |                                           | Sum pr dag                                                                                                    | 67.575 Kg                                                                                                    |          |         |                                |
|                                                                                      |                                                       |                                           |                                                                                                    |                                                                                                    |          |         |                                |
|                                                                                      |                                                       |                                           |                                                                                                    |                                                                                                    |          |         |                                |
| 2010                                                                                 |                                                       |                                           |                                                                                                    |                                                                                                    |          |         |                                |
| 1 2010                                                                               | _                                                     | _                                         | Torbjørnrød                                                                                                    | d Gård                                                                                                    |          |         | Page 1                         |
| ur 24 - Vekt ra                                                                      | pport<br>ert Vekt (d                                  | letalj) rap                               | Torbjørnrød<br>Opport                                                                                                    | d Gård                                                                                                    |          |         | Page 1<br>17. juli 20<br>01:02 |
| ur 24 - Vekt ra                                                                      | pport<br>cert Vekt (d                                 | letalj) rap                               | Torbjørnrød<br>Oport<br>Tidspunkt                                                                                                    | d Gård<br>Vekt Kg Jorde                                                                                                    | Levering | Notater | Page 1<br>17. juli 20<br>01:02 |
| ur 24 - Vekt ra<br>Sjužier Gine Regist<br>Navn<br>Alubeckaite Sandra                 | pport<br>cert Vekt (d                                 | letalj) rap                               | Torbjørnrød<br>Oport<br>Tidspunkt                                                                                                    | d Gård<br>Vekt Kg Jorde                                                                                                    | Levering | Notater | Page 1<br>17. juli 20<br>01:02 |
| ur 24 - Vekt ra<br>singhter Gut Regist<br>Navn<br>Alubeckaite Sandra<br>ID 043-2010  | pport<br>cert Vekt (d                                 | letalj) rap                               | Torbjørnrød<br>Oport<br>Tidspunkt                                                                                                    | d Gård<br>Vekt Kg Jorde                                                                                                    | Levering | Notater | Page 1<br>17. juli 20<br>01:02 |
| ur 24 - Vekt ra<br>signatur Gine Regist<br>Navn<br>Alubeckaite Sandra<br>ID 043-2010 | pport<br>cert Vekt (d<br>Grønnsak                     | letalj) rap                               | Torbjørnrød<br>Oport<br>Tidspunkt                                                                                                    | d Gård<br>Vekt Kg Jorde                                                                                                    | Levering | Notater | Page 1<br>17. juli 20<br>01:02 |
| ur 24 - Vekt ra<br>signatur Gine Regist<br>Navn<br>Alubeckaite Sandra<br>ID 043-2010 | pport<br>cert Vekt (d<br>Grønnsak<br>Runde sukkererte | detalj) raj<br>Dato<br>15. juli 2010      | Torbjørnrød<br>Oport<br>Tidspunkt                                                                                                    | d Gård<br>Vekt Kg Jorde                                                                                                    | Levering | Notater | Page 1<br>17. juli 20<br>01:02 |
| ur 24 - Vekt ra<br>Nigenie Gue Regist<br>Navn<br>Alubeckaite Sandra<br>ID 043-2010   | pport<br>cert Vekt (d<br>Grønnsak<br>Runde sukkererte | detalj) raj<br>Dato<br>r<br>15. juli 2010 | Torbjørnrød<br>Opport<br>Tidspunkt                                                                                                    | d Gård<br>Vekt Kg Jorde                                                                                                    | Levering | Notater | Page 1<br>17. juli 20<br>01:02 |
| ur 24 - Vekt ra<br>signed Gine Regist<br>Navn<br>Alubeckaite Sandra<br>ID 043-2010   | pport<br>cert Vekt (d<br>Grønnsak<br>Runde sukkererte | detalj) raj<br>Dato<br>T<br>15. juli 2010 | Torbjørnrød<br>Opport<br>15.07.2010 01:16:35<br>15.07.2010 01:17:06                                                                                                    | Vekt Kg Jorde<br>12 Kg Slagen liten<br>11,27 Kg Slagen liten<br>10.54 Kg Slagen liten                                                                                                    | Levering | Notater | Page 1<br>17. juli 20<br>01:02 |
| ur 24 - Vekt ra<br>signatur Gite Regist<br>Navn<br>Alubeckaite Sandra<br>ID 043-2010 | pport<br>cert Vekt (d<br>Grønnsak<br>Runde sukkererte | detalj) rap<br>Dato<br>Y<br>15. juli 2010 | Torbjørnrød<br>Dport<br>15.07.2010 01:16:35<br>15.07.2010 01:17:06<br>15.07.2010 01:17:47<br>15.07.2010 01:18:19                                                                      | Vekt Kg Jorde<br>12 Kg Slagen liten<br>11,27 Kg Slagen liten<br>10,54 Kg Slagen liten<br>7,55 Kg Slagen liten                                                                                                    | Levering | Notater | Page 1<br>17. juli 20<br>01:02 |
| ur 24 - Vekt ra                                                                      | pport<br>cert Vekt (d<br>Grønnsak<br>Runde sukkererte | detalj) rap<br>Dato<br>r<br>15. juli 2010 | Torbjørnrød<br>Dport<br>15.07.2010 01:16:35<br>15.07.2010 01:17:06<br>15.07.2010 01:17:14<br>15.07.2010 01:18:19<br>15.07.2010 09:56:35                                               | Vekt Kg Slagen liten<br>11,27 Kg Slagen liten<br>10,54 Kg Slagen liten<br>10,55 Kg Slagen liten<br>11,118 Kg Slagen liten                                                                                                    | Levering | Notater | Page 1<br>17. juli 20<br>01:02 |
| ur 24 - Vekt ra                                                                      | pport<br>cert Vekt (d<br>Grønnsak<br>Runde sukkererte | detalj) rap<br>Dato<br>r<br>15. juli 2010 | Torbjørnrød<br>Dport<br>15.07.2010 01:16:35<br>15.07.2010 01:17:06<br>15.07.2010 01:17:47<br>15.07.2010 01:17:47<br>15.07.2010 01:11:17:19                                            | Vekt Kg Jorde<br>12 Kg Slagen liten<br>11,27 Kg Slagen liten<br>10,54 Kg Slagen liten<br>11,118 Kg Slagen liten<br>11,118 Kg Slagen liten<br>11,118 Kg Slagen liten                                                                                                    | Levering | Notater | Page 1<br>17. juli 20<br>01:02 |
| ur 24 - Vekt ra                                                                      | pport<br>cert Vekt (d<br>Grønnsak<br>Runde sukkererte | detalj) rap<br>Dato                       | Torbjørnrød<br>Dport<br>15.07.2010 01:16:35<br>15.07.2010 01:17:06<br>15.07.2010 01:17:47<br>15.07.2010 01:17:47<br>15.07.2010 01:18:19<br>15.07.2010 11:17:19<br>15.07.2010 11:23:02 | Vekt Kg Jorde<br>12 Kg Slagen liten<br>11,27 Kg Slagen liten<br>10,54 Kg Slagen liten<br>11,118 Kg Slagen liten<br>11,118 Kg Slagen liten<br>10,757 Kg Slagen liten                                                                                                    | Levering | Notater | Page 1                         |
| ur 24 - Vekt ra                                                                      | pport<br>cert Vekt (d<br>Grønnsak<br>Runde sukkererte | detalj) rap<br>Dato                       | Torbjørnrød<br>Dport<br>15.07.2010 01:16:35<br>15.07.2010 01:17:06<br>15.07.2010 01:17:47<br>15.07.2010 01:18:19<br>15.07.2010 01:18:19<br>15.07.2010 11:17:19<br>15.07.2010 12:39:02 | Vekt Kg Jorde<br>12 Kg Slagen liten<br>11,27 Kg Slagen liten<br>10,54 Kg Slagen liten<br>11,118 Kg Slagen liten<br>11,118 Kg Slagen liten<br>11,118 Kg Slagen liten<br>11,118 Kg Slagen liten<br>11,118 Kg Slagen liten<br>11,118 Kg Slagen liten<br>11,118 Kg Slagen liten<br>11,118 Kg Slagen liten<br>11,118 Kg Slagen liten<br>11,118 Kg Slagen liten | Levering | Notater | Page 1                         |

Figur 25 – En person sine registreringer 15.07.2010

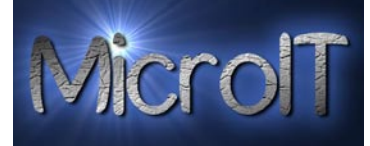

# **Registrert vekt(Detalj pr. dag)**

Denne rapporten viser en detaljert liste av registrert vekt med gruppering på dato. Kan filtreres på person, dato og fra et navn til et annet navn.

| in market in the second second secon                                                                                                    |                    |                |                                                                                                    |                     |           |              |          |         |        |
|----------------------------------------------------------------------------------------------------|--------------------|----------------|----------------------------------------------------------------------------------------------------|---------------------|-----------|--------------|----------|---------|--------|
| Aubeicalies sandra<br>10 983-2010<br>14, juli 2010<br>14, juli 2010<br>16, juli 2010<br>15, juli 2010<br>16, juli 2010<br>16, juli 201<br>16, juli 2010<br>16, juli 2010<br>1  | Navn               | Dato           | Grønnsak                                                                                                    | Tidspunkt           | Vekt Kg   | Jorde        | Levering | Notater |        |
| 14. juli 200<br>14. juli 200<br>14. juli 200<br>14. 02 2010 22:10:3<br>14. 02 2010 22:10:3<br>15. juli 2010<br>15. juli 2010<br>15. juli 201 | Alubeckaite Sandra |                |                                                                                                    |                     |           |              |          |         |        |
| 14. μa 0.00         Flate sukkererter         14.07.200.02.20.03       7.68 Kg       Feykås         14.07.200.02.20.03       7.68 Kg       Feykås         14.07.200.02.20.03       7.68 Kg       Feykås         14.07.200.02.20.03       7.68 Kg       Feykås         14.07.200.02.11.154.02       12. Kg       Feykås         15. juli 200       15. sig       12. Kg       Fegersad         15. juli 200       15.07.200.011.56.23       12. Kg       Slagen liten         15.07.200.011.57.05       11.27 Kg       Slagen liten         15.07.200.011.154.07       15.77 Kg       Slagen liten         15.07.200.011.154.17       15.75 Kg       Slagen liten         15.07.200.011.154.11       15.07 200.011.154.11       Kg       Slagen liten         15.07.200.011.154.11       15.07 200.011.154.11       Kg       Slagen liten         15.07.200.011.154.11       16.07.200.01.00.00       10.88 Kg       Slagen liten         16.07.200.01.1363.11.174       10.07.75 Kg       Slagen liten         16.07.200.01.1363.12.125       12.80 Kg       Slagen liten         16.07.200.01.00.00       10.688 Kg       Slagen liten         16.07.200.01.00.00       10.688 Kg       Slagen liten         16                                                                                                    | ID 043-2010        |                |                                                                                                    |                     |           |              |          |         |        |
| i da 27.200 22.20.3 7,6 % g                                                                                                    |                    | 14. juli 2010  | the second second second second second second second second second second second second second second second s |                     |           |              |          |         |        |
| Iter is in the subkerent et al.       14.07.2010.22.11.52       12.33       Kg       Fryklas         is in pr dig       20.01       Kg       Fryklas         is in pr dig       20.01       Kg       Figstrad         is 07.2010       11.56:29       12       Kg       Eigestad         Runde subkerenter 91       15.07.2010       11.27       Kg       Singen liken         15.07.2010       11.27       Kg       Singen liken       15.07.2010         15.07.2010       11.27       Kg       Singen liken       15.07.2010         15.07.2010       11.27.97       Kg       Singen liken       15.07.2010         15.07.2010       11.27.97       Kg       Singen liken       15.07.2010         15.07.2010       11.27.97       Kg       Singen liken       15.07.2010         15.07.2010       11.27.92       Kg       Singen liken       16.07.2010         15.07.2010       11.27.92       Kg       Singen liken       16.07.2010       11.27.92       Kg       Singen liken         16.07.2010       11.07.92       11.27.92       Kg       Singen liken       16.07.2010       16.07.2010       16.07.2010       16.07.2010       16.07.2010       16.07.2010       16.07.2010       16.                                                                                                    |                    |                | Hate sukkererter                                                                                               | 14 07 2010 22:20:22 | 769 Va    | Faukår       |          |         |        |
| Index states (state)         14072002 22:11:52         12.33         rg         rg/kls           5. juli 2010         Flate subkerenter         5072010 11:56:52         12.76         g [gentad]           Runde subkerenter 9 Nr         5072010 01:163:5         12.75         g [gentad]           15.072010 01:163:1         11.72         Kg [gentad]           15.072010 01:163:1         11.72         Kg [gentad]           15.072010 01:163:1         11.72         Kg [lagen liten]           15.072010 01:163:1         11.72         Kg [lagen liten]           15.072010 01:163:1         17.55         Kg [lagen liten]           15.072010 01:163:1         17.55         Kg [lagen liten]           15.072010 11:20:01         12.201         Kg [lagen liten]           16.072001 11:20:1         12.002         Kg [lagen liten]           16.072001 11:20:21         12.002         Kg [lagen liten]           16.072001 11:20:21         12.002         Kg [lagen liten]           16.072001 11:20:21         12.002         Kg [lagen liten]           16.072001 10:20:32         11.075         Kg [lagen liten]           16.072001 10:20:32         11.075         Kg [lagen liten]           16.072001 10:20:32         12.924         Silgen liten]                                                                                                    |                    |                | Rundo sukkorortor 8 Kr                                                                                         | 14.07.2010 22:20:33 | 7,08 Ng   | груказ       |          |         |        |
| is ng rd gg 2001 kg<br>5. jul 2010<br>Hete sukkererter 9 kg<br>15.072000 01:16:35 12 kg Elgentad<br>15.072000 01:16:35 12 kg Elgentad<br>15.072000 01:16:35 12 kg Elgentad<br>15.072000 01:16:35 12 kg Elgentad<br>15.072000 01:16:35 12 kg Elgentad<br>15.072000 01:16:39 7.55 kg Elgentad<br>15.072000 01:16:39 7.55 kg Elgentad<br>15.072000 01:16:39 7.55 kg Elgentad<br>15.072000 01:16:39 12.020 kg Elgentad<br>16.072000 11:19:21 12:20 kg Elgentad<br>16.072000 11:19:21 12:20 kg Elgentad<br>16.072000 11:05:20 11:07 kg Elgentad<br>16.072000 11:05:20 11:07 kg Elgentad<br>16.072000 11:05:20 11:07 kg Elgentad<br>16.072000 11:05:20 11:07 kg Elgentad<br>16.072000 10:05:20 11:07 kg Elgentad<br>16.072000 10:05:20 11:07 kg Elgentad<br>16.072000 10:05:20 11:07 kg Elgentad<br>16.072000 10:05:20 11:07 kg Elgentad<br>16.072000 10:05:20 11:07 kg Elgentad<br>16.072000 10:05:20 11:07 kg Elgentad<br>16.072000 10:05:20 11:07 kg Elgentad<br>16.072000 10:05:20 11:07 kg Elgentad<br>16.072000 10:05:20 11:07 kg Elgentad<br>16.072000 10:05:20 11:07 kg Elgentad<br>16.072000 10:05:20 11:07 kg Elgentad<br>16.072000 10:05:20 11:07 kg Elgentad<br>10.07200 10:05:20 11:07 kg Elgentad<br>10.07200 kg Elgentad<br>10.07200 kg Elgentad<br>10.07200 kg Elgentad<br>10.07200 kg Elgentad<br>10.                                                                                                    |                    |                | Numue surkerenter o Ki                                                                                         | 14.07.2010 22:11:52 | 12.33 Kg  | Føvkås       |          |         |        |
| sin pr dag 20.01 kg<br>15. juli 2001<br>Het sukkeretter<br>15. 07.2010 01:156:23 12 kg Egestad<br>Kurde sukkeretter 9 K<br>15.07.2010 01:163:3 12 kg Slagen Iten<br>15.07.2010 01:18:19 75.5 kg Slagen Iten<br>15.07.2010 01:18:19 75.5 kg Slagen Iten<br>15.07.2010 11:39 10.757 kg Slagen Iten<br>15.07.2010 10:10:05 9.883 kg Slagen Iten<br>16.07.2010 10:10:55 9.883 kg Slagen Iten<br>16.07.2010 10:10:55 12.293 kg Slagen Iten<br>16.07.2010 10:10:55 12.293 kg Slagen Iten<br>16.07.2010 10:10:55 12.293 kg Slagen Iten<br>16.07.2010 10:10:55 12.293 kg Slagen Iten<br>16.07.2010 10:10:55 12.293 kg Slagen Iten<br>16.07.2010 10:10:55 12.293 kg Slagen Iten<br>16.07.2010 10:10:55 12.293 kg Slagen Iten<br>16.07.2010 10:10:55 12.293 kg Slagen Iten<br>16.07.2010 10:10:55 12.197 kg Slagen Iten<br>16.07.2010 10:10:55 12.197 kg Slagen Iten<br>16.07.2010 10:10:55 12.197 kg Slagen Iten<br>16.07.2010 10:10:55 12.197 kg Slagen Iten<br>16.07.2010 10:55 12.197 kg Slagen Iten<br>16.07.2010 10:55 12.197 kg Slagen Iten<br>16.07.2010 10:55 12.197 kg Slagen Iten<br>16.07.2010 10:55 12.197 kg Slagen Iten<br>16.07.2010 10:55 12.197 kg Slagen Iten<br>16.07.2010 10:55 12.197 kg Slagen Iten<br>16.07.2010 10:55 12.197 kg Slagen Iten<br>16.07.2010 10:55 12.197 kg Slagen Iten<br>16.07.2010 10:55 12.197 kg Slagen Iten<br>16.07.2010 10:55 12.197 kg Slagen Iten<br>16.07.2010 12:55 12.197 kg Slagen Iten<br>16.07.2010 12:55 12.197 kg Slagen Iten<br>16.07.2010 12:55 12.197 kg Slagen Iten<br>16.07.2010 12:55 12.197 kg Slagen Iten<br>15.07.2010 12:55 12.197 kg Slagen Iten<br>15.07.2010 12:55 12.197 kg Slagen Iten<br>15.07.2010 12:55 12.197 kg Slagen Iten<br>15.07.2010 12:55 12.197 kg Slagen Iten<br>15.07.2010 12:55 12.197 kg Slagen Iten<br>15.07.2010 12:55 12:57 kg Slagen Iten<br>15.07.2010 12:55 12:57 kg Slagen Iten<br>15.07.2010 12:55 12:57 kg Slagen Iten<br>15.07.2010 12:55 12:57 kg Slagen Iten<br>15.07.2010 12:55 12:57 kg Slagen Iten<br>15.07.2010 12:55 12:57 kg Slagen Iten<br>15.07.2010 12:57 kg Slagen Iten<br>15.07.2010 12:57 kg Slagen Iten<br>15.07.2010 12:57 kg Slagen Iten<br>15.07.2010 12:57 kg Slagen Iten<br>15.07.2010 12:57 kg Slagen Iten<br>15.07.2010 12                                                                                                    |                    |                |                                                                                                    |                     | ,8        | -            |          |         |        |
| 15, jul 200<br>Hate sukker etter 9 Kr<br>1507/2010 011:65: 12 Kg Slagen liten<br>1507/2010 011:74: 75 Kg Slagen liten<br>1507/2010 011:74: 75 Kg Slagen liten<br>1507/2010 11:74: 75 Kg Slagen liten<br>1507/2010 11:74: 75 Kg Slagen liten<br>1507/2010 11:74: 75 Kg Slagen liten<br>1507/2010 11:74: 75 Kg Slagen liten<br>1507/2010 11:74: 75 Kg Slagen liten<br>1507/2010 11:38: 75 Kg Slagen liten<br>1507/2010 11:38: 75 Kg Slagen liten<br>1507/201                                                                                                    |                    |                |                                                                                                    | Sum pr dag          | 20,01 Kg  |              |          |         |        |
| Flate sukkereter       15/7/2010 01:156:29       12 kg       Egerad         Runde sukkereter       15/7/2010 01:16:35       12 kg       Sagen liken         15/7/2010 01:16:35       12 kg       Sagen liken         15/7/2010 01:16:35       12 kg       Sagen liken         15/7/2010 01:16:35       12 kg       Sagen liken         15/7/2010 01:16:35       12 kg       Sagen liken         15/7/2010 11:39:17       7,55 kg       Sagen liken         15/7/2010 12:39:02       11 kg       Sagen liken         15/7/2010 12:39:02       11 kg       Sagen liken         15/7/2010 12:39:02       11 kg       Sagen liken         16/7/2010 12:39:02       11 kg       Sagen liken         16/7/2010 10:00:00       9.883 kg       Sagen liken         16/7/2010 10:00:00       9.883 kg       Sagen liken         16/7/2010 10:00:00       9.883 kg       Sagen liken         16/7/2010 10:00:00       10.955 kg       Sagen liken         16/7/2010 10:00:00       10.95 kg       Sagen liken         16/7/2010 10:00:00       10.95 kg       Sagen liken         16/7/2010 10:00:00       10.95 kg       Sagen liken         16/7/2010 10:00:00       10.95 kg       Sagen liken         16/7/20                                                                                                    |                    | 15. juli 2010  |                                                                                                    |                     |           |              |          |         |        |
| 1507.2001.1156:32 12 Kg Eigeind<br>Runde sukkererter 9 Kr<br>1507.2000.01:104 12.27 Kg Slagen liten<br>1507.2000.01:1747 10,54 Kg Slagen liten<br>1507.2000.01:1747 10,54 Kg Slagen liten<br>1507.2000.01:1747 10,54 Kg Slagen liten<br>1507.2000.01:1747 10,54 Kg Slagen liten<br>1507.2000.01:1747 55,117 Kg<br>16. juli 2010<br>Runde sukkererter 9 Kr<br>16.07.2001.01:055 9,883 Kg Slagen liten<br>16.07.2001.01:258:31 (2.24) Kg Slagen liten<br>16.07.2001.01:258:31 (2.24) Kg Slagen liten<br>16.07.2001.01:258:31 (2.24) Kg Slagen liten<br>16.07.2001.01:258:31 (2.24) Kg Slagen liten<br>16.07.2001.01:258:31 (2.24) Kg Slagen liten<br>16.07.2001.01:059:00 10.658 Kg Slagen liten<br>16.07.2001.01:050:00 10.658 Kg Slagen liten<br>16.07.2001.01:050:00 10.658 Kg Slagen liten<br>16.07.200.01:050:00 10.658 Kg Slagen liten<br>16.07.200.01:050:00 10.658 Kg Slagen liten<br>16.07.200.01:050:00 10.658 Kg Slagen liten<br>16.07.200.01:050:00 10.658 Kg Slagen liten<br>16.07.200.01:050:00 10.658 Kg Slagen liten<br>16.07.200.01:050:00 10.658 Kg Slagen liten<br>16.07.200.00 Kg Kg Kg Kg Kg Kg Kg Kg Kg Kg Kg Kg Kg                                                                                                    |                    |                | Flate sukkererter                                                                                              |                     |           |              |          |         |        |
| Runde sukkererter 9 kr         15.07/2010 01:16:35       12 Kg       S lagen liten         15.07/2010 01:16:35       12 Kg       S lagen liten         15.07/2010 01:16:35       12 Kg       S lagen liten         15.07/2010 01:16:35       12 Kg       S lagen liten         15.07/2010 01:16:31       75.5 Kg       S lagen liten         15.07/2010 11:7:4 Kg         Sum pr dag       75.117 Kg         16. Juli 2010         Runde sukkererter 9 kr         16.07/2010 10:10:05       9.883 Kg       S lagen liten         16.07/2010 10:10:05       9.883 Kg       S lagen liten         16.07/2010 10:10:05       9.883 Kg       S lagen liten         16.07/2010 10:10:05       9.883 Kg       S lagen liten         16.07/2010 10:10:05       10.958 Kg       S lagen liten         16.07/2010 10:10:05       10.958 Kg       S lagen liten         16.07/2010 10:10:05       10.958 Kg       S lagen liten         16.07/2010 16:09:00       10.958 Kg       S lagen liten         16.07/2010 16:00:00       10.958 Kg       S lagen liten         <td colspan="2</td> <td></td> <td></td> <td></td> <td>15.07.2010 11:56:29</td> <td>12 Kg</td> <td>Elgestad</td> <td></td> <td></td> <td></td>                                                                                                    |                    |                |                                                                                                    | 15.07.2010 11:56:29 | 12 Kg     | Elgestad     |          |         |        |
| 15.07.2010 01:17:05 11.27 Kg Siagen liten<br>15.07.2010 01:17:07 10.54 Kg Siagen liten<br>15.07.2010 11:27:19 10.757 Kg Siagen liten<br>15.07.2010 12:39:02 11 Kg Siagen liten<br>15.07.2010 12:39:02 11 Kg Siagen liten<br>16.07.2010 10:10:05 9.883 Kg Siagen liten<br>16.07.2010 11:27:19 12.302 Kg Siagen liten<br>16.07.2010 12:39:33 12.291 Kg Siagen liten<br>16.07.2010 12:39:33 12.291 Kg Siagen liten<br>16.07.2010 10:50:50 10:577 Kg Siagen liten<br>16.07.2010 10:50:50 10:577 Kg Siagen liten<br>16.07.2010 10:50:50 10:575 Kg Siagen liten<br>16.07.2010 10:50:50 10:575 Kg Siagen liten<br>16.07.2010 10:50:50 10:575 Kg Siagen liten<br>16.07.2010 10:50:50 10:575 Kg Siagen liten<br>16.07.2010 10:50:50 10:555 Kg Siagen liten<br>16.07.2010 10:50:50 10:555 Kg Siagen liten<br>15.07 Kg Siagen liten<br>15.07 Kg Siagen liten<br>15.07 Kg Siagen liten<br>15.07 K                                                                                                    |                    |                | Runde sukkererter 9 Kr                                                                                         |                     |           |              |          |         |        |
| 15.072000 01:177 00 1127 Kg Siagen Iten<br>15.072010 01:177 10,54 Kg Siagen Iten<br>15.072010 01:18:19 7.55 Kg Siagen Iten<br>15.072010 11:371 Kg<br>16. juli 2010<br>Runde sukkererter 9 Kr<br>16.072010 10:050 9,883 Kg Siagen Iten<br>16.072010 11:39:21 12,302 Kg Siagen Iten<br>16.072010 11:39:21 12,302 Kg Siagen Iten<br>16.072010 11:39:21 12,302 Kg Siagen Iten<br>16.072010 15:05:20 11,097 Kg Siagen Iten<br>16.072010 15:05:20 11.058 Kg Siagen Iten<br>16.072010 15:05:20 10.058 Kg Siagen Iten<br>16.072010 15:05:20 10.058 Kg Siagen Iten<br>16.072010 15:05:05 Kg Siagen Iten<br>16.072010 15:05:05 Kg Siagen Iten<br>16.072010 15:05:05 Kg Siagen Iten<br>16.072010 15:05:05 Kg Siagen Iten<br>16.07201 15:05:05 Kg Siagen Iten<br>16.07201 15:05 Kg Siagen Iten<br>16.07201 15:05 Kg Siagen Iten<br>16.07201 15:05 Kg Siagen Iten<br>16.07201 15:05 Kg Siagen Iten<br>16.07201 15:05 Kg Siagen Iten<br>16.07201 15:05 Kg Siagen Iten<br>16.07201 15:05 Kg Siagen Iten<br>16.07201 15:05 Kg Siagen Iten<br>16.07201 15:05 Kg Siagen Iten<br>16.07201 15:05 Kg Siagen Iten                                                                                                    |                    |                |                                                                                                    | 15.07.2010 01:16:35 | 12 Kg     | Slagen liten |          |         |        |
| 15.07/2010 01:17:47 10.04 kg Sigen liten<br>15.07/2010 01:18:19 7.55 kg Sigen liten<br>15.07/2010 12:39:02 11 kg Sigen liten<br>15.07/2010 12:39:02 11 kg Sigen liten<br>15.07/2010 12:39:02 12 kg Sigen liten<br>16.07/2010 11:39:21 12,302 kg Sigen liten<br>16.07/2010 11:39:21 12,302 kg Sigen liten<br>16.07/2010 11:39:22 11,097 kg Sigen liten<br>16.07/2010 15:05:20 11.097 kg Sigen liten<br>16.07/2010 15:05:20 10.058 kg Sigen liten<br>16.07/2010 15:05:20 10.058 kg Sigen liten<br>16.07/2010 15:05:20 10.058 kg Sigen liten<br>16.07/2010 15:05:20 10.058 kg Sigen liten<br>16.07/2010 15:05:20 10.058 kg Sigen liten<br>16.07/2010 15:05:20 10.058 kg Sigen liten<br>16.07/2010 15:05:20 10.058 kg Sigen liten<br>16.07/2010 15:05:20 10.058 kg Sigen liten                                                                                                    |                    |                |                                                                                                    | 15.07.2010 01:17:06 | 11,27 Kg  | Slagen liten |          |         |        |
| 15.07.2010 01:13:13 07,37 Kg Slagen liten<br>15.07.2010 11:17:19 10,757 Kg Slagen liten<br>5.000 pr dag 75,117 Kg<br>16. juli 2010<br>Runde sukkererter 9 Kr<br>16.07.2010 10:10:05 9,883 Kg Slagen liten<br>16.07.2010 11:39:21 12,302 Kg Slagen liten<br>16.07.2010 11:39:21 12,302 Kg Slagen liten<br>16.07.2010 15:05:20 11,097 Kg Slagen liten<br>16.07.2010 15:05:20 10.055 Kg Slagen liten<br>16.07.2010 15:05:00 10,658 Kg Slagen liten<br>16.07.2010 15:05:00 10,658 Kg Slagen liten<br>16.07.2010 Kg Kg Kg Kg Kg Kg Kg Kg Kg Kg Kg Kg Kg                                                                                                    |                    |                |                                                                                                    | 15.07.2010 01:17:47 | 10,54 Kg  | Slagen liten |          |         |        |
| 15.07.2010 12:39:02 11 Kg Siagen liten<br>15.07.2010 12:39:02 11 Kg<br>16. juli 2010<br>Runde sukkeretter 9 Kr<br>16.07.2010 10:10:05 9,883 Kg Siagen liten<br>16.07.2010 11:39:21 12,302 Kg Siagen liten<br>16.07.2010 11:39:21 12,302 Kg Siagen liten<br>16.07.2010 11:39:21 12,302 Kg Siagen liten<br>16.07.2010 11:39:21 12,302 Kg Siagen liten<br>16.07.2010 11:39:21 12,302 Kg Siagen liten<br>16.07.2010 11:39:21 12,302 Kg Siagen liten<br>16.07.2010 11:39:21 12,302 Kg Siagen liten<br>16.07.2010 11:39:21 12,302 Kg Siagen liten<br>16.07.2010 15:05:20 11,097 Kg Siagen liten<br>16.07.2010 15:05:20 11,097 Kg Siagen liten<br>16.07.2010 15:05:20 11,097 Kg Siagen liten<br>16.07.2010 15:05:20 11,097 Kg Siagen liten<br>16.07.2010 15:05:20 11,097 Kg Siagen liten<br>16.07.2010 15:05:20 11,097 Kg Siagen liten<br>16.07.2010 15:05:20 11,097 Kg Siagen liten<br>16.07.2010 15:05:20 11,097 Kg Siagen liten<br>16.07.2010 15:05:00 10,658 Kg Siagen liten<br>16.07.2010 15:05:00 10,658 Kg Siagen liten<br>16.07.2010 10,050 Kg Kg Kg Kg Kg Kg Kg Kg Kg Kg Kg Kg Kg                                                                                                    |                    |                |                                                                                                    | 15.07.2010 01:18:19 | 7,55 Kg   | Slagen liten |          |         |        |
| Joint Coll Callon Callon Ca                                                                                                    |                    |                |                                                                                                    | 15.07.2010 12:39:02 | 10,757 Kg | Slagen liten |          |         |        |
| 16. juli 201<br>Runde sukkererter 9 kr<br>16.07.2010 11:30:12 12,302 Kg Slagen liten<br>16.07.2010 11:30:21 12,58:53 12,211 Kg Slagen liten<br>16.07.2010 16:09:00 10,658 kg Slagen liten<br>16.07.2010 16:09:00 10,658 kg Slagen liten<br>16.07.2010 10,09 kg Slagen liten<br>16.07.2010 10,09 kg Slagen liten<br>17.07.2010 10,09 kg Slagen liten<br>17.07.2010 10,09 kg Slagen liten<br>17.07.2010 10,09 k                                                                                                    |                    |                |                                                                                                    | 13.07.2010 12.35.02 | II Ng     | -            |          |         |        |
| 16. juli 2010<br>Runde sukkeretret 9 kr<br>المركتين المركتين المركتي المرين المركتين المركتين                                                                                                    |                    |                |                                                                                                    | Sum pr dag          | 75,117 Kg |              |          |         |        |
| Runde sukkererter 9 kr       16.07.2010 10:100 5       9.88 3 kg       Slagen liten         16.07.2010 11:39:21       12.302 kg       Slagen liten         16.07.2010 15:05:20       11.07 Kg       Slagen liten         16.07.2010 15:05:20       10.678 kg       Slagen liten         16.07.2010 16:09:00       10.68 kg       Slagen liten         10.072010 16:09:00       10.678 kg       Slagen liten         10.072010 16:09:00       10.678 kg       Slagen liten         10.072010 16:09:00       10.678 kg       Slagen liten         10.072010 16:09:00       10.678 kg       Slagen liten         10.072010 16:09:00       10.678 kg       Slagen liten         10.072010 16:09:00       10.678 kg       Slagen liten         10.072010 16:09:00       10.678 kg       Slagen liten         10.072010 16:09:00       10.678 kg       Slagen liten         10.072010 16:09:00       10.678 kg       Slagen liten         10.072010 16:09:00       10.678 kg       Slagen liten         10.072010 16:09:00       10.678 kg       Slagen liten         10.072010 16:09:00       10.678 kg       Slagen liten         10.072010 16:09:00       10.678 kg       Slagen liten         10.072010 16:09:00       10.678 kg       Slagen                                                                                                    |                    | 16. juli 2010  |                                                                                                    |                     |           |              |          |         |        |
| 16.07.2010 10:10:05 9,883 kg Slagen liten<br>16.07.2010 11:39:21 12,302 kg Slagen liten<br>16.07.2010 12:58:53 12,291 kg Slagen liten<br>16.07.2010 15:05:20 10.075 kg Slagen liten<br>16.07.2010 16:09:00 10.658 kg Slagen liten<br>16.07.2010 16:09:00 10.658 kg Slagen liten<br>16.07.2010 16:09:00 Gård Page 1<br>r 26 – Registrert vekt(Detalj pr. dag)                                                                                                    |                    |                | Runde sukkererter 9 Kr                                                                                         |                     |           |              |          |         |        |
| 16.07.2010 11:39:21 12,302 Kg Slagen liten<br>16.07.2010 12:58:33 12,291 Kg Slagen liten<br>16.07.2010 15:05:20 11.097 Kg Slagen liten<br>16.07.2010 16:09:00 10.658 Kg Slagen liten<br>16.07.2010 16:09:00 Torbjørnrød Gård Page 1<br>r 26 – Registrert vekt(Detalj pr. dag)                                                                                                    |                    |                |                                                                                                    | 16.07.2010 10:10:05 | 9,883 Kg  | Slagen liten |          |         |        |
| 16.07.2010 12:58:53 12,291 Kg Slagen liten<br>16.07.2010 15:05:20 11,097 Kg Slagen liten<br>16.07.2010 16:09:00 10,658 Kg Slagen liten<br>Torbjørnrød Gård Page 1<br><b>r 26 – Registrert vekt(Detalj pr. dag)</b>                                                                                                    |                    |                |                                                                                                    | 16.07.2010 11:39:21 | 12,302 Kg | Slagen liten |          |         |        |
| 16.07.2010 15:05:20 11,097 Kg Slagen liten<br>16.07.2010 16:09:00 10,658 Kg Slagen liten<br>Torbjørnrød Gård Page 1<br>r 26 – Registrert vekt(Detalj pr. dag)                                                                                                    |                    |                |                                                                                                    | 16.07.2010 12:58:53 | 12,291 Kg | Slagen liten |          |         |        |
| juli 2010 Torbjørnrød Gård pær 1<br><b>r 26 – Registrert vekt(Detalj pr. dag)</b>                                                                                                    |                    |                |                                                                                                    | 16.07.2010 15:05:20 | 11,097 Kg | Slagen liten |          |         |        |
| juli 2010<br>r 26 – Registrert vekt(Detalj pr. dag)                                                                                                    |                    |                |                                                                                                    | 16.07.2010 16:09:00 | 10,658 Kg | Slagen liten |          |         |        |
| r 26 – Registrert vekt(Detalj pr. dag)                                                                                                    | iuli 2010          |                |                                                                                                    | Torbjørnrød         | d Gård    |              |          |         | Page 1 |
| r 26 – Registrert vekt(Detalj pr. dag)                                                                                                    |                    |                |                                                                                                    |                     |           |              |          |         |        |
|                                                                                                    | r 26 – Registrei   | rt vekt(Detalj | pr. dag)                                                                                                    |                     |           |              |          |         |        |
|                                                                                                    |                    |                |                                                                                                    |                     |           |              |          |         |        |
|                                                                                                    |                    |                |                                                                                                    |                     |           |              |          |         |        |
|                                                                                                    |                    |                |                                                                                                    |                     |           |              |          |         |        |
|                                                                                                    |                    |                |                                                                                                    |                     |           |              |          |         |        |
|                                                                                                    |                    |                |                                                                                                    |                     |           |              |          |         |        |
|                                                                                                    |                    |                |                                                                                                    |                     |           |              |          |         |        |
|                                                                                                    |                    |                |                                                                                                    |                     |           |              |          |         |        |
|                                                                                                    |                    |                |                                                                                                    |                     |           |              |          |         |        |
|                                                                                                    |                    |                |                                                                                                    |                     |           |              |          |         |        |

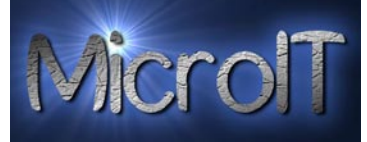

## Totalt vekt registrering

Denne rapporten viser en oppsummering av registrert vekt med periode dette er høstet og totalt vekt.

Kan filtreres på person og fra et navn til et annet navn.

#### 28. mars 2009 Total registrerings rapport 12:36:53 Vekt Kg Navn Grønn sak Fra Til Gabrielsen Helge ID 008-2009 Runde sukkererter 22.03.2009 15:40:40 22.03.2009 16:40:40 30,6 Kg Voksbønner 21.03.2009 20:43:24 21.03.2009 21:43:24 24,72 Kg Hagen Bjørn André ID 001-2009 Aspargesbønner 02.03.2009 14:36:05 02.03.2009 14:36:05 12,7 Kg 14.03.2009 13:53:08 14.03.2009 13:53:08 Bondebønner 8,456 Kg 02.03.2009 12:35:48 02.03.2009 12:35:48 Borlottibønner 4,56 Kg 02.03.2009 20:36:34 02.03.2009 20:36:34 Flate sukkererter 7,65 Kg Purple Queen 23.03.2009 20:57:49 23.03.2009 20:57:49 16,45 Kg Hagen Hans-Marthin ID 002-2009 Bondebønner 02.03.2009 13:58:44 02.03.2009 13:58:44 4,67 Kg 01.03.2009 13:52:31 01.03.2009 13:52:31 9,9765 Kg Borlottibønner 09.03.2009 14:00:05 Brekkbønner 09.03.2009 14:00:05 5,67 Kg Hansen Hans ID 003-2009 02.03.2009 13:47:06 02.03.2009 13:47:06 Bondebønner 8,888 Kg Borlottibønner 02.02.2009 14:25:00 10.03.2009 14:14:19 26,549 Kg 02.03.2009 12:36:08 02.03.2009 14:36:33 20,31 Kg Flate sukkererter Figur 27 – Total Vekt rapport

| Torbjernest Gard Tota | 28. mars 2009<br>12:37:27 |                     |                     |          |
|-----------------------|---------------------------|---------------------|---------------------|----------|
| Navn                  | Grønnsak                  | Fra                 | Til                 | Vekt Kg  |
| Hagen Bjørn André     |                           |                     |                     |          |
| ID 001-2009           |                           |                     |                     |          |
|                       | Aspargesbønner            | 02.03.2009 14:36:05 | 02.03.2009 14:36:05 | 12,7 Kg  |
|                       | Bondebønner               | 14.03.2009 13:53:08 | 14.03.2009 13:53:08 | 8,456 Kg |
|                       | Borlottibønn er           | 02.03.2009 12:35:48 | 02.03.2009 12:35:48 | 4,56 Kg  |
|                       | Flate sukkererter         | 02.03.2009 20:36:34 | 02.03.2009 20:36:34 | 7,65 Kg  |
|                       | Purple Queen              | 23.03.2009 20:57:49 | 23.03.2009 20:57:49 | 16,45 Kg |

Figur 28 - Totalt på Hans Hansen 2.3.2009

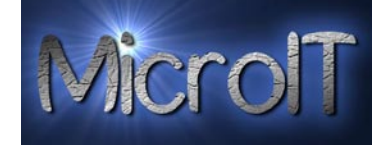

5. juli 2009

15:31:53

# Total registrerings rapport

| Navn                | Grønnsak       | Fra                 | Til                 | Vekt | Kg |
|---------------------|----------------|---------------------|---------------------|------|----|
| Diniskinas Deividas |                |                     |                     |      |    |
| ID 002-2009         |                |                     |                     |      |    |
|                     | Bondebønner    | 05.07.2009 14:03:35 | 05.07.2009 14:03:35 | 2    | Kg |
| Leskys Gerutis      |                |                     |                     |      |    |
| ID 001-2009         |                |                     |                     |      |    |
|                     | Aspargesbønner | 05.07.2009 14:03:26 | 05.07.2009 14:03:26 | 1    | Kg |
|                     |                |                     |                     |      |    |

Figur 29 – Sortert på fra ansatt 001-2009 til ansatt 002-2009

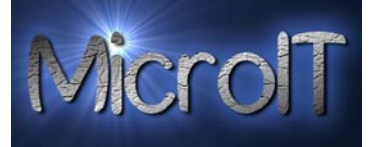

# Total vekt pr. grønnsak, person og mnd

Denne rapporten er en total rapport av hvor mye en arbeider har plukket av en grønnsakstype pr måned.

| rojuntina Gara Total | registrer | ings rapport - M       | låne     | 26. juli<br>15: |
|----------------------|-----------|------------------------|----------|-----------------|
| Navn                 | Måned     | Grønnsak               | Vekt Kg  |                 |
| Alubeckaite Sandra   |           |                        |          |                 |
| ID 043-2010          |           |                        |          |                 |
|                      | juli      | Flate sukkererter      | 19,7 Kg  |                 |
|                      | juli      | Runde sukkererter 8 Kr | 12,3 Kg  |                 |
|                      | juli      | Runde sukkererter 9 Kr | 206,4 Kg |                 |
|                      | august    | Runde sukkererter 8 Kr | 12,5 Kg  |                 |
|                      | august    | Runde sukkererter 9 Kr | 11,1 Kg  |                 |
|                      |           |                        | 261,9 Kg |                 |
| Baravykas Gedminias  |           |                        |          |                 |
| ID 078-2010          |           |                        |          |                 |
|                      | juli      | Flate sukkererter      | 16,0 Kg  |                 |
|                      | juli      | Runde sukkererter 8 Kr | 146,3 Kg |                 |
|                      |           |                        | 162,4 Kg |                 |
| Beisiene Oksana      |           |                        |          |                 |
| ID 081-2010          |           |                        |          |                 |
|                      | juli      | Flate sukkererter      | 77,5 Kg  |                 |
|                      | juli      | Runde sukkererter 8 Kr | 211,7 Kg |                 |
|                      | juli      | Runde sukkererter 9 Kr | 259,7 Kg |                 |
|                      |           |                        | 549,0 Kg |                 |

Figur 30 – Totalt registrerings rapport per måned

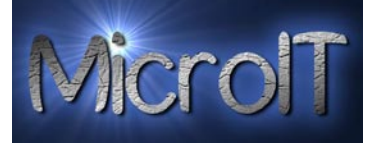

65,36 Kg

#### Totalt registrert innhøsting

Denne rapporten viser en oppsummering av registrert vekt Kan filtreres på dato.

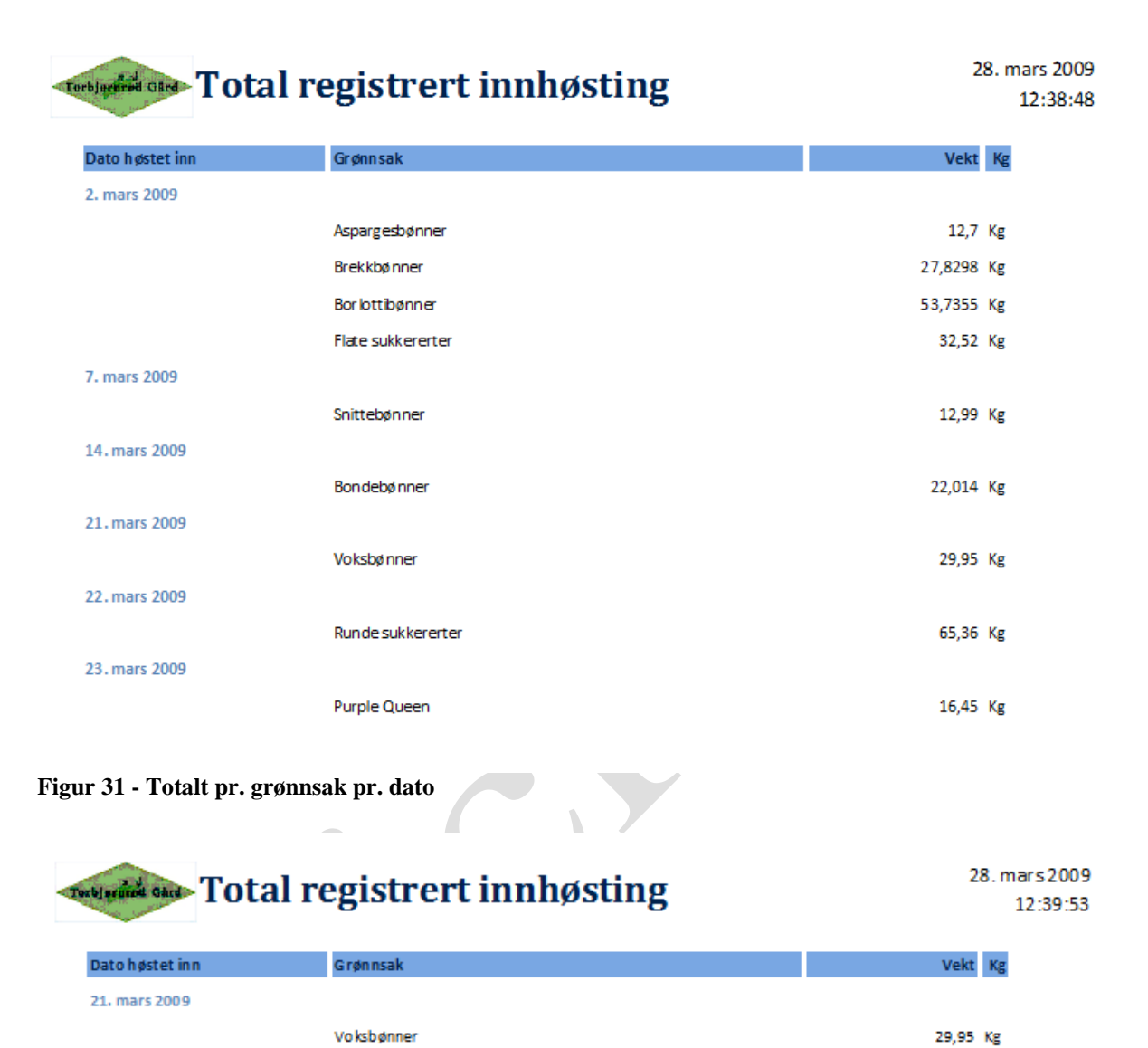

Run de sukkererter

Figur 32 - Totalt pr. grønnsak pr. dato filtrert på 21.03.2009 til 23.03.2009

22. mars 2009

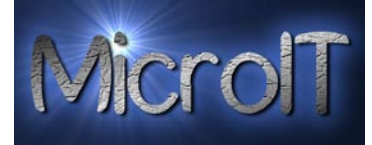

#### Totalt registrert innhøsting pr grønnsak

Denne rapporten viser en oppsummering av registrert vekt pr. grønnsak. Kan filtreres på grønnsak.

# Total registrert innhøsting

28. mars 2009 12:42:24

| Grønnsak          | Vekt Kg    |
|-------------------|------------|
| Aspargesbønner    | 12,7 Kg    |
| Brekkbønner       | 27,8298 Kg |
| Borlottibønner    | 53,7355 Kg |
| Flate sukkererter | 32,52 Kg   |
| Snittebønner      | 12,99 Kg   |
| Bondebønner       | 22,014 Kg  |
| Voksbønner        | 29,95 Kg   |
| Runde sukkererter | 65,36 Kg   |
| Purple Queen      | 16,45 Kg   |
|                   |            |

#### Figur 33 - Totalt pr. grønnsak

| Total registrert innh | østing   |
|-----------------------|----------|
| Grønn sak             | Vekt Kg  |
| Flate sukkererter     | 32,52 Kg |

Figur 34 - Totalt pr. grønnsak, filtrert kun på flate sukkererter

28. mars 2009 12:43:27

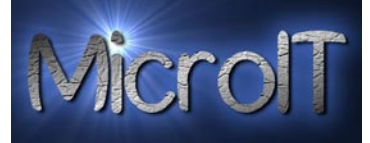

# Total vekt pr jorde

Denne rapporten viser en oppsummering av registrert vekt pr. jorde med summering.

| rbjerined Gird Total |                   | 16. juli 201<br>11:34:5 |       |                    |
|----------------------|-------------------|-------------------------|-------|--------------------|
| Jorde                | Grønnsak          |                         |       | Total ve           |
| E-18                 |                   |                         |       |                    |
|                      | Runde sukkererter |                         |       | 12,1 Kg            |
|                      |                   |                         | Total | <b>12,1</b> Kg     |
| Føykås               |                   |                         |       |                    |
|                      | Flate sukkererter |                         |       | 1636,1 Kg          |
|                      | Runde sukkererter |                         |       | 6509,4 Kg          |
|                      |                   |                         | Total | <b>8 145,5</b> Kg  |
| Jorde Fosaas hjemme  |                   |                         |       |                    |
|                      | Annet             |                         |       | <b>0,5</b> Kg      |
|                      |                   |                         | Total | <b>0,5</b> Kg      |
| Slagen liten         |                   |                         |       |                    |
|                      | Runde sukkererter |                         |       | 4770,1 Kg          |
|                      |                   |                         | Total | <b>4 770,1</b> Kg  |
|                      |                   | Total alle jorder       |       | <b>12 928.2</b> Kg |

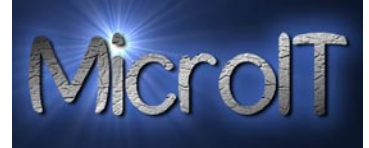

# Stk. rapport (detalj)

Denne rapporten viser en detaljert rapport av registrerte grønnsaker per stk. Kan filtreres på person og fra et navn til et annet navn.

| Note         Description of Model         Description of Model <thdescription model<="" of="" th="">         Description of Model</thdescription>                                                                                                    |                                                                                                    |                                                                     |                                                            |                                                                                                    |                                                                                                    |                                         |                                                                 |
|----------------------------------------------------------------------------------------------------|----------------------------------------------------------------------------------------------------|---------------------------------------------------------------------|------------------------------------------------------------|----------------------------------------------------------------------------------------------------|----------------------------------------------------------------------------------------------------|-----------------------------------------|-----------------------------------------------------------------|
| intermediation control       intermediation control       intermediation contro       intermediation control       in                                                                                                    | Navn                                                                                                    | Grønnsak                                                            | Dato                                                       | Tidspunkt Ar                                                                                                    | tall Stk. Jorde                                                                                                    | Levering                                | Notater                                                         |
| Number       Read         IS April 2009       IS April 2009       IS April 2009       IS April 2009       IS April 2009         IS April 2009       IS April 2009       IS April 2009       IS April 2009       IS April 2009         IN personal april 2004       IS April 2009       IS April 2009       IS April 2009       IS April 2009         IN personal april 2004       IS April 2009       IS April 2009       IS April 2009       IS April 2009         IN personal april 2004       IS April 2009       IS April 2009       IS April 2009       Is April 2009         IN personal april 2004       IS April 2009       IS April 2009       IS April 2009       Is April 2009         IN personal april 2004       IS April 2009       IS April 2009       Is April 2009       Is April 2009         IN personal april 2004       IS April 2009       IS April 2009       Is April 2009       Is April 2009         IN personal april 2004       IS April 2009       IS April 2009       Is April 2009       Is April 2009         IN personal april 2004       IS April 2009       IS April 2009       Is April 2009       Is April 2009         IN personal april 2004       IS April 2009       Is April 2009       Is April 2009       Is April 2009         IN personal aprin april 10000       IS April 2009                                                                                                    | Hagen Bjørn André                                                                                                    |                                                                     |                                                            |                                                                                                    |                                                                                                    |                                         |                                                                 |
|                                                                                                    | 10 001-2003                                                                                                    | Blomkål                                                             |                                                            |                                                                                                    |                                                                                                    |                                         |                                                                 |
| in 0.000 55.254             2 50 4000 2             100 4000 55.25             2 50 500 2             100 4000 55.25             2 50 500 2             100 4000 55.25             2 50 500 2             100 4000 55.25             2 50 500 2             100 4000 55.25             2 50 500 2             100 4000 55.25             2 50 500 2             100 4000 55.25             2 50 500 2             100 4000 55.25             2 50 500 2             100 4000 55.25             2 50 500 2             100 4000 12.50             2 50 500 3             100 4000 12.50             2 50 500 3             100 4000 12.50             2 50 500 3             100 4000 12.50             2 50 500 3             100 4000 12.50             2 50 500 3             100 4000 12.50             2 50 500 3             100 400 12.50             2 50 500 3             100 400 12.50             2 50 500 3             100 400 12.50             100 400 12.50             2 50 500 3             100 400 12.50             2 50 500 3             100 40             400 4                                                                                                    |                                                                                                    |                                                                     | 19. april 2009                                             |                                                                                                    |                                                                                                    |                                         |                                                                 |
| العالية         10 1 2003 12.3 2         2 10 1 2003         10 1 2003 12.2 2         2 10 1 2003         10 1 2003 12.2 2         2 10 1 2003         10 1 2003 12.2 2         2 10 1 2003         10 1 2003 12.2 2         2 10 1 2003         10 1 2003 12.2 2         2 10 1 2003         10 1 2003         10 1 2003 12.2 2         2 10 1 2003         10 1 2003 12.2 2         2 10 1 2003         10 1 2003 12.2 2         2 10 1 2003         10 1 2003         10 1 2003         10 1 2003         10 1 2003         10 1 2003         10 1 2003         10 1 2003         10 1 2003         10 1 2003         10 1 2003         10 1 2003         10 1 2003         10 1 2003         10 1 2003         10 1 2003         10 1 2003         10 1 2003         10 1 2003         10 1 2003         10 1 2003         10 1 2003         10 1 2003         10 1 2003         10 1 2003         10 1 2003         10 1 2003         10 1 2003         10 1 2003         10 1 2003         10 1 2003         10 1 2003         10 1 2003         10 1 2003         10 1 2003         10 1 2003         10 1 2003         10 1 2003         10 1 2003         10 1 2003         10 1 2003         10 1 2003         10 1 2003         10 1 2003         10 1 2003         10 1 2003         10 1 2003         10 1 2003         10 1 2003         10 1 2003         10 1 2003         10 1 2003         10 1 2003 <th< td=""><td></td><td></td><td></td><td>19.04.2009 15:22:54</td><td>2 Stk Jorde 2</td><td>Levering 2</td><td></td></th<>                                                                                                    |                                                                                                    |                                                                     |                                                            | 19.04.2009 15:22:54                                                                                                    | 2 Stk Jorde 2                                                                                                    | Levering 2                              |                                                                 |
| 10 4.200 157.27       2 50 1002       Lewing 3         10 4.200 157.17       2 50 1002       Lewing 1         10 4.200 157.17       2 50 1002       Lewing 2         10 4.200 157.17       2 50 1002       Lewing 1         10 4.200 117.501       2 50 1002       Lewing 1         10 4.200 117.501       2 50 1002       Lewing 1         10 4.200 117.501       2 50 1002       Lewing 1         10 4.200 117.501       2 50 1002       Lewing 1         10 4.200 117.501       2 50 1002       Lewing 1         10 4.200 117.501       2 50 1002       Lewing 1         10 4.200 117.501       2 50 1002       Lewing 1         10 4.200 117.501       2 50 1002       Lewing 1         10 4.200 117.501       2 50 1002       Lewing 1         10 1.200 117.501       2 50 1002       Lewing 1         10 1.200 117.501       2 50 1002       Lewing 1         10 1.200 117.501       2 50 1002       Lewing 1         10 1.200 117.501       2 50 1002       Lewing 1         10 1.200 117.501       2 50 1002       Lewing 1         10 1.200 117.501       2 50 1002       Lewing 1         10 1.200 117.501       2 50 1002       Lewing 1         10 1.2001                                                                                                    |                                                                                                    |                                                                     |                                                            | 19.04.2009 15:23:58                                                                                                    | 45 Stk Jorde 2                                                                                                    | Levering 1                              |                                                                 |
| Num       10, 2003 13, 26, 27       2       5       10, 2003 13, 26, 27       2       5       10, 2003 13, 26, 27       2       5       10, 2003 13, 26, 27       2       5       10, 2003 13, 26, 27       2       5       10, 2003 13, 26, 27       2       5       10, 2003 13, 26, 27       2       5       10, 2003 13, 26, 27       2       5       10, 2003 13, 26, 27       2       5       10, 2003 13, 26, 27       2       5       10, 2003 13, 26, 27       2       5       10, 2003 13, 26, 27       2       5       10, 2003 13, 26, 27       2       5       10, 2003 13, 26, 27       2       5       10, 2003 13, 26, 27       2       5       10, 2003 13, 26, 27       2       5       10, 2003 13, 26, 27       2       5       10, 2003 13, 26, 27       2       5       10, 2003 13, 26, 27       2       5       10, 2003 13, 26, 27       2       5       10, 2003 13, 26, 27       2       5       10, 2003 13, 26, 27       2       2       5       10, 2003 13, 26, 27       2       5       10, 2003 13, 26, 27       2       2       5       10, 2003 13, 26, 27       2       5       10, 2003 13, 26, 27       2       5       10, 2003 13, 26, 27       2       5       10, 2003 13, 26, 27       2       5       10, 2003 13, 26, 27                                                                                                    |                                                                                                    |                                                                     |                                                            | 19.04.2009 15:27:22                                                                                                    | 22 Stk Jorde 2                                                                                                    | Levering 3                              |                                                                 |
| 19.4.200 15.24.17       21       54       10.402       10.402       10.402       10.402       10.402       10.402       10.402       10.402       10.402       10.402       10.402       10.402       10.402       10.402       10.402       10.402       10.402       10.402       10.402       10.402       10.402       10.402       10.402       10.402       10.402       10.402       10.402       10.402       10.402       10.402       10.402       10.402       10.402       10.402       10.402       10.402       10.402       10.402       10.402       10.402       10.402       10.402       10.402       10.402       10.402       10.402       10.402       10.402       10.402       10.402       10.402       10.402       10.402       10.402       10.402       10.402       10.402       10.402       10.402       10.402       10.402       10.402       10.402       10.402       10.402       10.402       10.402       10.402       10.402       10.402       10.402       10.402       10.402       10.402       10.402       10.402       10.402       10.402       10.402       10.402       10.402       10.402       10.402       10.402       10.402       10.402       10.402       10.402       10.402 <td></td> <td>Salat</td> <td>19. april 2009</td> <td></td> <td></td> <td></td> <td></td>                                                                                                    |                                                                                                    | Salat                                                               | 19. april 2009                                             |                                                                                                    |                                                                                                    |                                         |                                                                 |
| 104200 152.55       2       54 km/2       kerrig 1         10       102.000 112.00       2       54 km/2       kerrig 1         10       100.000 112.00       2       54 km/2       kerrig 1         10       100.000 112.00       2       54 km/2       kerrig 1         10       100.000 112.00       2       54 km/2       kerrig 1         10       100.000 112.00       100       100       kerrig 1         10       100.000 112.00       100       100       kerrig 1         10       100.000 112.00       10       100       kerrig 1         10       100.000 112.00       10       100       kerrig 1         10       100.000 112.00       10       100       kerrig 1         10       100.000 112.00       10       100       kerrig 1       kerrig 1         10       100.000 112.00       10       10       kerrig 1       kerrig 1         10       100.000 112.00       10       10       kerrig 1       kerrig 1         10       100.000 112.00       10       10       kerrig 1       kerrig 1         10       100.000 112.00       10       10       kerrig 1       kerrig 1                                                                                                    |                                                                                                    |                                                                     | 151 4911 2005                                              | 19.04.2009 15:24:17                                                                                                    | 23 Stk Jorde 2                                                                                                    | Levering 1                              |                                                                 |
| sore taxamic provide the solution of the solution of the solu                                                                                                    |                                                                                                    |                                                                     |                                                            | 19.04.2009 15:26:58                                                                                                    | 22 Stk Jorde 2                                                                                                    | Levering 2                              |                                                                 |
| is in a serie of the series of the series of                                                                                                    | Hagen Hans-Marthin                                                                                                    |                                                                     |                                                            |                                                                                                    |                                                                                                    |                                         |                                                                 |
| to the formation of the formation of the                                                                                                    | ID 002-2009                                                                                                    | Color.                                                              |                                                            |                                                                                                    |                                                                                                    |                                         |                                                                 |
| 2042009 11.25.01 2 5 5 1, jorde 3 towing 1 Mine forst salad hoder<br>mer 2007 Torbjørnrød Gård peg 1 off<br>rr 35 - Totalt pr. stk.<br>rr 35 - Totalt pr. stk.<br>reges tor Registerings stk. rapport 2.1. april 2<br>tagen Marsminis<br>10 402 2009 11.25.01 2 5 5 k Jorde 3 towing 1 Mine første salad hoder<br>12.4. april 2009<br>Salat<br>12.4. april 2009<br>Salat<br>12.4. april 2009<br>Salat<br>12.4. april 2009<br>Salat<br>12.4. april 2009<br>Salat<br>12.4. april 2009<br>Salat<br>12.4. april 2009<br>Salat<br>12.4. april 2009<br>Salat<br>12.4. april 2009<br>Salat<br>12.4. april 2009<br>Salat<br>12.4. april 2009<br>Salat<br>13. april 2009<br>Salat<br>14. april 2009<br>Salat<br>15. april 2009<br>Salat<br>15. apr                                                                                                    |                                                                                                    | Salat                                                               | 19. april 2009                                             |                                                                                                    |                                                                                                    |                                         |                                                                 |
| Torbjørnrød Gård per 1 of 1<br>rr 35 - Totalt pr. stk.                                                                                                    |                                                                                                    |                                                                     | 13. april 2003                                             | 19.04.2009 11:25:01                                                                                                    | 22 Stk Jorde 3                                                                                                    | Levering 1                              | Mine første salat hoder                                         |
|                                                                                                    |                                                                                                    |                                                                     |                                                            |                                                                                                    |                                                                                                    | , i i i i i i i i i i i i i i i i i i i |                                                                 |
| sort 2009       Torbjørnrød Gård       Pret of 1         rr 35 - Totalt pr. stk.       21. april 2       22. april 2         sort 2009       Registerings stk. rapport       21. april 2         sort 2009       Sate       19.04.2009 11.25.01       20. forde       tevering       Mine første salat hoder         rr 36 - Totalt pr. stk., filtrert på navn       19.04.2009 11.25.01       22. fsk. jorde 3       tevering 1       Mine første salat hoder         rr 36 - Totalt pr. stk., filtrert på navn       5. løli 15.       5. løli 15.       5. løli 15.         størter       Registerings stk. rapport       5. løli 15.       5. løli 15.         størter       Registerings stk. rapport       5. løli 15.         størter       Registerings stk. rapport       5. løli 15.         størter       Registerings stk. rapport       5. løli 15.         størter       Registerings stk. rapport       5. løli 15.         størter       Størt 2009       Størt 2009       8.         størter       Størt 2009       8.       16.         størt 20.2009       Størt 2009       8.       16.         størt 20.2009       Størt 20.2009       8.       16.         størt 20.2009       Størt 20.2009       16.       16.         stør                                                                                                    |                                                                                                    |                                                                     |                                                            |                                                                                                    |                                                                                                    |                                         |                                                                 |
| Seri 2003     Torbjørnrød Gård     per 101       Inr 35 - Totalt pr. stk.     Star     21. april 205       Nave     Registerings stk. rapport     22. april 205       Nave     Registerings stk. rapport     Nater       Nave     Registerings stk. rapport     Nater       Nave     Registerings stk. rapport     Nater       Nave     Registerings stk. rapport     Nater       Nave     Registerings stk. rapport     Star       Nave     Registerings stk. rapport     Star       Nave     Registerings stk. rapport     Star       Star     Star     Star       Nave     Registerings stk. rapport     Star       Star     Star     Star       Star     Registerings stk. rapport     Star       Star     Registerings stk. rapport     Star       Star     Registerings stk. rapport     Star       Star     Registerings stk. rapport     Star       Star     Registerings stk. rapport     Star       Star     Registerings stk. rapport     Star       Star     Registerings stk. rapport     Star       Star     Registerings stk. rapport     Star       Star     Registerings stk. rapport     Star                                                                                                    |                                                                                                    |                                                                     |                                                            |                                                                                                    |                                                                                                    |                                         |                                                                 |
| seri 2003 Tobjørnød Gård press<br>ran 35 - Totalt pr. stk.<br>ran 35 - Totalt pr. stk.<br>ran Begisterings stk. rapport                                                                                                    |                                                                                                    |                                                                     |                                                            |                                                                                                    |                                                                                                    |                                         |                                                                 |
| ser zom to be and the and the                                                                                                    |                                                                                                    |                                                                     |                                                            |                                                                                                    |                                                                                                    |                                         |                                                                 |
| ari 200 Totalt pr. stk.<br>ari 200 Registerings stk. rapport 21. 21. 22. 21. 21. 22. 21. 21. 22. 21. 21                                                                                                    |                                                                                                    |                                                                     |                                                            |                                                                                                    |                                                                                                    |                                         |                                                                 |
| and the set of the set of the set                                                                                                    |                                                                                                    |                                                                     |                                                            |                                                                                                    |                                                                                                    |                                         |                                                                 |
| ser 20 Torbjørnød Gård pr. stk.<br>Tr 35 - Totalt pr. stk.<br>Registerings stk. rapport<br>Tagen Hans Marthin<br>10 00 2000<br>Salar<br>10 0.02009 1125.01 2 5 sk Jorde 1 evering 1 Min første salar hoder<br>Tagen Salar 1                                                                                                    |                                                                                                    |                                                                     |                                                            |                                                                                                    |                                                                                                    |                                         |                                                                 |
| series and the solution of the solution of the                                                                                                    |                                                                                                    |                                                                     |                                                            |                                                                                                    |                                                                                                    |                                         |                                                                 |
| In 35 - Totalt pr. stk.<br>energies one Registerings stk. rapport<br>is cennaak bato Tidspunk Antal Stk. lorde Levering Notater<br>Hagen Hans-Marthin<br>19. april 2009<br>Salat<br>19. april 2009<br>Salat<br>19. april 20. april 20. april                                                                                                    | . april 2009                                                                                                    |                                                                     |                                                            | Torbjørnr                                                                                                    | ød Gård                                                                                                    |                                         | Page 1 of 1                                                     |
| Ir 35 - Fotalt pr. stk.<br>Registerings stk. rapport<br>Law Grønsak Dato Tidspunk Antal Stk kode Kevering Notater<br>Hagen Hans-Marthin<br>D 00 2009<br>Salat<br>19. april 2009<br>Salat<br>19. april 2009<br>Salat<br>19. april 2009<br>19.04.2009 11:25:01 22 Stk Jorde 3 Levering 1 Mine første salat hoder<br>Tr 36 - Totalt pr. stk., filtrert på navn<br>sf. juli<br>19. de jour juli<br>Salat<br>S. juli<br>19. de jour juli<br>Salat<br>S. juli<br>19. de jour juli<br>Salat<br>S. juli<br>Salat<br>S. juli<br>Salat<br>S. juli<br>Salat<br>S. juli<br>Salat<br>S. juli<br>Salat<br>S. juli<br>Salat<br>S. juli<br>Salat<br>Salat<br>S | <b>35 T</b> 4 14                                                                                                    |                                                                     |                                                            |                                                                                                    |                                                                                                    |                                         |                                                                 |
| Source of the second second secon                                                                                                    | ir 35 - Totalt j                                                                                                    | pr. stk.                                                            |                                                            |                                                                                                    |                                                                                                    |                                         |                                                                 |
| Registerings stk. rapport Tidsunk Antali Sik. Jorde Levering Notater     Hagen Hans-Marthin   10 0022009   Salat   19. april 2009   19.04.2009 11:25:01 2 5 5k Jorde 3 Levering 1 Mine første salat hoder   State   Sinte   19.04.2009 11:25:01   2 5k Jorde 3 Levering 1 Mine første salat hoder Sinte Sinte <td></td> <td></td> <td></td> <td></td> <td></td> <td></td> <td></td>                                                                                                    |                                                                                                    |                                                                     |                                                            |                                                                                                    |                                                                                                    |                                         |                                                                 |
| Registerings stk. rapport<br>Nam Grønnsak Dato Tidspunk Antall Stk. Jorde Levering Notater<br>Hagen Hans-Marthin<br>10 002-2009<br>Salat<br>19. april 2009<br>Salat<br>19. april 2009<br>19.04.2009 11:25:01 22 5tk Jorde 3 Levering 1 Mine første salat hoder<br>Tr 36 - Totalt pr. stk., filtrert på navn<br>påre oto Registerings stk. rapport<br>S. juli<br>15:<br>Notater<br>Bomkål<br>S. juli 2009<br>Bomkål<br>S. juli 2009<br>Bomkål<br>S. juli 2009                                                                                                    |                                                                                                    | _                                                                   | _                                                          |                                                                                                    |                                                                                                    |                                         | 21 april 2                                                      |
| Name       Grømsak       Dato       Tidspunkt       Antall       Stk       Jorde       Levering       Notater         Hagen Hans-Marthin<br>ID       002-2009       Salat       19. april 2009       19.04.2009 11:25:01       22       Stk       Jorde 3       Levering 1       Mine første salat hoder         Salat         19. april 2009         19.04.2009 11:25:01       22       Stk       Jorde 3       Levering 1       Mine første salat hoder         Salat         Salat         OS of Totalt pr. stk., filtrert på navn         S. juli         Si kinas Delvidas         OZ 2009         Blomkål         S. juli 2009         Si juli 2009         S. juli 2009         Blomkål         S. juli 2009         OS 07.2009 15:33:41       5       Stk                                                                                                    | forbjerned Gard Regis                                                                                                    | atomin go o                                                         | tk ranno                                                   | rt                                                                                                    |                                                                                                    |                                         | 23.5                                                            |
| Hagen Hans-Marthin<br>10 002-2009<br>Salat<br>19. april 2009<br>19. 04. 2009 11:25:01 22 Stk Jorde 3 Levering 1 Mine første salat hoder<br>19. 04. 2009 11:25:01 22 Stk Jorde 3 Levering 1 Mine første salat hoder<br>19. 04. 2009 11:25:01 22 Stk Jorde 3 Levering 1 Mine første salat hoder<br>19. 04. 2009 11:25:01 22 Stk Jorde 3 Levering 1 Mine første salat hoder<br>19. 05. 07. 2009 11:25:01 22 Stk Jorde 3 Levering 1 Mine første salat hoder<br>19. 05. 07. 2009 15:33:41 Stk Jorde Levering Notater<br>19. 05. 07. 2009 15:33:41 5 Stk                                                                                                    | 0                                                                                                    | sterings s                                                          | rk lappo                                                   | I L                                                                                                    |                                                                                                    |                                         | 22:5                                                            |
| slat<br>19. april 2009<br>19. de 2009 11:25:01 22 5tk Jorde 3 Levering 1 Mine første salat hoder<br>19. de 2009 11:25:01 22 5tk Jorde 3 Levering 1 Mine første salat hoder<br>19. de 2009 11:25:01 22 5tk Jorde 3 Levering 1 Mine første salat hoder<br>19. de 2009 11:25:01 22 5tk Jorde 4 Levering 1 Mine første salat hoder<br>19. de 2009 11:25:01 25 5tk Jorde 4 Levering 1 Mine første salat hoder<br>19. de 2009 11:25:01 25 5tk Jorde 4 Levering 1 Mine første salat hoder<br>19. de 2                                                                                                    | Navn                                                                                                    | Grønnsak                                                            | Dato                                                       | T t                                                                                                    | t Antall Stk. Jorde                                                                                                    | Levering                                | 22:5<br>Notater                                                 |
| slat<br>19. april 2009<br>19. de 2009 11:25:01 22 Stk Jorde 3 Levering 1 Mine første salat hoder<br>Tr 36 - Totalt pr. stk., filtrert på navn<br>sføret otr Registerings stk. rapport<br>van orønnsak Dato Tidspunk Antall Stk Jorde Levering Notater<br>niskinas Deividas<br>02-2009<br>Biomkål<br>5. juli 2009<br>5. Stk                                                                                                    | Navn<br>Hagen Hans-Marthin                                                                                                    | Grønnsak                                                            | Dato                                                       | Tidspunk                                                                                                    | t Antall Stk. Jorde                                                                                                    | Levering                                | Votater                                                         |
| 19. april 2009<br>19.04.2009 11:25:01 22 5tk Jorde 3 Levering 1 Mine første salat hoder<br>ar 36 - Totalt pr. stk., filtrert på navn<br>sprind otre Registerings stk. rapport<br>vn orønnsak Dato Tidspunk Antali Stk Jorde Levering Notater<br>niskinas Deividas<br>002-2009<br>Biomkål<br>5. juli 2009<br>05.07.2009 15:33:41 5 Stk                                                                                                    | Navn<br>Hagen Hans-Marthin<br>ID 002-2009                                                                                        | Grønnsak                                                            | Dato                                                       | Tidspunk                                                                                                    | t Antail Stk. Jorde                                                                                                    | Levering                                | Votater                                                         |
| 19.04.2009 11:25:01 22 Stk Jorde 3 Levering 1 Mine første salat hoder<br>19.04.2009 11:25:01 22 Stk Jorde 3 Levering 1 Mine første salat hoder<br>19.04.2009 11:25:01 22 Stk Jorde 3 Levering 1 Mine første salat hoder<br>19.04.2009 11:25:01 22 Stk Jorde 3 Levering 1 Mine første salat hoder<br>5. juli<br>15:<br>15:<br>15:<br>15:<br>15:<br>15:<br>15:<br>15:                                                                                                    | Navn<br>Hagen Hans-Marthin<br>ID 002-2009                                                                                        | Grønnsak<br>Salat                                                   | Dato                                                       | Tidspunk                                                                                                    | t Antall Stk. Jorde                                                                                                    | Levering                                | Notater 22:5.                                                   |
| ur 36 - Totalt pr. stk., filtrert på navn         star 36 - Totalt pr. stk., filtrert på navn         star 36 - Totalt pr. stk., filtrert på navn         star 36 - Totalt pr. stk., filtrert på navn         star 36 - Totalt pr. stk., filtrert på navn         star 36 - Totalt pr. stk., filtrert på navn         star 36 - Totalt pr. stk., filtrert på navn         star 36 - Totalt pr. stk., filtrert på navn         star 36 - Totalt pr. stk., filtrert på navn         star 36 - Totalt pr. stk., filtrert på navn         star 36 - Totalt pr. stk., filtrert på navn         vir and the star 30 - Totalt pr. stk.         vir and the star 30 - Totalt pr. stk.         vir and the star 30 - Totalt pr. stk.         vir and the star 30 - Totalt pr. stk.         vir and the star 30 - Totalt pr. stk.         vir and the star 30 - Totalt pr. stk.         vir and the star 30 - Totalt pr. stk.         vir and the star 30 - Totalt pr. star 30 - Totalt pr. star 30 - Tot                                                                                                    | Navn<br>Hagen Hans-Marthin<br>ID 002-2009                                                                                        | Grønnsak<br>Səlat                                                   | Dato                                                       | Tidspunk                                                                                                    | t Antall Stk. Jorde                                                                                                    | Levering                                | Notater 22:5.                                                   |
| ur 36 - Totalt pr. stk., filtrert på navn         ur 36 - Totalt pr. stk., filtrert på navn         ur 36 - Totalt pr. stk., filtrert på navn         statue         Registerings stk. rapport         vin         Grønnsak         Dato         Tidspunkt Antall         Stk.         Jorde         Levering         Notater         siskinas Deividas         02-2009         Biomkål         S. juli 2009         05.07.2009 15:33:41         5< Stk                                                                                                    | Navn<br>Hagen Hans-Marthin<br>ID 002-2009                                                                                        | Grønnsak<br>Salat                                                   | Dato                                                       | Tidspunk<br>19.04.2009 11:25:0                                                                                                    | t Antali Stk. Jorde                                                                                                    | Levering<br>Levering 1                  | Notater<br>Mine første salat hoder                              |
| State       State       State <td< td=""><td>Navn<br/>Hagen Hans-Marthin<br/>ID 002-2009</td><td>Grønnsak<br/>Salat</td><td>Dato</td><td>Tidspunk<br/>19.04.2009 11:25:0</td><td>t Antali Stk. Jorde</td><td>Levering<br/>Levering 1</td><td>Votater Mine første salat hoder</td></td<>                                                                                                    | Navn<br>Hagen Hans-Marthin<br>ID 002-2009                                                                                        | Grønnsak<br>Salat                                                   | Dato                                                       | Tidspunk<br>19.04.2009 11:25:0                                                                                                    | t Antali Stk. Jorde                                                                                                    | Levering<br>Levering 1                  | Votater Mine første salat hoder                                 |
| String       String                                                                                                    | Navn<br>Hagen Hans-Marthin<br>ID 002-2009                                                                                        | Grønnsak<br>Salat                                                   | Dato<br>Dato<br>19. april 2009<br>rert på nav              | Tidspunk<br>19.04.2009 11:25:0                                                                                                    | t Antali Stk. Jorde                                                                                                    | Levering<br>Levering 1                  | Notater<br>Nine første salat hoder                              |
| vvn Grønnsak Dato Tidspunkt Antall Stk Jorde Levering Notater<br>niskinas Deividas<br>002-2009<br>Blomkål<br>5. juli 2009<br>05.07.2009 15:33:41 5 Stk                                                                                                    | Navn<br>Hagen Hans-Marthin<br>ID 002-2009                                                                                        | Grønnsak<br>Salat<br>Dr. stk., filt                                 | Dato<br>Dato<br>19. april 2009<br>rert på nav              | Tidspunk<br>19.04.2009 11:25:0<br>N                                                                                                    | <b>Antali</b> Stk. Jorde                                                                                                   | Levering<br>Levering 1                  | Notater<br>Nine første salat hoder                              |
| vvn Grønnsak Dato Tidspunkt Antall Stk Jorde Levering Notater niskinas Deividas 002-2009 Blomkål 5. juli 2009 05.07.2009 15:33:41 5 Stk                                                                                                    | Navn<br>Hagen Hans-Marthin<br>ID 002-2009                                                                                        | Grønnsak<br>Salat<br>Salat                                          | Dato<br>Dato<br>19. april 2009<br>rert på nav<br>k. rappol | Tidspunk<br>19.04.2009 11:25:0<br>Th<br>*t                                                                                                    | Antali Stk. Jorde                                                                                                    | Levering                                | 22:5<br>Notater<br>Mine første salat hoder<br>5. juli           |
| niskinas Deividas<br>002-2009<br>Biomkåi<br>5. juli 2009<br>05.07.2009 15:33:41 5 Stk                                                                                                    | Navn<br>Hagen Hans-Marthin<br>ID 002-2009                                                                                        | Grønnsak<br>Salat<br>or. stk., filt<br>erings st                    | Dato<br>19. april 2009<br>rert på nav<br>k. rappol         | Tidspunk<br>19.04.2009 11:25:0<br>m<br>*t                                                                                                    | Antali Stk. Jorde                                                                                                    | Levering 1                              | 22:5<br>Notater<br>Mine første salat hoder<br>5. juli<br>15:    |
| 002-2009<br>Biomkåi<br>5. juli 2009<br>05.07.2009 15:33:41 5 Stk                                                                                                    | Navn<br>Hagen Hans-Marthin<br>ID 002-2009<br>Ur 36 - Totalt p                                                                    | Grønnsak<br>Salat<br>Salat<br>Salat<br>Gr. stk., filt<br>erings st  | Dato<br>Dato<br>19. april 2009<br>rert på nav<br>k. rappol | Tidspunk<br>19.04.2009 11:25:0<br>7<br>*t<br>Tidspunk                                                                                                    | Antali Stk. Jorde 3                                                                                                    | Levering 1                              | Votater<br>Mine første salat hoder<br>S. juli<br>15:<br>Notater |
| Biomikal<br>5. juli 2009<br>05.07.2009 15:33:41 5 Stk                                                                                                    | Navn<br>Hagen Hans-Marthin<br>ID 002-2009<br>Ur 36 - Totalt p<br>nymend other Regist                                             | Grønnsak<br>Salat<br>Salat<br>Grønnsak                              | Dato<br>Dato<br>19. april 2009<br>rert på nav<br>k. rappol | Tidspunk<br>19.04.2009 11:25:0<br>70<br>*t<br>Tidspunk                                                                                                    | Antali Stk. Jorde<br>22 Stk Jorde 3<br>4 Antali Stk. Jorde                                                                 | Levering 1<br>Levering 1                | Notater<br>Mine første salat hoder<br>5. juli<br>15:<br>Notater |
| 5. juli 2009<br>05.07.2009 15:33:41 5 Stk                                                                                                    | Navn<br>Hagen Hans-Marthin<br>ID 002-2009<br>Ur 36 - Totalt p<br>regeneration Regist<br>Navn<br>niskinas Delvidas<br>002-2009    | Grønnsak<br>Salat<br>Salat<br>Grønnsak<br>Grønnsak                  | Dato<br>Dato<br>19. april 2009<br>rert på nav<br>k. rappor | Tidspunk<br>19.04.2009 11:25:0<br>70<br>*t<br>Tid spunk                                                                                                    | Antali Stk. Jorde<br>22 Stk Jorde 3<br>Antali Stk. Jorde                                                                   | Levering 1                              | Votater<br>Mine første salat hoder<br>5. juli<br>15:<br>Notater |
| 05.07.2009 15:33:41 5 Stk                                                                                                    | Navn<br>Hagen Hans-Marthin<br>ID 002-2009<br>The 36 - Totalt p<br>referent Giber - Regist<br>vn<br>niskinas Delvidas<br>002-2009 | Grønnsak<br>Salat<br>Salat<br>Salat<br>Grønnsak<br>Blomkål          | Dato<br>Dato<br>19. april 2009<br>rert på nav<br>k. rappor | Tidspunk<br>19.04.2009 11:25:0<br>70<br>*t<br>Tid spunk                                                                                                    | Antali Stk. Jorde                                                                                                    | Levering 1                              | Notater<br>Mine første salat hoder<br>5. juli<br>15:            |
|                                                                                                    | Navn<br>Hagen Hans-Marthin<br>ID 002-2009<br>II 36 - Totalt J<br>refered Gate Regist<br>Vn<br>niskinas Delvidas<br>002-2009      | Grønnsak<br>Salat<br>Salat<br>Or. stk., filt<br>Grønnsak<br>Blomkål | Dato Dato Dato Dato S. juli 2009                           | Tidspunk<br>19.04.2009 11:25:0<br>711<br>*t<br>Tid spunk                                                                                                    | Antali Stk. Jorde                                                                                                    | Levering 1                              | Notater<br>Mine første salat hoder<br>5. juli<br>15:            |
| 001 2000                                                                                                    | Navn<br>Hagen Hans-Marthin<br>ID 002-2009<br>ULT 36 - Totalt J<br>ageneration Regist<br>avn<br>niskinas Delvidas<br>o 002-2009   | Grønnsak<br>Salat<br>Salat<br>Grønnsak<br>Grønnsak<br>Biomkål       | Dato Dato Dato Dato 5. juli 2009                           | 19.04.2009 11:25:0<br>19.04.2009 11:25:0<br>19.04.2009 11:25:0<br>10.0<br>10.0 | Antali     Stk.     Jorde       1     22     Stk     Jorde 3       I     Antali     Stk.     Jorde 4       1     5     Stk | Levering 1                              | Notater<br>Mine første salat hoder<br>5. juli<br>15:            |

Figur 37 – Sortert på fra ansatt 001-2009 til ansatt 002-2009

5. juli 2009

Blomkål

5 Stk

05.07.2009 15:33:35

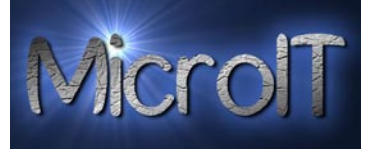

# Kurv rapport (detalj)

Denne rapporten viser en detaljert rapport av registrerte bær/grønnsak per kurv. Kan filtreres på person og fra et navn til et annet navn.

| Navn                                                                                                    | Grønnsak                                                                    | Dato                                                                                  | Tidspunkt Anta                                                                                                    | all Stk.                                                                              | Jorde                                                                                                    | Levering                                                                                                    | Notater                                                    |
|----------------------------------------------------------------------------------------------------|-----------------------------------------------------------------------------|---------------------------------------------------------------------------------------|----------------------------------------------------------------------------------------------------|---------------------------------------------------------------------------------------|----------------------------------------------------------------------------------------------------|----------------------------------------------------------------------------------------------------|------------------------------------------------------------|
| Hagen Bjørn André                                                                                                   |                                                                             |                                                                                       |                                                                                                    |                                                                                       |                                                                                                    |                                                                                                    |                                                            |
|                                                                                                    | Jordbær                                                                     |                                                                                       |                                                                                                    |                                                                                       |                                                                                                    |                                                                                                    |                                                            |
|                                                                                                    |                                                                             | 19. april 2009                                                                        |                                                                                                    |                                                                                       |                                                                                                    |                                                                                                    |                                                            |
|                                                                                                    |                                                                             |                                                                                       | 19.04.2009 11:25:19                                                                                                    | 12 Kurver                                                                             | Jorde 2                                                                                                    | Levering 2                                                                                                    | Min første kasse                                           |
|                                                                                                    |                                                                             |                                                                                       | 19.04.2009 15:24:42                                                                                                    | 24 Kurver                                                                             | Jorde 3                                                                                                    | Levering 2                                                                                                    |                                                            |
| Hansen Hans                                                                                                    |                                                                             |                                                                                       |                                                                                                    |                                                                                       |                                                                                                    |                                                                                                    |                                                            |
| 10 003-2009                                                                                                    | Jordbær                                                                     |                                                                                       |                                                                                                    |                                                                                       |                                                                                                    |                                                                                                    |                                                            |
|                                                                                                    |                                                                             | 21. april 2009                                                                        |                                                                                                    |                                                                                       |                                                                                                    |                                                                                                    |                                                            |
|                                                                                                    |                                                                             |                                                                                       | 21.04.2009 23:00:30                                                                                                    | 48 Kurver                                                                             | Jorde 3                                                                                                    | Levering 2                                                                                                    |                                                            |
|                                                                                                    |                                                                             |                                                                                       |                                                                                                    |                                                                                       |                                                                                                    |                                                                                                    |                                                            |
| m 20 Totalt                                                                                                    |                                                                             |                                                                                       |                                                                                                    |                                                                                       |                                                                                                    |                                                                                                    |                                                            |
| 11 30 - Totalt                                                                                                    | pr. kurv                                                                    |                                                                                       |                                                                                                    |                                                                                       |                                                                                                    |                                                                                                    |                                                            |
|                                                                                                    |                                                                             |                                                                                       |                                                                                                    |                                                                                       |                                                                                                    |                                                                                                    |                                                            |
| Dogio                                                                                                    | toringe la                                                                  | nu nonno                                                                              | ret-                                                                                                    |                                                                                       |                                                                                                    |                                                                                                    | 21. april 20                                               |
| regis                                                                                                    | ternigs Ku                                                                  | путарро                                                                               | I L                                                                                                    |                                                                                       |                                                                                                    |                                                                                                    | 23:01:                                                     |
| Navn                                                                                                    | Grønnsak                                                                    | Dato                                                                                  | Tidspunkt Anta                                                                                                    | ill Stk.                                                                              | Jorde                                                                                                    | Levering                                                                                                    | Notater                                                    |
| Hagen Bjørn André                                                                                                   |                                                                             |                                                                                       |                                                                                                    |                                                                                       |                                                                                                    |                                                                                                    |                                                            |
| U 001-2009                                                                                                    | Jordbær                                                                     |                                                                                       |                                                                                                    |                                                                                       |                                                                                                    |                                                                                                    |                                                            |
|                                                                                                    |                                                                             |                                                                                       |                                                                                                    |                                                                                       |                                                                                                    |                                                                                                    |                                                            |
|                                                                                                    |                                                                             | 19. april 2009                                                                        |                                                                                                    |                                                                                       |                                                                                                    |                                                                                                    |                                                            |
|                                                                                                    |                                                                             | 19. april 2009                                                                        | 19.04.2009 11:25:19                                                                                                    | 12 Kurver                                                                             | Jorde 2                                                                                                    | Levering 2                                                                                                    | Min første kasse                                           |
|                                                                                                    |                                                                             | 19. april 2009                                                                        | 19.04.2009 11:25:19<br>19.04.2009 15:24:42                                                                                                    | 12 Kurver<br>24 Kurver                                                                | Jorde 2<br>Jorde 3                                                                                             | Levering 2<br>Levering 2                                                                                           | Min første kasse                                           |
|                                                                                                    |                                                                             | 19. april 2009                                                                        | 19.04.2009 11:25:19<br>19.04.2009 15:24:42                                                                                                    | 12 Kurver<br>24 Kurver                                                                | Jorde 2<br>Jorde 3                                                                                             | Levering 2<br>Levering 2                                                                                           | Min første kasse                                           |
| ır 39 - Totalt                                                                                                    | pr. kurv, fil                                                               | 19. april 2009<br>trert på nav                                                        | 19.04.2009 11:25:19<br>19.04.2009 15:24:42                                                                                                    | 12 Kurver<br>24 Kurver                                                                | Jorde 2<br>Jorde 3                                                                                             | Levering 2<br>Levering 2                                                                                           | Min første kasse                                           |
| ur 39 - Totalt                                                                                                    | pr. kurv, filt<br>sterings ku                                               | <sup>19. april 2009</sup><br>trert på nav<br>urv rappo                                | 19.04.2009 11:25:19<br>19.04.2009 15:24:42<br><b>vn</b>                                                                                                    | 12 Kurver<br>24 Kurver                                                                | Jorde 2<br>Jorde 3                                                                                             | Levering 2<br>Levering 2                                                                                           | Min første kasse<br>5. jul<br>15                           |
| ır 39 - Totalt                                                                                                    | pr. kurv, filt<br>terings ku                                                | 19. april 2009<br>trert på nav<br>urv rappo                                           | 19.04.2009 11:25:19<br>19.04.2009 15:24:42<br>wn                                                                                                    | 12 Kurver<br>24 Kurver                                                                | Jorde 2<br>Jorde 3                                                                                             | Levering 2<br>Levering 2                                                                                           | Min første kasse<br>5. jul<br>15:                          |
| ur 39 - Totalt<br>Jegand Gure Regis<br>Javn<br>Diniskinas Deividas                                                  | pr. kurv, filt<br>sterings ku                                               | 19. april 2009<br>trert på nav<br>urv rappo<br>Dato                                   | 19.04.2009 11:25:19<br>19.04.2009 15:24:42<br>VN<br>Drt<br>Tidspunkt A                                                                                                    | 12 Kurver<br>24 Kurver<br>ntall Stk.                                                  | Jorde 2<br>Jorde 3<br>Jorde                                                                                    | Levering 2<br>Levering 2<br>Levering                                                                               | Min første kasse<br>5. jul<br>15<br><mark>Notater</mark>   |
| Ir 39 - Totalt<br>Jugate GLAR Regis<br>Iavn<br>Jiniskinas Deividas<br>D 002-2009                                    | pr. kurv, filt<br>sterings ku<br>Grønnsak                                   | 19. april 2009<br>trert på nav<br>urv rappo<br>Dato                                   | 19.04.2009 11:25:19<br>19.04.2009 15:24:42<br><b>VN</b><br>Drt<br>Tidspunka A                                                                                                    | 12 Kurver<br>24 Kurver<br>ntall Stk                                                   | Jorde 2<br>Jorde 3<br>Jorde                                                                                    | Levering 2<br>Levering 2<br>Levering                                                                               | Min første kasse<br>5. jul<br>15<br>Notater                |
| ur 39 - Totalt                                                                                                    | pr. kurv, filt<br>sterings ku<br>Grønnsak                                   | 19. april 2009<br>trert på nav<br>urv rappo<br>Dato                                   | 19.04.2009 11:25:19<br>19.04.2009 15:24:42<br>wn<br>>rt<br>Tidspunka A                                                                                                    | 12 Kurver<br>24 Kurver<br>ntall Stk                                                   | Jorde 2<br>Jorde 3<br>Jorde                                                                                    | Levering 2<br>Levering 2<br>Levering                                                                               | Min første kasse<br>5. jul<br>15:<br>Notater               |
| ar 39 - Totalt<br>judice our Regis<br>Iavn<br>Diniskinas Deividas<br>D 002-2009                                     | pr. kurv, filt<br>sterings ku<br>Grønnsak<br>Jordbær 3 ,75                  | 19. april 2009<br>trert på nav<br>urv rappo<br>Dato<br>21. juni 2009                  | 19.04.2009 11:25:19<br>19.04.2009 15:24:42<br>wn<br>Drt<br>Tidspunkt A                                                                                                    | 12 Kurver<br>24 Kurver<br>ntali Stk                                                   | Jorde 2<br>Jorde 3<br>Jorde                                                                                    | Levering 2<br>Levering 2<br>Levering                                                                               | Min første kasse<br>5. jul<br>15<br>Notater                |
| ar 39 - Totalt<br>Jugari ara Regis<br>Iavn<br>Diniskinas Deividas<br>D 002-2009                                     | pr. kurv, filt<br>sterings ku<br>Grønnsak<br>Jordbær 3 ,75                  | 19. april 2009<br>trert på nav<br>urv rappo<br>Dato<br>21. juni 2009                  | 19.04.2009 11:25:19<br>19.04.2009 15:24:42<br>VN<br>Drt<br>Tidspunkt A<br>21.06.2009 01:09:51<br>21.06.2009 01:09:51                                                                              | 12 Kurver<br>24 Kurver<br>ntall Stk.<br>20 Kur<br>24 K-r                              | Jorde 2<br>Jorde 3<br>Jorde 9<br>Jorde 01<br>ver Jorde 01                                                      | Levering 2<br>Levering 2<br>Levering<br>Levering 01                                                                | Min første kasse<br>5. jul<br>15:<br>Notater               |
| ar 39 - Totalt<br>Jugini tra Regis<br>Javn<br>Diniskinas Deividas<br>D 002-2009                                     | pr. kurv, filt<br>sterings ku<br>Grønnsak<br>Jordbær 3 ,75                  | 19. april 2009<br>trert på nav<br>UTV rappo<br>Dato<br>21. juni 2009                  | 19.04.2009 11:25:19<br>19.04.2009 15:24:42<br>VN<br>Ort<br>Tidspunkt A<br>21.06.2009 01:09:51<br>21.06.2009 02:59:21                                                                              | 12 Kurver<br>24 Kurver<br>ntall Stk<br>20 Kur<br>24 Kur                               | Jorde 2<br>Jorde 3<br>Jorde<br>Jorde 01<br>ver Jorde 01<br>ver Jorde Fosaas hjemm                              | Levering 2<br>Levering 2<br>Levering<br>Levering 01<br>Levering 02                                                 | Min første kasse<br>5. jul<br>15:<br><b>Notater</b><br>bra |
| ar 39 - Totalt<br>page total Regis<br>tavn<br>Diniskinas Deividas<br>D 002-2009<br>eskys Gerutis<br>D 001-2009      | pr. kurv, filt<br>sterings ku<br>Grønsak<br>Jordbær 3.75                    | 19. april 2009<br>trert på nav<br>UITV rappo<br>Dato<br>21. juni 2009                 | 19.04.2009 11:25:19<br>19.04.2009 15:24:42<br>VN<br>Ort<br>Tidspunkt A<br>21.06.2009 01:09:51<br>21.06.2009 02:59:21                                                                              | 12 Kurver<br>24 Kurver<br>ntall Stk.<br>20 Kur<br>24 Kur                              | Jorde 2<br>Jorde 3<br>Jorde<br>Jorde 01<br>ver Jorde 01<br>ver Jorde Fosaas hjemm                              | Levering 2<br>Levering 2<br>Levering<br>Levering 01<br>Levering 02                                                 | Min første kasse<br>5. jul<br>15:<br>Notater<br>bra        |
| ar 39 - Totalt<br>i estrict dura Regis<br>tavn<br>Diniskinas Deividas<br>D 002-2009<br>eskys Gerutis<br>D 001-2009  | pr. kurv, filt<br>sterings ku<br>Grønsak<br>Jordbær 3 ,75                   | 19. april 2009<br>trert på nav<br>UIVV rappo<br>Dato<br>21. juni 2009                 | 19.04.2009 11:25:19<br>19.04.2009 15:24:42<br>VN<br>Ort<br>21.06.2009 01:09:51<br>21.06.2009 02:59:21                                                                                             | 12 Kurver<br>24 Kurver<br>ntall Stk.<br>20 Kur<br>24 Kur                              | Jorde 2<br>Jorde 3<br>Jorde<br>Jorde<br>ver Jorde 01<br>ver Jorde Fosæas hjemm                                 | Levering 2<br>Levering 2<br>Levering 01<br>Levering 01<br>ne Levering 02                                           | Min første kasse<br>5. jul<br>15:<br>Notater<br>bra        |
| ar 39 - Totalt<br>india Gua Regis<br>Iavn<br>Diniskinas Deividas<br>D 002-2009<br>eskys Gerutis<br>D 001-2009       | pr. kurv, filt<br>sterings ku<br>Grønsak<br>Jordbær 3 ,75                   | 19. april 2009<br>trert på nav<br>UTV rappo<br>Dato<br>21. juni 2009<br>21. juni 2009 | 19.04.2009 11:25:19<br>19.04.2009 15:24:42<br><b>vn</b><br>Ort<br>21.06.2009 01:09:51<br>21.06.2009 02:59:21                                                                                      | 12 Kurver<br>24 Kurver<br>ntall Stk<br>20 Kur<br>24 Kur                               | Jorde 2<br>Jorde 3<br>Jorde<br>Jorde<br>Ver Jorde 01<br>ver Jorde Fosaashjemm                                  | Levering 2<br>Levering 2<br>Levering 01<br>Levering 01<br>Me Levering 02                                           | Min første kasse<br>5. jul<br>15:<br>Notater<br>bra        |
| ar 39 - Totalt<br>Regis<br>Iverse Gure Regis<br>International Content<br>Diniskinas Deividas<br>D 002-2009          | pr. kurv, fild<br>sterings ku<br>Grønnsak<br>Jordbær 3 ,75                  | 19. april 2009<br>trert på nav<br>urv rappo<br>Dato<br>21. juni 2009<br>21. juni 2009 | 19.04.2009 11:25:19<br>19.04.2009 15:24:42<br><b>vn</b><br>Ort<br>21.06.2009 01:09:51<br>21.06.2009 02:59:21<br>21.06.2009 01:05:37                                                               | 12 Kurver<br>24 Kurver<br>ntall Stk<br>20 Kur<br>24 Kur<br>10 Kur                     | Jorde 2<br>Jorde 3<br>Jorde<br>Jorde<br>Ver Jorde 01<br>ver Jorde Fosaashjemm<br>ver Jorde 01                  | Levering 2<br>Levering 2<br>Levering 01<br>Levering 02<br>Levering 01                                              | Min første kasse<br>5. jul<br>15:<br>Notater<br>bra        |
| ur 39 - Totalt                                                                                                    | pr. kurv, filt<br>sterings ku<br>Grønnsak<br>Jordbær 3 ,75<br>Jordbær 3 ,75 | 19. april 2009<br>trert på nav<br>urv rappo<br>Dato<br>21. juni 2009<br>21. juni 2009 | 19.04.2009 11:25:19<br>19.04.2009 15:24:42<br>VN<br>DTT<br>21.06.2009 01:09:51<br>21.06.2009 02:59:21<br>21.06.2009 01:05:37<br>21.06.2009 01:15:13                                               | 12 Kurver<br>24 Kurver<br>ntall Stk<br>20 Kur<br>24 Kur<br>10 Kur<br>12 Kur           | Jorde 2<br>Jorde 3<br>Jorde<br>Jorde 01<br>ver Jorde 01<br>ver Jorde 01<br>ver Jorde 01<br>ver Jorde 01<br>ver | Levering 2<br>Levering 2<br>Levering 01<br>Levering 01<br>Levering 01<br>Levering 01                               | Min første kasse<br>5. jul<br>15:<br>Notater<br>bra        |
| ur 39 - Totalt<br>sjegier ture Regis<br>Navn<br>Diniskinas Deividas<br>ID 002-2009<br>Leskys Gerutis<br>ID 001-2009 | pr. kurv, filt<br>sterings ku<br>Grønnsak<br>Jordbær 3 ,75<br>Jordbær 3 ,75 | 19. april 2009<br>trert på nav<br>urv rappo<br>Dato<br>21. juni 2009<br>21. juni 2009 | 19.04.2009 11:25:19<br>19.04.2009 15:24:42<br>VM<br>DTT<br>21.06.2009 01:09:51<br>21.06.2009 02:59:21<br>21.06.2009 01:05:37<br>21.06.2009 01:15:13<br>21.06.2009 01:15:13<br>21.06.2009 01:37:37 | 12 Kurver<br>24 Kurver<br>ntall Stk<br>20 Kur<br>24 Kur<br>10 Kur<br>12 Kur<br>10 Kur | Jorde 2<br>Jorde 3<br>Jorde 3<br>Jorde 01<br>ver Jorde 01<br>ver Jorde 01<br>ver Jorde 01<br>ver Jorde 01      | Levering 2<br>Levering 2<br>Levering 01<br>Levering 01<br>Levering 01<br>Levering 01<br>Levering 01<br>Levering 01 | Min første kasse<br>5. jul<br>15:<br>Notater<br>bra        |

Figur 40 – Sortert på fra ansatt 001-2009 til ansatt 002-2009

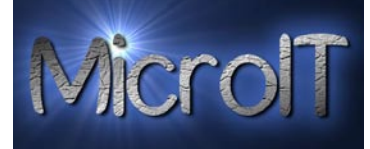

# Svinn rapport (detalj)

Denne rapporten viser en detaljert rapport av svinn. Kan filtreres på person, dato og fra et navn til et annet navn.

| Torbinghood Gard Svinn rapp | ort                 |                   |          |                                               | 21. april 2009<br>23:05:04 |
|-----------------------------|---------------------|-------------------|----------|-----------------------------------------------|----------------------------|
| Navn                        | Dato                | Grønnsak          | Vekt Kø  | Notater                                       |                            |
| Hagen Biørn André           |                     |                   |          |                                               |                            |
| ID 001-2009                 |                     |                   |          |                                               |                            |
| 15 001 2005                 | 05.04.2009 14:13:16 | Brekkbønner       | 44,56 Kg | Ingen ville kjøpe disse så de ble for gamle   |                            |
| Hagen Hans-Marthin          |                     |                   |          |                                               |                            |
| ID 002-2009                 |                     |                   |          |                                               |                            |
|                             | 05.04.2009 14:14:04 | Runde sukkererter | 23,6 Kg  | Var sulten                                    |                            |
| Nordman Ola                 |                     |                   |          |                                               |                            |
| ID 007-2009                 |                     |                   |          |                                               |                            |
|                             | 06.04.2009 12:07:51 | Aspargesbønner    | 103 Kg   |                                               |                            |
| igur 41 - Svinn rappo       | rt                  |                   |          |                                               |                            |
| Torbiggind Gire Svinn rapp  | port                |                   |          |                                               | 21. april 2009<br>23:04:09 |
| Nava                        | Dato                | Grønnesk          | Vekt K   | Notater                                       |                            |
| Hagen Bigrn André           | Dato                | diginisak         | VCKL N   | s notater                                     |                            |
| ID 001-2009                 |                     |                   |          |                                               |                            |
| 10 0012005                  | 05.04.2009 14:13:16 | 5 Brekkbønner     | 44,56 K  | g Ingen ville kjøpe disse så de ble for gamle |                            |
| Hagen Hans-Marthin          |                     |                   |          |                                               |                            |
| ID 002-2009                 |                     |                   |          |                                               |                            |
|                             | 05.04.2009 14:14:04 | Runde sukkererter | 23,6 K   | g Var sulten                                  |                            |
| igur 42 - Svinn rappo       | rt, filtrert på da  | ito               |          |                                               |                            |
| Torbjaggirde Gard Svinn rap | port                |                   |          |                                               | 21. april 2009<br>23:05:38 |
| Navn                        | Dato                | Grønnsak          | Vekt Kg  | Notater                                       |                            |
| Hagen Hans-Marthin          |                     |                   |          |                                               |                            |
| ID 002-2009                 | 05.04.2009 14:14:04 | Runde sukkererter | 23,6 Kg  | Var sulten                                    |                            |
| igur 43 – Svinn rappo       | rt, filtrert på na  | avn               |          |                                               |                            |
| Terny marine Gire Svinn rap | port                |                   |          |                                               | 5. juli 2009<br>15:35:48   |
| Grønnsak Nav                | 'n                  | Dato              | Vekt     | Kg Notater                                    |                            |
| Din                         | iskinas Deividas    |                   |          |                                               |                            |
| ID 002-2009                 |                     |                   |          |                                               |                            |
| Blomkål                     |                     | 05.07.2009 14:0   | 04:07 10 | Kg                                            |                            |
| Les                         | kys Gerut is        |                   |          |                                               |                            |
| ID 001-2009                 |                     |                   |          |                                               |                            |
| Aspargesbønner              |                     | 05.07.2009 14:0   | 04:00 12 | Kg                                            |                            |
| Aspargesbønner              |                     | 05.07.2009 14:1   | 11:04 12 | Kg                                            |                            |

Figur 44 – Sortert på fra ansatt 001-2009 til ansatt 002-2009

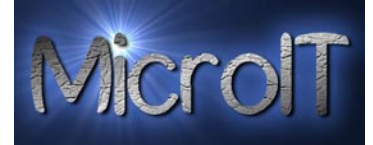

#### Total svinn rapport

Denne rapporten viser en total oversikt rapport av svinn.

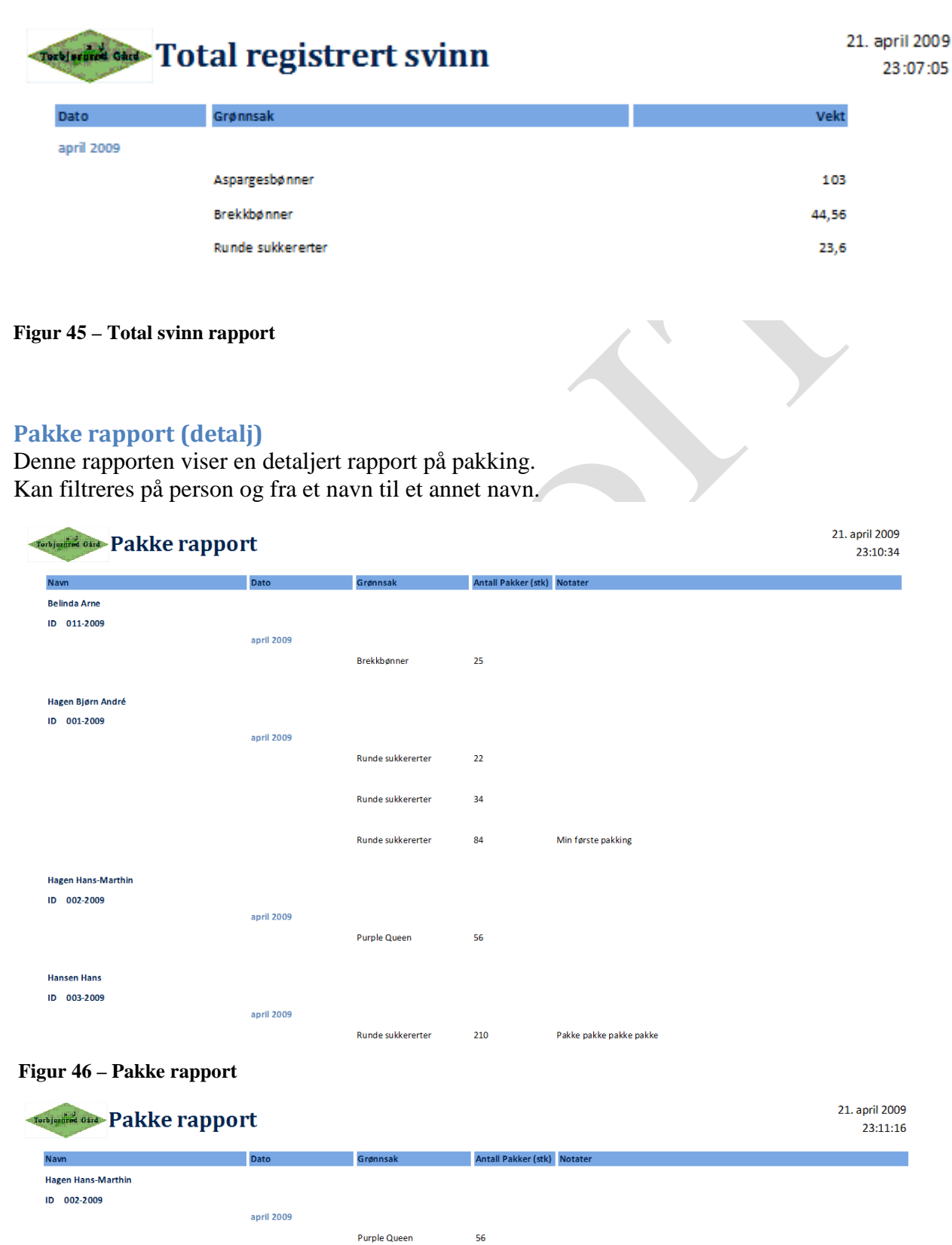

Figur 47 – Pakke rapport, filtrert på navn

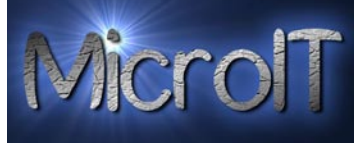

# Name Date Grønnsak Antall Pakker (stik) Notater Diniskinas Deixidas jui 2009 jui 2009 Aspargesbønner 5 Leskys Gerutis jui 2009 Antall Pakker (stik) Notater 1 Maria Maria Mar

Aspargesbønner 12

Figur 48 – Sortert på fra ansatt 001-2009 til ansatt 002-2009

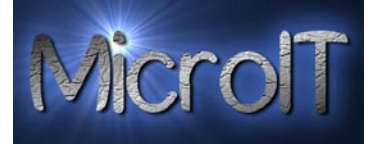

## Topp 10 på total vekt

Denne rapporten viser en oversikt over de ti arbeiderne med høyest vekt registrering totalt.

| Torbjacaret Gard | Topp 10 på Total vekt |                | 21. april 200<br>23:14:1 |
|------------------|-----------------------|----------------|--------------------------|
| TotalWeight      | Person                | EmployeeNumber |                          |
| 142,676          | Hagen Bjørn André     | 001-2009       |                          |
| 118,390          | Gabrielsen Helge      | 008-2009       |                          |
| 75,630           | Test Ottesen          | 005-2009       |                          |
| 71,847           | Hansen Hans           | 003-2009       |                          |
| 55,467           | Hagen Hans-Marthin    | 002-2009       |                          |
| 49,626           | Marthinsen Solveig    | 004-2009       |                          |
| 49,010           | Duck Anton            | 016-2009       |                          |
| 44,027           | Knutson Lars          | 010-2009       |                          |
| 30,600           | Nordman Ola           | 007-2009       |                          |
| 12,450           | Belinda Arne          | 011-2009       |                          |

#### Figur 49 – Topp 10 på total vekt

#### Topp 10 på total vekt siste uke

Denne rapporten viser en oversikt over de ti arbeiderne med høyest vekt registrering den siste uka.

| Torbinent Gard | Topp 10 på Total vekt   | siste 7 dager  | 21. april 200:<br>23:15:5 |
|----------------|-------------------------|----------------|---------------------------|
|                | 14.04.2009 - 21.04.2009 |                |                           |
| To talW eight  | Person                  | EmployeeNumber |                           |
| 109,31         | Hagen Bjørn André       | 002-2009       |                           |
| 93,67          | Gabrielsen Helge        | 010-2009       |                           |
| 56,75          | Test Ottesen            | 005-2009       |                           |
| 44,027         | Knutson Lars            | 011-2009       |                           |
| 35,15          | Hagen Hans-Marthin      | 003-2009       |                           |
| 26,6           | Nordman Ola             | 008-2009       |                           |
| 16,5863        | Marthinsen Solveig      | 005-2009       |                           |
| 12,45          | Belinda Arne            | 014-2009       |                           |
| 11,5           | Hansen Hans             | 004-2009       |                           |
| 5,45           | Testen Testulf          | 007-2009       |                           |
|                |                         |                |                           |

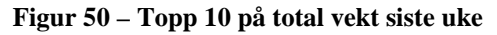

Torbjørnrød Gård – Administrasjons applikasjon

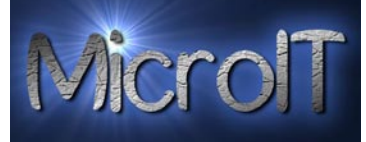

# Topp 10 på kurv total

Denne rapporten viser en oversikt over de ti arbeiderne med høyest kurv registrering totalt.

| Tor | rbjardred Gård | Topp 10 på Ku        | ırv Total |
|-----|----------------|----------------------|-----------|
|     | Antall Kurver  | Person               | Ansatt ID |
|     | 2968           | Zykute Egle          | 066-2009  |
|     | 2748           | Noreikiene Loreta    | 051-2009  |
|     | 2642           | Zuramskien e Irma    | 065-2009  |
|     | 2579           | Sabaliauskiene Vaida | 056-2009  |
|     | 2523           | Survilaite Roberta   | 062-2009  |
|     | 2334           | Kvietkute Julata     | 072-2009  |
|     | 2222           | Samuleviciene Nida   | 069-2009  |
|     | 2118           | Kaciulyte Julita     | 039-2009  |
|     | 2079           | Beinariene Odet a    | 028-2009  |
|     | 2049           | Nazarenkiene Lina    | 027-2009  |

Figur 51 – Topp 10 på kurv total

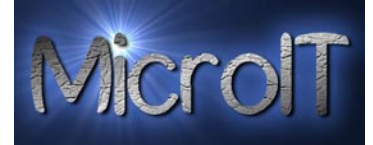

# Time førings rapporter

| Diverse Jobb registrering Timer | Kontakter Lønn ( | Ordre Grafer     | Administrasjon         |   |  |
|---------------------------------|------------------|------------------|------------------------|---|--|
|                                 |                  |                  |                        |   |  |
|                                 |                  |                  |                        |   |  |
| Time registrering               | Ті               | me basert arbei  | ds rapporter           |   |  |
| Timeregistrerings rapport       |                  | 🛕 Time basert ar | beids rapport (Detalj) | ] |  |
| 🛕 Timelister pr. dag            |                  |                  |                        |   |  |
| Timelister pr. firma            |                  |                  |                        |   |  |
|                                 |                  |                  |                        |   |  |
|                                 |                  |                  |                        |   |  |
|                                 |                  |                  |                        |   |  |
|                                 |                  |                  |                        |   |  |
|                                 |                  |                  |                        |   |  |
|                                 |                  |                  |                        |   |  |
|                                 |                  |                  |                        |   |  |
|                                 |                  |                  |                        |   |  |
|                                 |                  |                  |                        |   |  |
|                                 |                  |                  |                        |   |  |
|                                 |                  |                  |                        |   |  |
| Figur 52 – Timer fanen i rap    | oport senter     |                  |                        |   |  |

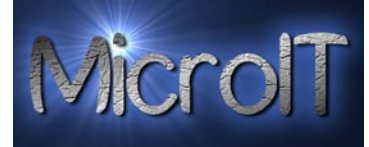

# Time registrerings rapport pr ansatt

Denne rapporten viser når hver ansatt har registrert dags start og slutt Kan filtreres på person, dato og fra et navn til et annet navn.

| Terbjacared Gard C | heck-In og Check-Out for ansatt | e                                          | 28. mars 2009<br>13:01:22 |
|--------------------|---------------------------------|--------------------------------------------|---------------------------|
| ID                 | Navn                            | Tidspunkt                                  |                           |
| 008-2009           | Gabrielsen Helge                |                                            |                           |
|                    |                                 | 22.03.2009 14:45:28<br>22.03.2009 17:32:37 |                           |
| 001-2009           | Hagen Bjørn André               |                                            |                           |
|                    |                                 | 22.03.2009 14:35:42<br>22.03.2009 17:38:15 |                           |
|                    |                                 | 23.03.2009 21:16:59                        |                           |
|                    |                                 | 23.03.2009 21:26:02                        |                           |
|                    |                                 | 24.03.2009 23:44:05                        |                           |
| 002,2009           | Harren Hans Marthin             | 24.03.2009 23:57:04                        |                           |
| 002-2003           | nagen non-watchin               |                                            |                           |
|                    |                                 | 22.03.2009 14:45:11                        |                           |
|                    |                                 | 22.03.2009 17:45:33                        |                           |
| 004-2009           | Marthinsen Solveig              |                                            |                           |
|                    |                                 | 28.03.2009 11:02:20                        |                           |
|                    |                                 | 28.03.2009 11:02:35                        |                           |
| 007-2009           | Nordman Ola                     |                                            |                           |
|                    |                                 | 22.03.2009 15:16:28                        |                           |
|                    |                                 | 22.03.2009 18:26:42                        |                           |

#### Figur 53 – Check-in og Check out rapport

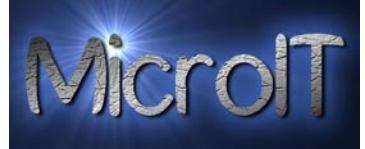

#### Timelister pr ansatt

Denne rapporten viser antall timer og minutter hver ansatt har jobbet. Her er lunsj pause trekt bort fra tidsberegningen. Eks. Har man 60 minutter lunsjpause vil det bli kalkulert 1 time mindre arbeidstid enn vist i rapporten Check-in / Check-Out Kan filtreres på person, dato og fra et navn til et annet navn.

**NB**! Hvis det ikke er brukt Check-in / Check-Out systemet vil denne regne ut timelister basert på registerringer gjort på vekt, kurv eller stk. Mao. Den regner da ut tiden fra første registrering til siste registrering og bruker dette som time underlag.

**NB!** Hvis det kun er gjort 1 registreringe på 1 dag, blir denne lagt til 30 minutter, hvis det er gjort flere registreringer men varer totalt kortere en lunsj 1 time blir disse satt til 30 minutter til sammen.

**NB**! Denne rapporten vil inneholde mangler hvis det fortsatt er personer utsjekket.

| Timelister         |          |                               | 28. mars 2009<br>13:03:11 |
|--------------------|----------|-------------------------------|---------------------------|
| Navn               | AnsattID | Dato Antall timer             |                           |
| Gabrielsen Helge   |          |                               |                           |
|                    | 008-2009 | 22.03.2009 2 Hours 47 Minutes |                           |
| Hagen Bjørn André  |          |                               |                           |
|                    | 001-2009 | 22.03.2009 3 Hours 3 Minutes  |                           |
|                    | 001-2009 | 23.03.2009 0 Hours 10 Minutes |                           |
|                    | 001-2009 | 24.03.2009 0 Hours 13 Minutes |                           |
| Hagen Hans-Marthin |          |                               |                           |
|                    | 002-2009 | 22.03.2009 3 Hours 0 Minutes  |                           |
| Marthinsen Solveig |          |                               |                           |
|                    | 004-2009 | 28.03.2009 0 Hours 0 Minutes  |                           |
| Nordman Ola        |          |                               |                           |
|                    | 007-2009 | 22.03.2009 3 Hours 10 Minutes |                           |

Figur 54 – Timelister

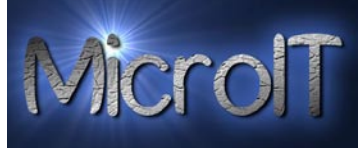

#### Timelister pr ansatt pr firma (split tid)

Denne rapporten viser antall timer og minutter hver ansatt har jobbet. Her er lunsj pause trekt bort fra tidsberegningen. Eks. Har man 60 minutter lunsjpause vil det bli kalkulert 1 time mindre arbeidstid enn vist i rapporten Check-in / Check-Out

Denne rapporten er også delt opp i pr. firma etter tidsdefinisjonen i Split time.

Dvs. har man definert spilt time til 7,5 blir de 7,5 første timene registrert i firma 1 og resterende i firma 2.

Kan filtreres på person, dato og fra et navn til et annet navn.

NB ! Denne rapporten vil inneholde mangler hvis det fortsatt er personer utsjekket.

| Terbjagened Gard Timelister p  | or. Firma        |           | 25. april 2009<br>18:01:01    |
|--------------------------------|------------------|-----------|-------------------------------|
| Navn                           | Firma            | Ansatt ID | Dato Antall timer             |
| Hagen Bjørn André              | Torbjørnrød Gård | 001-2009  | 22.03.2009 2 Hours 3 Minutes  |
|                                | Torbjørnrød Gård | 001-2009  | 23.03.2009 1 Hours 10 Minutes |
|                                | Torbjørnrød Gård | 001-2009  | 24.03.2009 6 Hours 13 Minutes |
|                                | Torbjørnrød Gård | 001-2009  | 28.03.2009 0 Hours 54 Minutes |
|                                | Jordbærmannen    | 001-2009  | 21.04.2009 4 Hours 31 Minutes |
|                                | Torbjørnrød Gård | 001-2009  | 21.04.2009 7 Hours 30 Minutes |
| Figur 55 – Timelister pr firma |                  |           |                               |

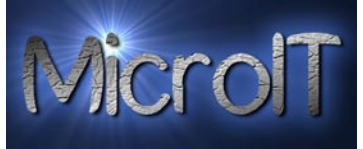

# Time basert arbeids rapport

Denne rapporten viser alle timeførte arbeids oppgaver .

For å få noe i disse rapportene må det føres som time basert arbeid under jobb registrering. Kan filtreres på person, dato og fra et navn til et annet navn.

| Time basert        | 20. april 20<br>17:41:   |                                                    |
|--------------------|--------------------------|----------------------------------------------------|
| Navn               | Dato Antal timer         | Notater                                            |
| Duck Donald        |                          |                                                    |
| ID 014-2009        |                          |                                                    |
|                    | 06.04.2009 12:08:24 5,75 |                                                    |
| Hagen Bjørn André  |                          |                                                    |
| ID 001-2009        |                          |                                                    |
|                    | 05.04.2009 16:22:01 8,45 | Mine første arbeids timer uten noe konkret å gjøre |
|                    | 05.04.2009 18:57:24 1    |                                                    |
| Hagen Hans-Marthin |                          |                                                    |
| ID 002-2009        |                          |                                                    |
|                    | 05.04.2009 18:57:03 4,5  |                                                    |
|                    | 06.04.2009 10:46:46 2,25 |                                                    |
| Hansen Hans        |                          |                                                    |
| ID 003-2009        |                          |                                                    |
|                    | 12.04.2009 13:53:25 3    |                                                    |
|                    |                          |                                                    |
|                    |                          |                                                    |

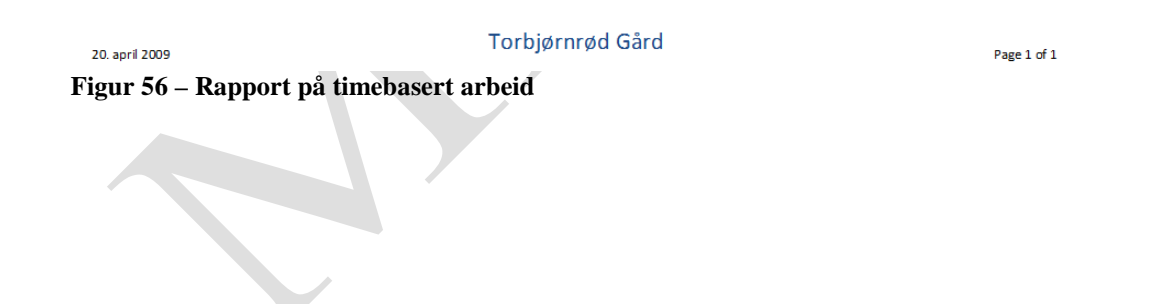

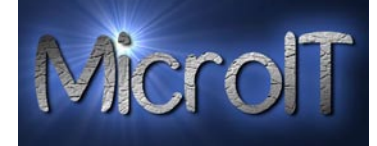

#### Kontakter

All rapportene her kan sorteres både på land og Firma.

#### Kontakt register

| Velg Land       |
|-----------------|
| ▼               |
| Velg Firma      |
| <b>•</b>        |
| 🛕 Kontakt Liste |
| Kontakt kort    |
| 🛕 ID Kort       |

Figur 57 – Kontakt fanen i rapport senter

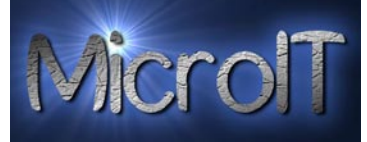

## Full alfabetisk kontakt liste

Dette er en rapport som skriver ut alle kontaktene, hvor de konfidensielle data er tatt bort.

| <b>Bjørn André Hagen</b><br>Vearveien 14<br>Vear, Vestfold 3173 Norge | 2                | Torbjørnrød Gård<br>Sessong arbeider<br>ba@bahagen.com         |  |
|-----------------------------------------------------------------------|------------------|----------------------------------------------------------------|--|
| Arbeid<br>33032616                                                    | Hjem<br>95762833 | Mobile<br>3 336 50 69                                          |  |
| Hans-Marthin Hagen                                                    |                  | Torbjørnrød Gård<br>Forman                                     |  |
| Arbeid                                                                | Hjem             | Mobile                                                         |  |
| Hans Hansen                                                           |                  | Torbjørnrød Gård                                               |  |
| Arbeid                                                                | Hjem             | Mobile                                                         |  |
| Solveig Marthinsen<br>Balblomveien 1<br>Vestfold 3150 Norge           |                  | Torbjørnrød Gård<br><sup>Svigermor</sup><br>somarthi@online.no |  |
| Arbeid<br>33326209                                                    | Hjem             | Mobile<br>33326209                                             |  |
| Ola Nordman<br>Olasgate 1<br>Ola, Vestfold 3173 Norge                 |                  | Torbjørnrød Gård<br>Sessong arbeider<br>ola@ola.com            |  |
| Arbeid<br>333 333 33                                                  | Hjem<br>33333333 | Mobile<br>3333333                                              |  |
| Ottesen Test                                                          |                  | Torbjørnrød Gård<br>Sessong arbeider                           |  |
| Arbeid                                                                | Hjem             | Mobile                                                         |  |
| Testulf Testen                                                        |                  | Torbjørnrød Gård<br>Sessong arbeider                           |  |
| Arbeid                                                                | Hjem             | Mobile                                                         |  |
|                                                                       |                  |                                                                |  |

Figur 58 – Full alfabetisk kontakt liste rapport

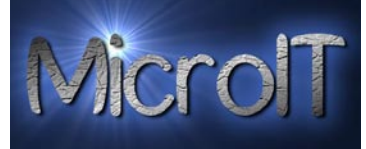

## Kontakt kort

Det vil være fornuftig å ha en personal mappe pr. ansatt, som man da har i papir form for enkel tilgang og vedlegg av for eksempel kopi av pass.

Vi har her laget en utskrift av kontakt kort, her ligger også med all informasjon som er konfidensiell mellom arbeidsgiver og ansatt. Notat feltet kan for eksempel brukes til spesiell informasjon som dere har ang. den ansatte. For å komme inn i denne rapporten må man inn med et passord. Man skriver bare inn det angitte passordet og klikker "enter" tasten eller i vinduet.

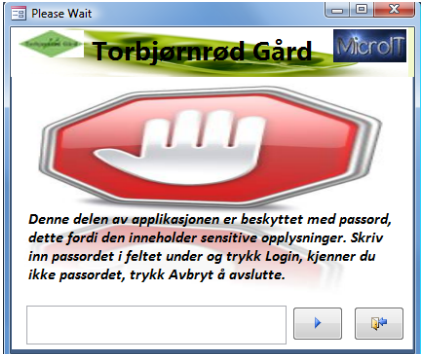

Rapporten kan filtreres på person og fra et navn til et annet navn.

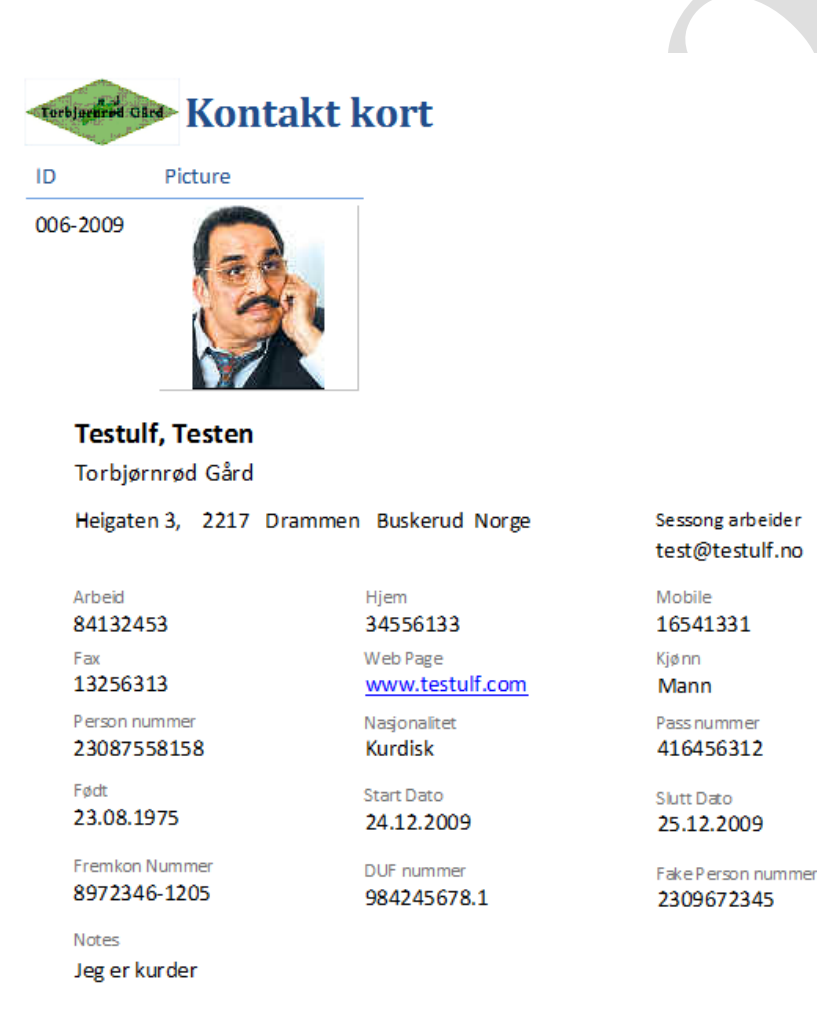

28. mars 2009 12:14:27

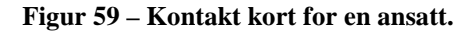

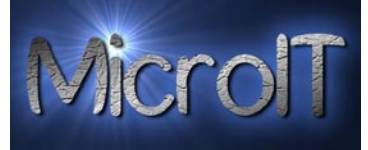

## ID Kort

Man kan enkelt produsere ID kort til alle deres ansatte ved hjelp av dette systemet. Man kan her selvsagt velge hvor kostbart man ønsker dette, men foreslår at man skriver dette ut på et tykt ark, laminerer dette og fester på en klype, vips så har man et ID kort. Kan filtreres på person og fra et navn til et annet navn.

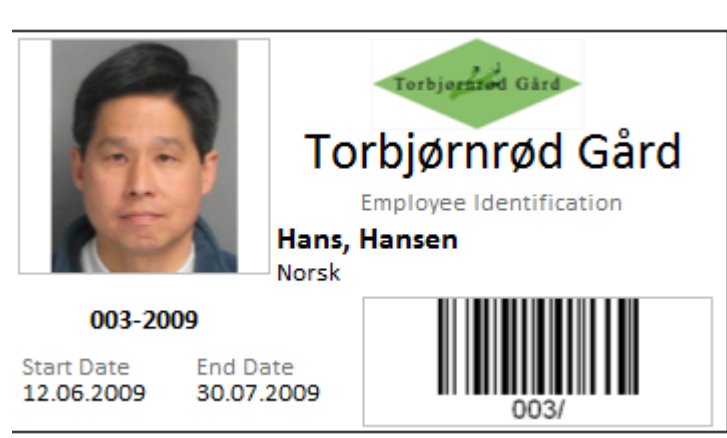

Figur 60 – ID kort for en ansatt med strekkoder

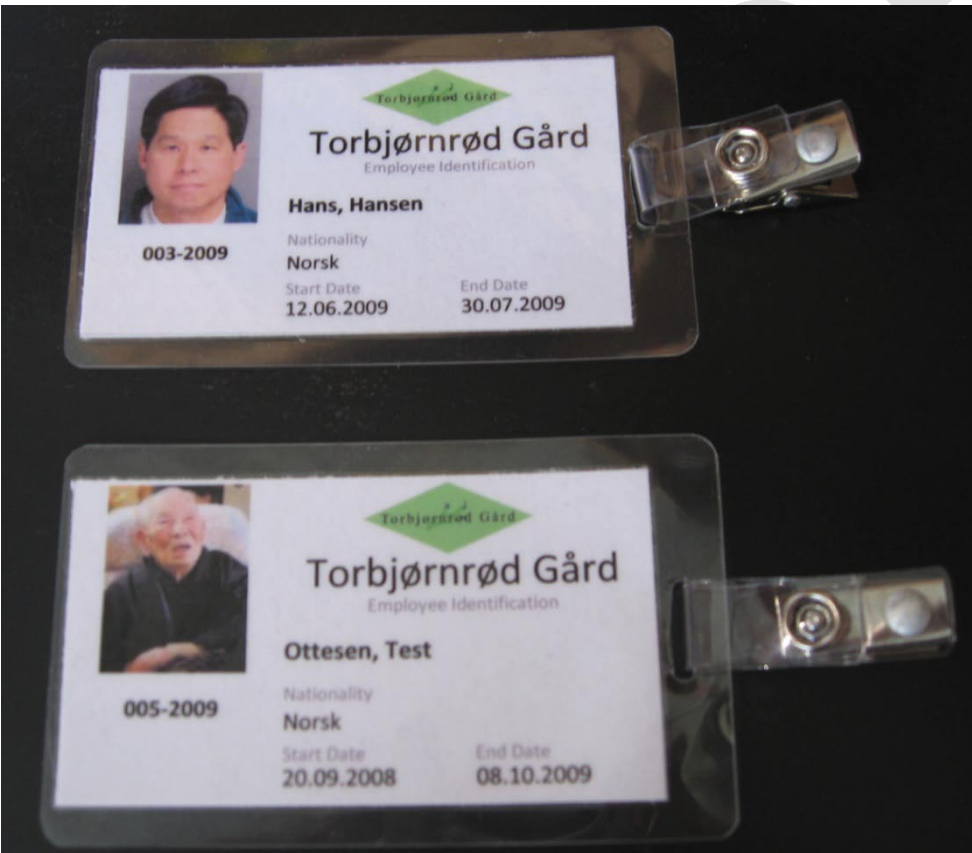

Figur 61 – ID kort for en ansatt ferdig laminert (uten strekkoder)

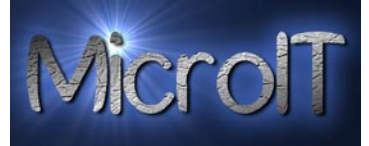

#### Lønn

For at lønnsrapporter skal få med seg siste registreringer må man "oppdatere lønnsdata" før noen rapporter blir tilgjengelig. Det vises i tekst under rapportene når siste lønnsjustering og registering er utført.

| Diverse Jobb registrering Timer Kontakter Lø  | Inn Ordre Grafer Administrasjon |
|-----------------------------------------------|---------------------------------|
|                                               |                                 |
|                                               |                                 |
| Lønns rapporter :                             | Total : Vekt, tid og lønn       |
| Oppdatere lønnsdata                           | Total rapport                   |
| Lønns lister (Detaljert)                      | Total rapport (Oppsummert)      |
| Lønn lister (Oppsumert)                       |                                 |
| Contract Total lønn pr person                 |                                 |
| Lønn Oppdatert - 03.08.2009 13:07:52          |                                 |
| Siste Registrering - 02.08.2009 14:54:27      |                                 |
|                                               |                                 |
|                                               |                                 |
|                                               |                                 |
|                                               |                                 |
|                                               |                                 |
|                                               |                                 |
|                                               |                                 |
| Figur 62 – Lønns fanen i rapport senter i     | med oppdaterte lønnsdata        |
|                                               |                                 |
| Diverse Jobb registrering Timer Kontakter Lør | nn Ordre Grafer Administrasjon  |

| Lønns rapporter :                      | Total : Vekt, tid og lønn  |
|----------------------------------------|----------------------------|
| 🛕 Oppdatere lønnsdata                  | 🛕 Total rapport            |
| Lønns lister (Detaljert)               | Total rapport (Oppsummert) |
| 🗟 Lønn lister (Oppsumert)              |                            |
| 💁 Total lønn pr person                 |                            |
| ikke Oppdatert                         |                            |
| iste Kegistrering- 02.08.2009 14:54:27 |                            |
|                                        |                            |

Figur 63 – Lønns fanen i rapport senter med ikke oppdaterte lønnsdata

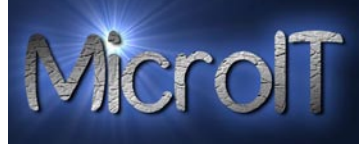

#### Lønns lister pr dato og grønnsak

Denne rapporten regner ut vekt og lønn for hver ansatt og pr. dato, denne er detaljert og inneholder spesifikt hvilken grønnsak med registrert vekt og kan derfor regne ut lønn. Dette betyr at hver vekt registrering som er lagt inn blir vist.

Kan filtreres på person, dato og fra et navn til et annet navn. Potensielt vil denne bli en stor rapport på slutten av året med gir et total bilde av lønn og vekt pr ansatt pr dag.

| winit saw Lønn pr ansatt pr. dato og grønnsak |           |            |                    |         |    | 28. mars: | 28. mars 2009 |  |  |
|-----------------------------------------------|-----------|------------|--------------------|---------|----|-----------|---------------|--|--|
|                                               |           |            |                    |         |    |           |               |  |  |
| Navn                                          | Ansatt ID | Dato       | Grønnsak           | Vegt    | Kg | Lønn      | NOK           |  |  |
| Gabrielsen Helge                              |           |            |                    |         |    |           |               |  |  |
|                                               | 008-2009  | 21.03.2009 | Vo ksbønn er       | 24,72   | Kg | 222,48    | NOK           |  |  |
|                                               | 008-2009  | 22.03.2009 | Run de sukkererter | 30,6    | Kg | 367,2     | NOR           |  |  |
| lagen Bjørn André                             |           |            |                    |         |    |           |               |  |  |
|                                               | 001-2009  | 02.03.2009 | Borlottibøn ner    | 4,56    | Kg | 41,04     | NOR           |  |  |
|                                               | 001-2009  | 02.03.2009 | Aspargesbøn ner    | 12,7    | Kg | 114,3     | NOR           |  |  |
|                                               | 001-2009  | 02.03.2009 | Flate sukkererter  | 7,65    | Kg | 91,8      | NOR           |  |  |
|                                               | 001-2009  | 14.03.2009 | Bondebønner        | 8,456   | Kg | 76,104    | NOK           |  |  |
|                                               | 001-2009  | 23.03.2009 | Purple Queen       | 16,45   | Kg | 148,05    | NOK           |  |  |
| lagen Hans-Marthin                            |           |            |                    |         |    |           |               |  |  |
|                                               | 002-2009  | 01.03.2009 | Borlottibønner     | 9,9765  | Kg | 89,7885   | NOK           |  |  |
|                                               | 002-2009  | 02.03.2009 | Bondebønner        | 4,67    | Kg | 42,03     | NOR           |  |  |
|                                               | 002-2009  | 09.03.2009 | Brekkbønner        | 5,67    | Kg | 51,03     | NOR           |  |  |
| lans en Hans                                  |           |            |                    |         |    |           |               |  |  |
|                                               | 003-2009  | 02.02.2009 | Borlottibønner     | 8,65    | Kg | 77,85     | NOK           |  |  |
|                                               | 003-2009  | 01.03.2009 | Run de sukkererter | 4,6     | Kg | 55,2      | NOK           |  |  |
|                                               | 003-2009  | 02.03.2009 | Bondebønner        | 8,888   | Kg | 79,992    | NOR           |  |  |
|                                               | 003-2009  | 02.03.2009 | Borlottibønner     | 8,999   | Kg | 80,991    | NOK           |  |  |
|                                               | 003-2009  | 02.03.2009 | Flate sukkererter  | 20,31   | Kg | 243,72    | NOK           |  |  |
|                                               | 003-2009  | 10.03.2009 | Borlottibønner     | 8,9     | Kg | 80,1      | NOK           |  |  |
| lans en Julie                                 |           |            |                    |         |    |           |               |  |  |
|                                               | 009-2009  | 21.03.2009 | Vo ksbønn er       | 5,23    | Kg | 47,07     | NOK           |  |  |
| Marthinsen Solveig                            |           |            |                    |         |    |           |               |  |  |
|                                               | 004-2009  | 02.03.2009 | Borlottibønner     | 8,65    | Kg | 77,85     | NOK           |  |  |
|                                               | 004-2009  | 02.03.2009 | Brekkbønner        | 15,2898 | Kg | 137,6082  | NOK           |  |  |
|                                               | 004-2009  | 02.03.2009 | Flate sukkererter  | 4,56    | Kg | 54,72     | NOR           |  |  |
|                                               | 004-2009  | 07.03.2009 | Snittebønner       | 4,54    | Kg | 40,86     | NOK           |  |  |
| iord man Ola                                  |           |            |                    |         | -  |           |               |  |  |
|                                               | 007-2009  | 02.03.2009 | Borlottibønner     | 4       | Kg | 36        | NOK           |  |  |
|                                               | 007-2009  | 22.03.2009 | Run de sukkererter | 26,6    | Kg | 319,2     | NOK           |  |  |
| fest Ottesen                                  |           |            |                    | ,       | -  |           |               |  |  |
|                                               | 005-2009  | 01.03.2009 | Snittebønner       | 8,45    | Kg | 76,05     | NOK           |  |  |
|                                               | 005-2009  | 02.03.2009 | Brekkbønner        | 6.87    | Kg | 61.83     | NOK           |  |  |
|                                               |           |            |                    | -/      | 2  | ,         |               |  |  |

Figur 64 – Lønns rapport pr. ansatt, pr dato og grønnsak

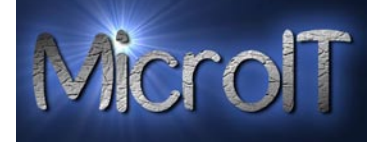

## Lønns lister Oppsummert (Lønn pr. person total pr kategori)

Denne rapporten regner ut vekt og lønn for hver ansatt pr lønns kategori. Kan filtreres på person og fra et navn til et annet navn.

# Lønn pr person total pr kategori

28. mars 2009 12:50:25

| Navn               | Ansatt ID | Lønns type | Vekt    | Kg | Lønn     | NOK |
|--------------------|-----------|------------|---------|----|----------|-----|
| Gabrielsen Helge   |           |            |         |    |          |     |
|                    | 005-2009  | Beans      | 24,72   | Kg | 222,48   | NOK |
|                    | 005-2009  | Peas       | 30,6    | Kg | 367,2    | NOK |
| Hagen Bjørn André  |           |            |         |    |          |     |
|                    | 005-2009  | Beans      | 42,166  | Kg | 379,494  | NOK |
|                    | 005-2009  | Peas       | 7,65    | Kg | 91,8     | NOK |
| Hagen Hans-Marthin |           |            |         |    |          |     |
|                    | 005-2009  | Beans      | 20,3165 | Kg | 182,8485 | NOK |
| Hansen Hans        |           |            |         |    |          |     |
|                    | 005-2009  | Beans      | 35,437  | Kg | 318,933  | NOK |
|                    | 005-2009  | Peas       | 24,91   | Kg | 298,92   | NOK |
| Hansen Julie       |           |            |         |    |          |     |
|                    | 005-2009  | Beans      | 5,23    | Kg | 47,07    | NOK |
| Marthinsen Solveig |           |            |         |    |          |     |
|                    | 005-2009  | Beans      | 28,4798 | Kg | 256,3182 | NOK |
|                    | 005-2009  | Peas       | 4,56    | Kg | 54,72    | NOK |
| Nordman Ola        |           |            |         |    |          |     |
|                    | 005-2009  | Beans      | 4       | Kg | 36       | NOK |
|                    | 005-2009  | Peas       | 26,6    | Kg | 319,2    | NOK |
| Test Ottesen       |           |            |         |    |          |     |
|                    | 005-2009  | Beans      | 15,32   | Kg | 137,88   | NOK |
|                    | 005-2009  | Peas       | 3,56    | Kg | 42,72    | NOK |

#### Figur 65 – Lønns rapport pr. ansatt, pr kategori

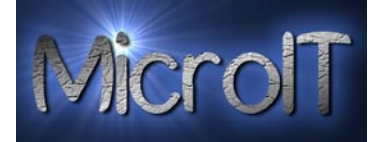

# Total lønn pr. person (Lønns lister Total pr ansatt)

Denne rapporten regner ut total vekt og total lønn for hver ansatt. Kan filtreres på person og fra et navn til et annet navn.

| Total lønn pr      | 28.        | mars 2009<br>12:52:39 |            |              |     |
|--------------------|------------|-----------------------|------------|--------------|-----|
| Neur               | An anth ID | Total us at           | <b>K</b> - | Teaching     | NOK |
| Gabrieken Helge    | Allsatt ID | Total Vegi            | кg         | TO CALIFORNI | NOK |
| Gaurieisen neige   | 005-2009   | 55,32                 | Kg         | 589,68       | NOK |
| Hagen Bjørn André  |            |                       |            |              |     |
|                    | 005-2009   | 49,816                | Kg         | 471,294      | NOK |
| Hagen Hans-Marthin |            |                       |            |              |     |
|                    | 005-2009   | 20,3165               | Kg         | 182,8485     | NOK |
| Hansen Hans        |            |                       |            |              |     |
|                    | 005-2009   | 60,347                | Kg         | 617,853      | NOK |
| Hansen Julie       |            |                       |            |              |     |
|                    | 005-2009   | 5,23                  | Kg         | 47,07        | NOK |
| Marthinsen Solveig |            |                       |            |              |     |
|                    | 005-2009   | 33,0398               | Kg         | 311,0382     | NOK |
| Nordman Ola        |            |                       |            |              |     |
|                    | 005-2009   | 30,6                  | Kg         | 355,2        | NOK |
| Test Ottesen       |            |                       |            |              |     |
|                    | 005-2009   | 18,88                 | Kg         | 180,6        | NOK |
|                    |            |                       |            |              |     |

#### Figur 66 – Total lønns rapport pr. ansatt

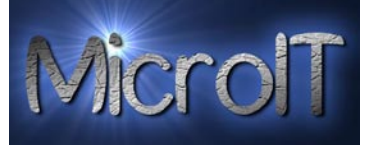

#### Total rapporter pr ansatt

Denne rapporten regner ut total vekt, total lønn for vekt registrering, total tidsforbruk, gjennomsnitts timelønn og gjennomsnitts lønn pr kg for hver ansatt.

**NB**! Denne rapporten vil inneholde feil på arbeidstid hvis det fortsatt er personer utsjekket.

| Total Rapport      |           |                 |           |               |          | 20. april 2009<br>17:48:32 |            |            |                      |               |             |
|--------------------|-----------|-----------------|-----------|---------------|----------|----------------------------|------------|------------|----------------------|---------------|-------------|
| Navn               | Ansatt ID | Total Vekt (Kg) | Lønn - kg | + Lønn-kurv + | Lønn-Stk | + Lønn Pakking +           | Timelønn = | Total Lønr | Total arbeidstid     | Snitt pr time | Snitt pr Kg |
| Belinda Arne       | 011-2009  | 12,45           | 112,05    | + 0+          | 0 +      | 8 +                        | 0 =        | 120,05     | 0 Hours 0 Minutes    | 0,000         | 9,000       |
| Duck Anton         | 016-2009  | 49,01           | 441,09    | + 0+          | 0 +      | 0 +                        | 0 =        | = 441,09   | 0 Hours 0 Minutes    | 0,000         | 9,000       |
| Duck Donald        | 014-2009  | 9,56            | 86,04     | + 0+          | 0 +      | 0 +                        | 549,125 =  | 635,165    | 0 Hours 0 Minutes    | 0,000         | 9,000       |
| Gabrielsen Helge   | 008-2009  | 118,39          | 1157,31   | + 0+          | 0 +      | 0 +                        | 0 •        | 1157,31    | 3 Hours 55 Minutes   | 295,483       | 9,775       |
| Hagen Bjørn André  | 001-2009  | 142,676         | 2382,714  | + 360 +       | 843 +    | 44,8 +                     | 902,475 =  | 4532,989   | 10 Hours 20 Minutes  | 438,676       | 16,700      |
| Hagen Hans-Marthin | 002-2009  | 55,4665         | 521,8785  | + 0+          | 176 -    | 17,92 +                    | 644,625 =  | 1360,4235  | 6 4 Hours 14 Minutes | 321,360       | 9,409       |
| Hansen Hans        | 003-2009  | 71,847          | 721,353   | + 0+          | 0 +      | 67,2 +                     | 286,5 =    | 1075,053   | 3 Hours 4 Minutes    | 350,561       | 10,040      |
| Hansen Jarle       | 019-2009  | 5,456           | 49,104    | + 0+          | 0 +      | 0 +                        | 0 •        | 49,104     | 0 Hours 0 Minutes    | 0,000         | 9,000       |
| Hansen Julie       | 009-2009  | 5,23            | 47,07     | + 0+          | 0 +      | 0 +                        | 0 =        | 47,07      | 6 Hours 56 Minutes   | 6,789         | 9,000       |
| Knutson Lars       | 010-2009  | 44,027          | 443,919   | + 0+          | 0 +      | 0 +                        | 0 =        | 443,919    | 0 Hours 14 Minutes   | 1 902,510     | 10,083      |
| Marthinsen Solveig | 004-2009  | 49,6261         | 460,3149  | + 0+          | 0 +      | 0 +                        | 0 =        | 460,3149   | 7 Hours 4 Minutes    | 65,139        | 9,276       |
| Nordman Ola        | 007-2009  | 30,6            | 355, 2    | + 0+          | 0 +      | 0 +                        | 0 •        | 355,2      | 10 Hours 20 Minutes  | 34,374        | 11,608      |

20. april 2009

Torbjørnrød Gård

Page 1 of 2

#### Figur 67 – Total rapport for firma pr ansatt

#### **Total rapporter Oppsummert**

Denne rapporten regner ut total vekt, total lønn for vekt registrering, total tidsforbruk. NB! Denne tar ikke høyde for pakking og timebasert arbeid.

NB ! Denne rapporten vil inneholde feil på arbeidstid hvis det fortsatt er personer utsjekket.

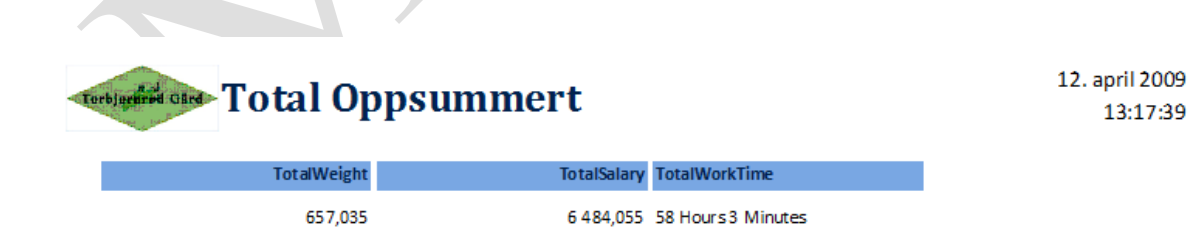

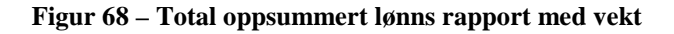
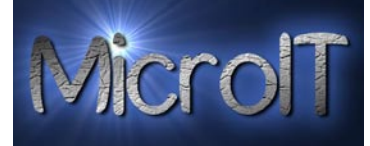

#### Ordre

Her er det utviklet rapporter som man kan se de registrerte ordrene i.

#### Ordre register

| 🕰 Ordre            | • |
|--------------------|---|
|                    |   |
| 🛕 Ordre Oppsummert |   |
|                    |   |
| Ordre pr. Grøppsak |   |
|                    |   |

#### **Ordre – Detaljert**

Her for man enkelt en ordrebekreftelse som kan sendes tilbake til kunde eller brukes for estimat av neste dags høsting. Man ser enkelt når dette må pakkes, og leveres.

Man ser også hvilke grønnsaker som er inkludert i ordren med kvantum og vekt, også evt. Hvilke type pakker de skal være pakket i.

Skal man sende dette med speditør så har man også oppsummert både vekt ink. Embalasje og antall paller og kasser.

Denne kan enkelt filtreres til en enkelt ordre ved hjelp av ned trekks menyen til høyre for knappen.

| Torbjurired Gard Ordre         |           |              |               |                     |                     |            |           |            |
|--------------------------------|-----------|--------------|---------------|---------------------|---------------------|------------|-----------|------------|
| Augusta<br>1. juni 2010        |           |              |               |                     |                     |            |           |            |
| Kunde Ordrenummer 46872-1234   | 5 Vårt Or | drenum       | imer 124      | -2010               | Leveringsdato       | 03.06.2010 | Pakkedato | 02.06.2010 |
| Varenavn:<br>Flate sukkererter | 12*125    | Paller<br>17 | Kvantum<br>10 | Vekt pr. kasse<br>8 | Embalasje vekt<br>1 |            |           |            |
| Total for bestilling           |           | Paller<br>17 | Kvantum<br>10 |                     | 90                  |            |           |            |

#### Figur 69 – Ordre rapport pr. Ordre

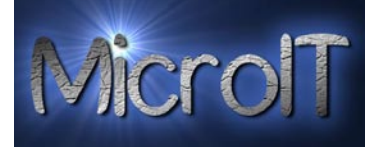

### Ordre Oppsummering

Her for man en oppsummering av alle ordrer som er bestilt

### Ordre Oppsumering

Augusta

| 01.06.2010         02.06.2010         03.06.2010         46872-12345         124-2010         90         17         10           05.06.2010         06.06.2010         07.06.2010         5467-453         199-2010         80         7         10           ITO,00         24,00         20           ITO,00         24,00         20           ITO,00         24,00         20           Ito 0         170,00         24,00         20           Ito 0         170,00         24,00         20           Ito 0         170,00         24,00         20           Ito 0         170,00         170,00         24,00         20           Ito 0         16,00,010         170,000         123412-3245         187-2010         16,55         3         10           Ito 0         16,50         3,00         10           Ito 0         Ito 0         Ito 0         Ito 0         Ito 0         Ito 0         Ito 0         Ito 0         Ito 0         Ito 0         Ito 0         Ito 0         Ito 0         Ito 0         Ito 0         Ito 0         Ito 0         Ito 0         Ito 0 <t< th=""></t<>                                                                                                    |
|----------------------------------------------------------------------------------------------------|
| 05.06.2010         06.06.2010         07.06.2010         5467-453         199-2010         80         7         10           170,00         24,00         20           Bama Trading         Ordre dato         Pakke dato         Leverings dato         Kundes ref.         Ordre Nummer         Total Vekt(KG)         Total antall Paller         Total antall kasser           15.06.2010         16.06.2010         17.06.2010         123412-3245         187-2010         16,55         3         10           Total ordre:         Vekt (KG)         Antall Paller         Antall Kasser           Total for alle ordre:         Vekt (KG)         Antall Paller         Antall Kasser                                                                                                    |
| Trading       Ordre dato     Pakke dato     Leverings dato     Kundes ref.     Ordre Nummer     Total Antall Paller     Total Antall Kasser       15.06.2010     16.06.2010     17.06.2010     123412-3245     187-2010     16,50     3,00     10       Total for alle ordre:     Vekt (KG)     Antall Paller     Antall Kasser                                                                                                    |
| Bama Trading         Ordre dato       Pakke dato       Leverings dato       Kundes ref.       Ordre Nummer       Total Vekt(KG)       Total antall Paller       Total antall kasser         15.06.2010       16.06.2010       17.06.2010       123412-3245       187-2010       16,50       3       10         Interview of the second second se |
| Ordre dato       Pakke dato       Leverings dato       Kundes ref.       Ordre Nummer       Total Vekt(KG)       Total antall Paller       Total antall kasser         15.06.2010       16.06.2010       17.06.2010       123412-3245       187-2010       16,50       3       10         16.50       3,00       10         Total for alle ordre:       Vekt (KG)       Antall Paller       Antall Kasser         187-2010       16,55       27       30       30       30                                                                                                    |
| Ordre dato       Pakke dato       Leverings dato       Kundes ref.       Ordre Nummer       Total Vekt(KG)       Total antall Paller       Total antall kasser         15.06.2010       16.06.2010       17.06.2010       123412-3245       187-2010       16,50       3       10         16.00       3.00       10       16,50       3.00       10         16.00       16.00       10       10       10         16.00       16.00       10       10       10         16.00       10       10       10       10         16.00       10       10       10       10         10       10.00       10.00       10       10         10       10.00       10       10       10         10       10.00       10.00       10       10       10         10       10.00       10.00       10.00       10.00       10.00       10.00         10       10.00       10.00       10.00       10.00       10.00       10.00       10.00       10.00       10.00         10       10.00       10.00       10.00       10.00       10.00       10.00       10.00       10.00       10.00       10.00                                                                                                    |
| 15.06.2010       16.06.2010       17.06.2010       123412-3245       187-2010       16,5       3       10         16,50       3,00       10         16,50       3,00       10         16,50       3,00       10         Total for alle ordre:       Vekt (KG)       Antall Paller       Antall Kasser         186,5       27       30       30       30       30       30       30                                                                                                    |
| 16,50     3,00     10       Total for alle ordre:     Vekt (KG)     Antall Paller     Antall Kasser       186,5     27     30                                                                                                    |
| Total for alle ordre: Vekt (KG) Antall Paller Antall Kasser<br>186,5 27 30                                                                                                    |
| Total for alle ordre: Vekt (KG) Antall Paller Antall Kasser<br>186,5 27 30                                                                                                    |
| 186,5 27 30                                                                                                    |
|                                                                                                    |
|                                                                                                    |
|                                                                                                    |
|                                                                                                    |
|                                                                                                    |
|                                                                                                    |
|                                                                                                    |
|                                                                                                    |
|                                                                                                    |
|                                                                                                    |
|                                                                                                    |
|                                                                                                    |
|                                                                                                    |
|                                                                                                    |
|                                                                                                    |
|                                                                                                    |
|                                                                                                    |
|                                                                                                    |
|                                                                                                    |
|                                                                                                    |
|                                                                                                    |
|                                                                                                    |
|                                                                                                    |
|                                                                                                    |
|                                                                                                    |
|                                                                                                    |
|                                                                                                    |
|                                                                                                    |
|                                                                                                    |
|                                                                                                    |
|                                                                                                    |

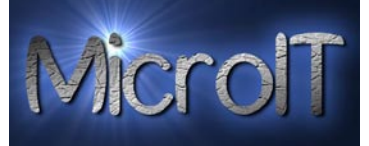

#### Ordre Oppsummering

Hvor mye har totalt hatt bestilling på med tanke på typer grønnsaker, rapporten under gir deg svaret. Her vil du enkelt se antall ordre pr. grønnsak, samt paller, kvantum og totalt grønnsaks vekt.

Nå kan man jo sjekke i Registrerings rapportene hvor mye for eksempel asparges bønner man har høstet, har man 450 KG eller må mer høstes inn?

# Torbjegind Gird Ordre pr. grønnsak

| Varenavn:         |        | Paller | Kvantum | Vekt pr. kasse | Total vekt(KG | )  |
|-------------------|--------|--------|---------|----------------|---------------|----|
| Flate sukkererter | 12*125 | 17     | 10      | 8              | 80            | KG |
| 1 Ordre totalt    | Total  | 17     | 10      | 8              | 80            | KG |
| Varenavn:         |        | Paller | Kvantum | Vekt pr. kasse | Total vekt(KG | )  |
| Purple Queen      | 12*125 | 3      | 10      | 1              | 10            | KG |
| 1 Ordre totalt    | Total  | 3      | 10      | 1              | 10            | KG |
| Varenavn:         |        | Paller | Kvantum | Vekt pr. kasse | Total vekt(KG | )  |
| Runde sukkererter | 12*125 | 7      | 10      | 7              | 70            | KG |
| 1 Ordre totalt    | Total  | 7      | 10      | 7              | 70            | KG |
|                   |        |        |         |                |               |    |

| Total for alle ordre: | Antall Paller | Kvantum | Total Vekt(KG) |  |
|-----------------------|---------------|---------|----------------|--|
|                       | 27            | 30      | <b>160</b> KG  |  |

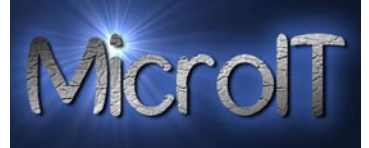

#### Grafer

Her kan man velge om man vil ha grafer over kurv registreringer, vektregistreringer eller stk registrering. For å se grafene må man velge en type grønnsak/frukt/bær under vektrapporter eller under kurvrapporter eller under stk rapport og deretter velge enten stolpe- eller linjediagram.

| Vekt registreringer siste 30 dager (Stolpediagram)         Vekt registreringer siste 30 dager (Linjediagram)         Kurv registreringer siste 30 dager (Linjediagram)                                                        | pediagram) |
|----------------------------------------------------------------------------------------------------|------------|
| Vekt registreringer siste 30 dager (Stolpediagram)       Kurv registreringer siste 30 dager (Stolpediagram)         Vekt registreringer siste 30 dager (Linjediagram)       Kurv registreringer siste 30 dager (Linjediagram) | pediagram) |
| Vekt registreringer siste 30 dager (Linjediagram)                                                                                                    |            |
|                                                                                                    | jediagram) |
| Fordelt vekt pr jorde i prosent                                                                                                    |            |
| Stk. rapporter                                                                                                    |            |
| •                                                                                                    |            |
| Stk registreringer siste 30 dager (Stolpediagram)                                                                                                    |            |
| Stk registreringer siste 30 dager (Linjediagram)                                                                                                    |            |

### Stolpediagram for vekt, kurv og stk

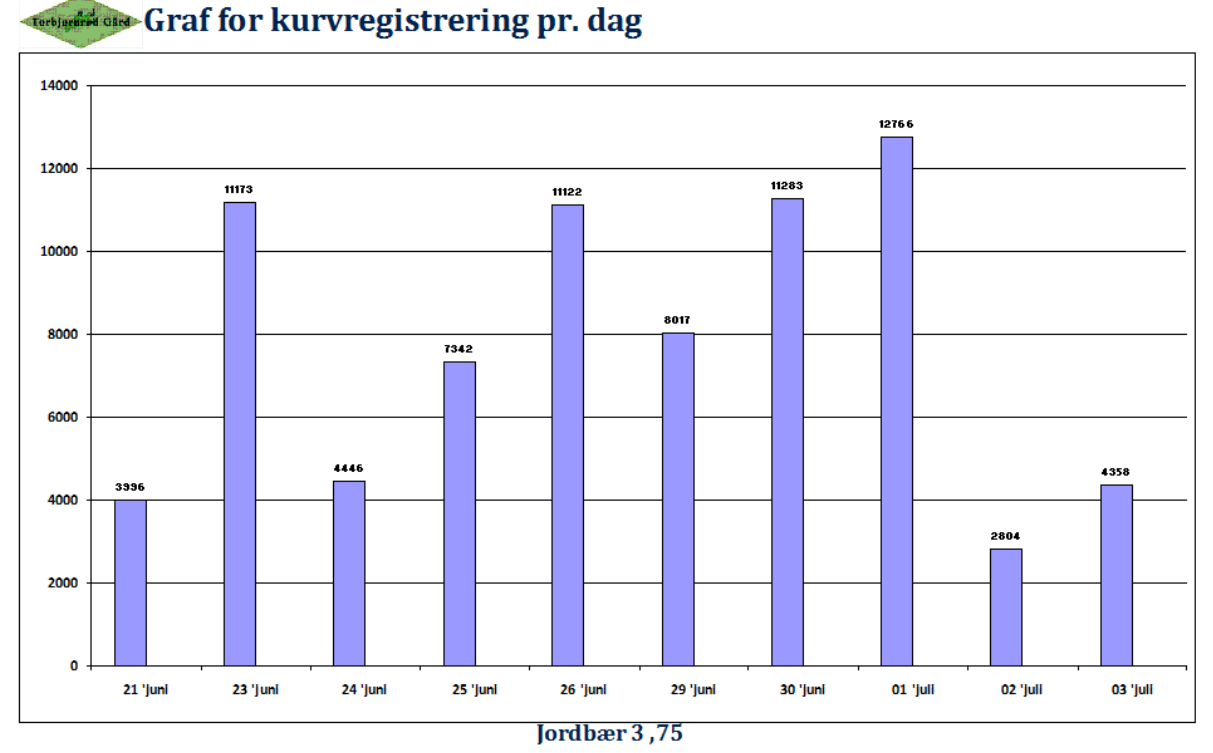

Figur 70 – Stolpediagram, her er det valgt "Jordbær 3,75" under kurv rapporter

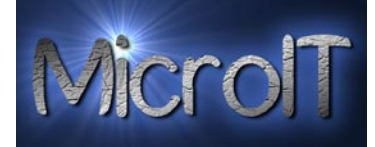

### Linjediagram for vekt, kurv og stk

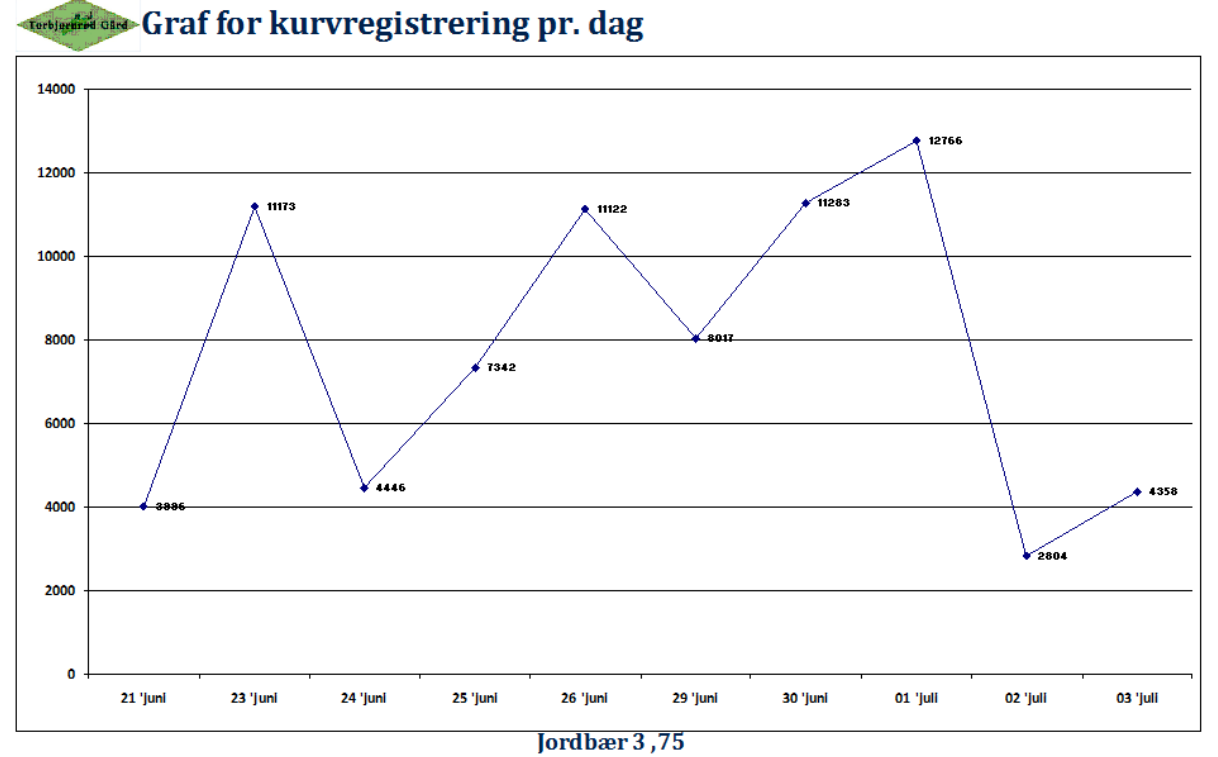

Figur 71 – Linjediagram, her er det valgt "Jordbær 3,75" under kurv rapporter

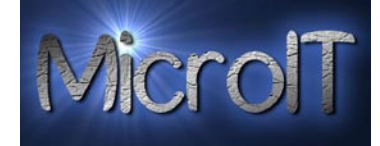

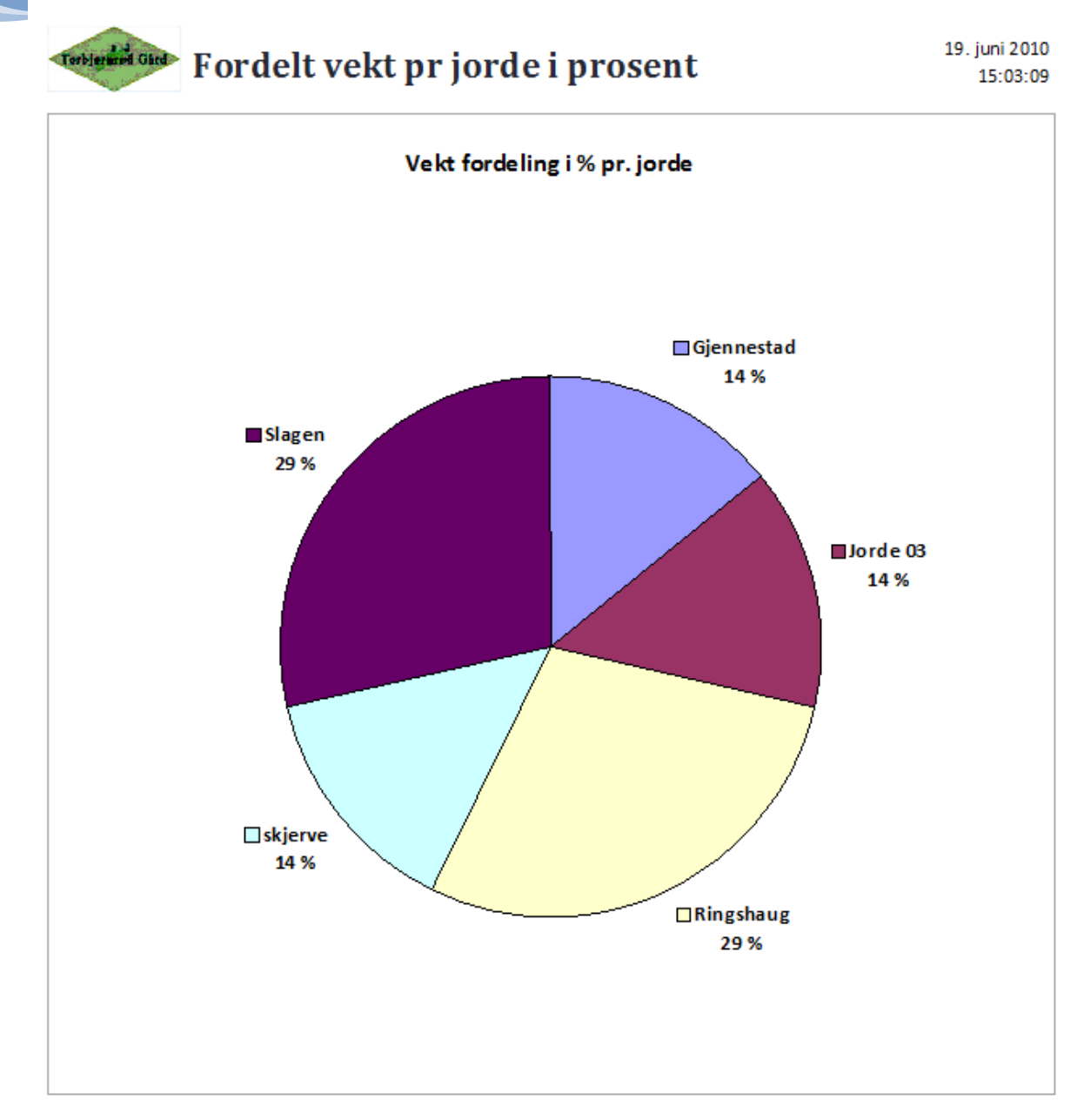

Figur 72 – kakediagram som viser vekt fordelt pr jorde hvor det er registrert en "fangst"

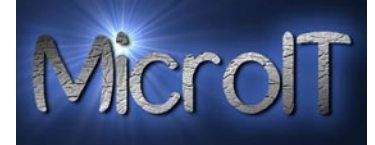

#### Administrasjons rapporter

Her ligger inne rapporter som er til for å støtte normal drift.

| Diverse | Jobb registrering | Timer | Kontakter | Lønn | Ordre | Grafer | Administrasjon |  |
|---------|-------------------|-------|-----------|------|-------|--------|----------------|--|
| Strekk  | oder              |       |           |      |       |        |                |  |
|         | <b>a</b> Jorder   |       |           |      |       |        |                |  |
| [       | D Correction      |       |           |      |       |        |                |  |
|         | Grønnsaker        |       |           |      |       |        |                |  |
|         | Leveringer        |       |           |      |       |        |                |  |
|         |                   |       |           |      |       |        |                |  |
|         |                   |       |           |      |       |        |                |  |
|         |                   |       |           |      |       |        |                |  |
|         |                   |       |           |      |       |        |                |  |
|         |                   |       |           |      |       |        |                |  |
|         |                   |       |           |      |       |        |                |  |
|         |                   |       |           |      |       |        |                |  |
|         |                   |       |           |      |       |        |                |  |
|         |                   |       |           |      |       |        |                |  |
|         |                   |       |           |      |       |        |                |  |
|         |                   |       |           |      |       |        |                |  |
|         |                   |       |           |      |       |        |                |  |
|         |                   |       |           |      |       |        |                |  |
|         |                   |       |           |      |       |        | _              |  |

### Strekkoder jorder

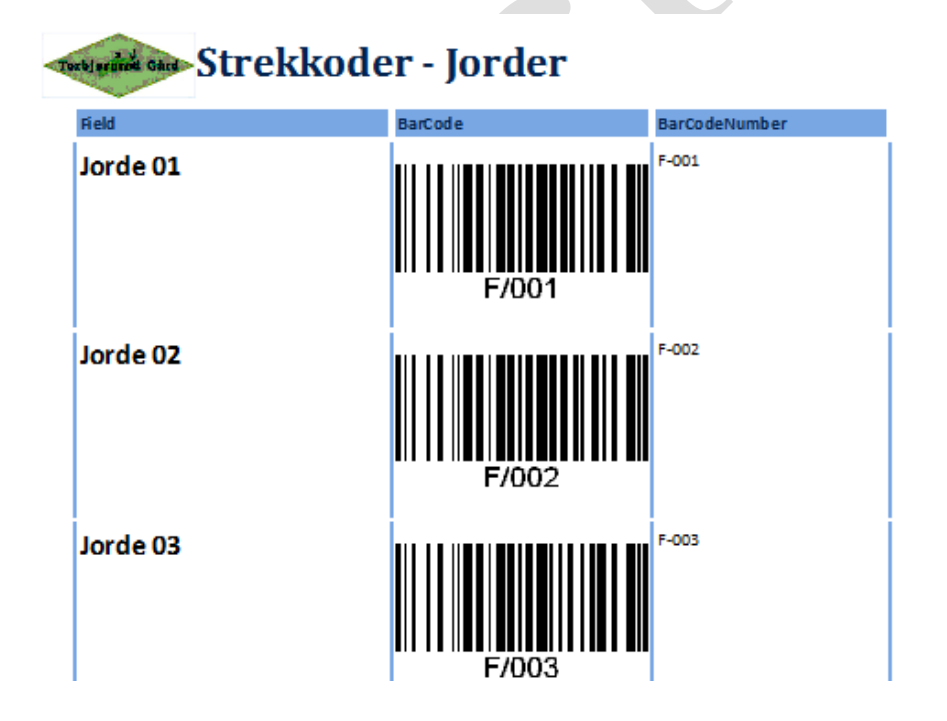

30. april 2009 00:45:07

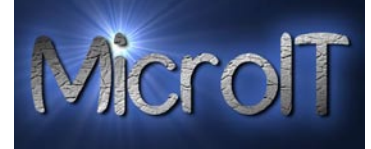

### Strekkoder Grønnsaker

| Strekko        | der - Grønns    | aker     | 30. april 2009<br>00:45:39 |
|----------------|-----------------|----------|----------------------------|
| Vegetable      | Kroner Category | Category | Unit BarCode BarCodeNumber |
| Annet          | 100 Diverse     | Kg       | V/001                      |
| Aspargesbønner | 9 Bønner        | Kg       | V/002                      |
| Slomkål        | 7 Kâl           | Stk      | V/003                      |
| londebønner    | 9 Bønner        | Kg       | V/004                      |
|                |                 |          |                            |

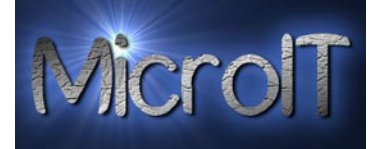

### Strekkoder Leveringer

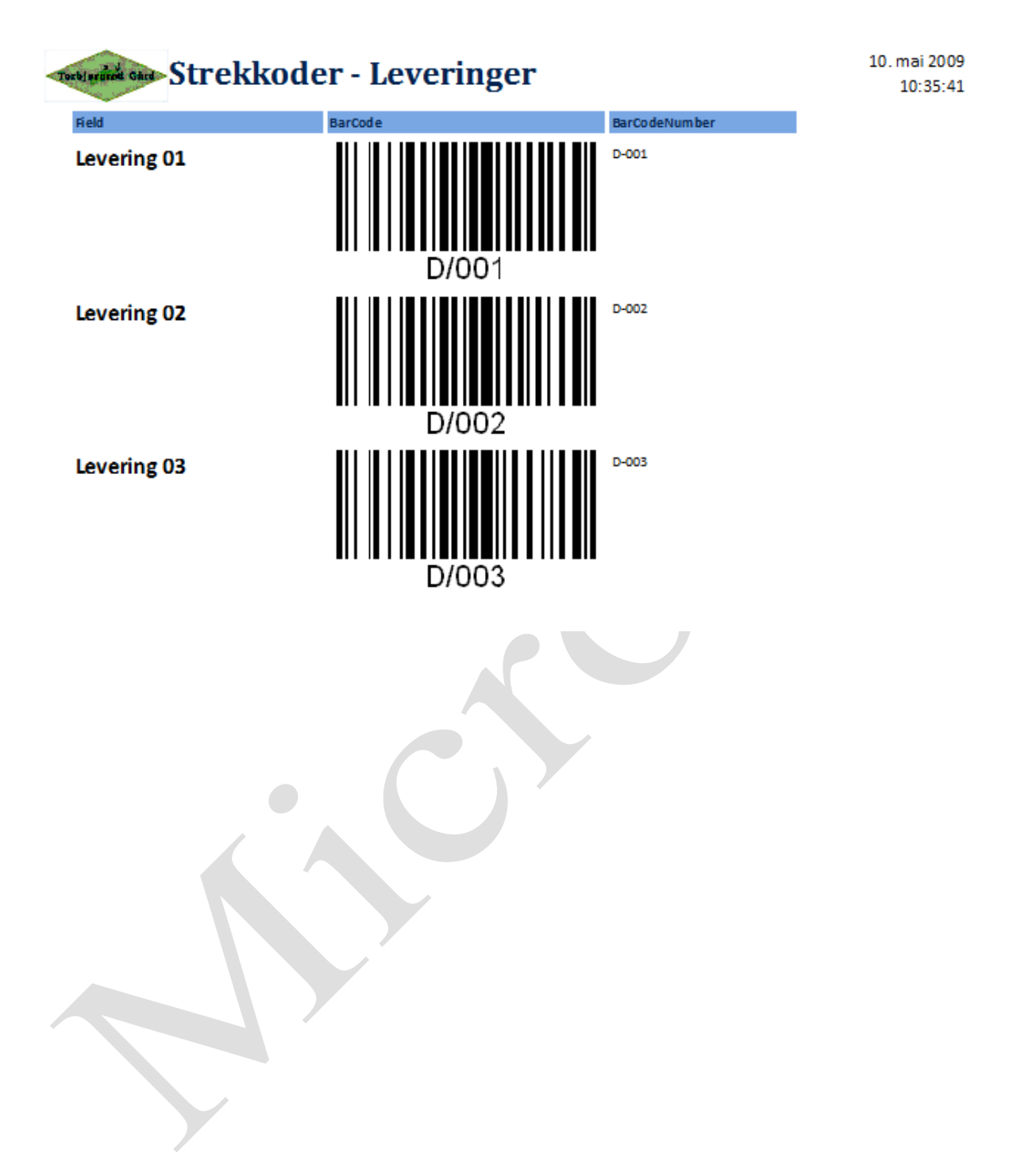

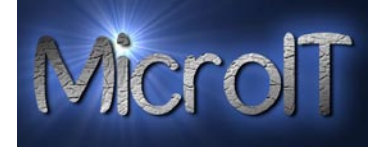

#### Areal plan rapporter

Det er til nå laget 2 stk. enkle rapporter for Areal Plan

| 🛕 Areal Plan       |
|--------------------|
| 🛕 Vedlikeholdsplan |

#### Figur 73 – Areal plan rapporter

#### **Areal Plan**

Denne rapporten gir en oversikt over hvilke jorder som er registeret inn med størrelse og vekstgruppe

| Tertigeneed Gird Areal Plan |                |             | 19. | juni 2010<br>15:06:04 |
|-----------------------------|----------------|-------------|-----|-----------------------|
| Jorde                       | Vekstgruppe    | Are         | al  |                       |
| Gjennestad                  | Aspargesbønner |             | 1   | daa                   |
| Jorde 03                    | Aspargesbønner |             | 2   | daa                   |
| Jorde 04                    | Borlottibønner |             | 3   | daa                   |
| Jorde Fosaas hjemme         | Aspargesbønner |             | 2   | daa                   |
| Jorde Frogner               | Borlottibønner |             | 8   | daa                   |
| Ringshaug                   | Aspargesbønner |             | 9   | daa                   |
| skjerve                     | Borlottibønner |             | 90  | daa                   |
| Slagen                      | Aspargesbønner |             | 9   | daa                   |
| Tenvik                      | Borlottibønner |             | 32  | daa                   |
| Test                        | Aspargesbønner |             | 23  | daa                   |
| Test 2                      | Borlottibønner |             | 22  | daa                   |
| Test 3                      | Aspargesbønner |             | 2   | daa                   |
|                             |                | Total areal | 203 | daa                   |

#### Figur 74 – Areal plan rapporten

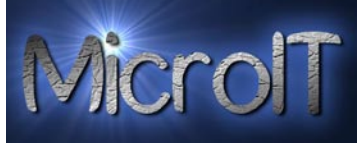

Vedlikeholdsplan pr vekstområde Denne rapporten gir en oversikt over hvilke aksjoner som er registeret inn pr vekstområde.

| Corbierand Gard Veo | dlikeholdsplan V             | /ekstområde            | 19. juni 201<br>15:10:5 |
|---------------------|------------------------------|------------------------|-------------------------|
| Jorde               | Dato                         | Ved likeho ld styp e   |                         |
| Gjennestad          |                              |                        |                         |
|                     | 19.06.2010 14:29:08          | Gjødsel                |                         |
| N                   | otater: Normal Mengde        |                        |                         |
|                     | 19.06.2010 15:10:33          | Kalking                |                         |
| N                   | otater: 2% mer enn 2009 pga. | noe mer surt under lag |                         |
|                     |                              |                        |                         |
|                     |                              |                        |                         |
|                     |                              |                        |                         |

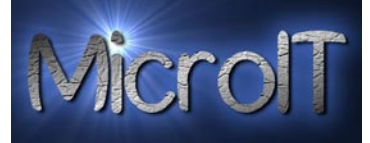

### Administrasjon

Administrasjon er bygd ut til å støtte en rekke funksjoner som oftest brukes i oppstart av sesong eller ved spesielle tilfeller.

Legg spesielt merke til at endringer som utføres her kan påvirke svært mye, så man bør ha som hovedregel og lage en backup først !

Det er delt opp i 6 kategorier:

- Synkronisering
- Backup og Eksport
- Import
- Administrasjon
- Registrerings korreksjon
- Tabell Administrasjon

| nkronisering Backup og Eksport Import          | Administration Reg. Korreksjon Tabell Adn                 | ninistrasjon                                  |  |
|------------------------------------------------|-----------------------------------------------------------|-----------------------------------------------|--|
| nport alle data eller valgfri tabell:          | Import Registrerings data                                 | Import Ansatt data                            |  |
| elg tabell:                                    |                                                           |                                               |  |
| Import en valgt tabell fra<br>en ekstern kilde | Import All registrerings data fra<br>en ekstern kilde     | Importere ansatt data fra en ekstern kilde    |  |
| Import All data fra ekstern kilde              | Import vekt registrerings data fra<br>en ekstern kilde    | Importer og legg til ansatt fra ekstern kilde |  |
|                                                | Import kurv registrerings data fra<br>en ekstern kilde    | Re-kalkulere ansatt ID nummer                 |  |
|                                                | Import Stk registrerings data fra<br>en ekstern kilde     |                                               |  |
|                                                | Import Pakking registrerings data fra<br>en ekstern kilde |                                               |  |
|                                                | Import time basert arbeid data fra<br>en ekstern kilde    |                                               |  |
|                                                |                                                           |                                               |  |
|                                                |                                                           |                                               |  |
|                                                |                                                           |                                               |  |
|                                                |                                                           |                                               |  |
|                                                |                                                           |                                               |  |
|                                                |                                                           |                                               |  |

Figur 75 – Administrasjons bildet

Torbjørnrød Gård – Administrasjons applikasjon

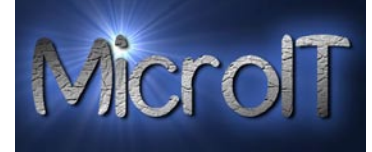

### Synkronisering

Dette bildet inneholder kun 1 stk knapp, denne knappen gjør følgende:

- 1. Lager en autobackup av din database
- 2. Lager Autobackup av registrerings PC sin database
- 3. Importerer automatisk alle registrerings data fra Registrerings PC
- 4. Kopierer ny synkronisert database tilbake til Registrerings PC

Nå vil både Registrerings PC og Master Kontor PC være like

| - a Administrasjon                                                                           |              |
|----------------------------------------------------------------------------------------------|--------------|
| Administrasjon                                                                               | MicrolT      |
|                                                                                              | <u>L</u> ukk |
| Synkronisering Backup og Eksport Import Administration Reg. Korreksjon Tabell Administrasjon |              |
|                                                                                              |              |
|                                                                                              |              |
| Automatisk Synkronisere data med<br>Registrerings PC                                         |              |
|                                                                                              |              |
|                                                                                              |              |
|                                                                                              |              |
|                                                                                              |              |
|                                                                                              |              |
|                                                                                              |              |
|                                                                                              |              |
|                                                                                              |              |
|                                                                                              |              |
|                                                                                              |              |
|                                                                                              |              |
|                                                                                              |              |
|                                                                                              |              |
|                                                                                              |              |
|                                                                                              |              |
|                                                                                              |              |
|                                                                                              |              |
|                                                                                              |              |

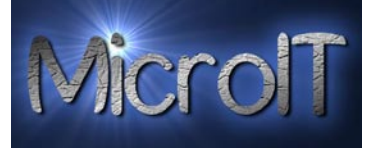

### Backup og Eksport

Det er tatt høyde for at databasen kan enkelt distribueres til flere PC uten manuell filkopiering.

#### Backup av database

Lage backup av database - Valgfri lokasjon

Her kan man velge en lokasjon og lage en manuell kopi av databasen

Lage Auto backup av database

Autobackup, er en tjeneste som lager en rask kopi av databasen til en predefinert lokasjon.

Lokasjonen defineres under

Administrasjon av eksterne kilder

#### **Eksport Manager**

Det er lagt inn 5 egen definerbare eksterne kilder hvor man enkelt kan distribuere databasen til under Eksport Manager.

Disse defineres både med alias navn og lokasjon under "Administrasjon av eksterne kilder"

| Es Administrasjon                               |                                                    |                                   |              |
|-------------------------------------------------|----------------------------------------------------|-----------------------------------|--------------|
| Administrasjon                                  |                                                    |                                   | MicrolT      |
|                                                 |                                                    |                                   | <u>L</u> ukk |
| Deskup og Eksent som at skalet i                |                                                    |                                   |              |
| Synkronisering Backup og Eksport Import Adminis | stration   Reg. Korreksjon   Tabell Administrasjon |                                   |              |
|                                                 | Eksport Manager.                                   |                                   | 1            |
| Lage backup av database - Valgfri lokasjon      | Kopier database til: Alaska Public                 | Administrasjon av eksterne kilder |              |
| Lage Auto backup av database                    | Kopier database til: Torbjørnrød server            |                                   |              |
|                                                 | Kopier database til: Change me                     |                                   |              |
|                                                 | Kopier database til: Change me                     |                                   |              |
|                                                 | Kopier database til: Change me                     |                                   |              |
|                                                 |                                                    |                                   |              |
|                                                 |                                                    |                                   |              |
|                                                 |                                                    |                                   |              |
|                                                 |                                                    |                                   |              |
|                                                 |                                                    |                                   |              |
|                                                 |                                                    |                                   |              |
|                                                 |                                                    |                                   |              |
|                                                 |                                                    |                                   |              |
|                                                 |                                                    |                                   |              |
|                                                 |                                                    |                                   |              |
|                                                 |                                                    |                                   |              |
|                                                 |                                                    |                                   |              |
|                                                 |                                                    |                                   |              |

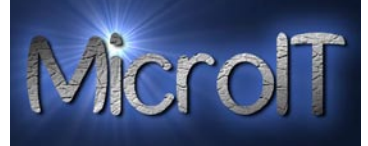

### Export Manager

#### Kopiere database til ekstern Kilde #1-5

Denne funksjonen brukes når man skal gjentatte ganger/ofte kopiere databasen til faste ekstern lokasjoner. Som for eksempel til en server lokasjon eller tilbake til en regsistrerings "slave" pc.

Kopiere Database til ekstern kilde

Når man har klikket på knappen kommer et nytt vindu opp. Da finner du den mappen den gamle filen ligger i og merker den, og velger ok for å importere.

| Browse for Folder                                            |
|--------------------------------------------------------------|
| What Folder you want to select?                              |
| MicroIT                                                      |
| Applications<br>Bidder for test<br>Old<br>Pictures<br>Skjema |
| → Banner → ↓                                                 |

backup filen skal ligge og merker den, og velger ok for å lage filen.

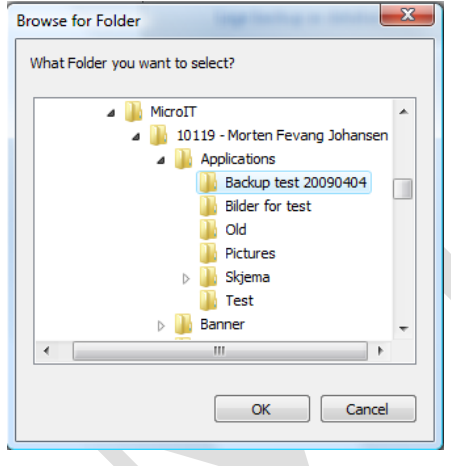

#### Eksterne kilder

Det er pre-definert 5 eksterne kilder som man kan lage kopier av databasen til, hver kilde har et alias som kan konfigureres slik at knappen i bildet faktisk gjenspeiler en "leselig" lokasjon Ekstern lokasjon er viktig dersom man ønsker å bruke knappen "Kopiere database til ekstern kilde", dette er da lokasjonen denne kopieres til.

### Torbjørnrød Gård – Administrasjons applikasjon

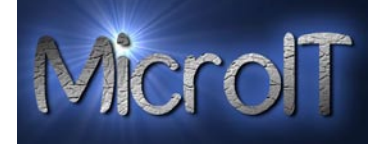

| Lagre                                                  |                    | Lukk |
|--------------------------------------------------------|--------------------|------|
| okasjon hvor database kan kopieres til<br>kstern kilde | Alisas             |      |
| \\Alaska\Public                                        | Alaska Public      |      |
| \\TORBJORNROD\Public                                   | Torbjørnrød server |      |
| \\test2                                                | Change me          |      |
| \\test3                                                | Change me          |      |
| \\test4                                                | Change me          |      |
| C:\Documents and Settings\MicroIT\Skrive               | Registreringsdata  |      |
| C:\Documents and Settings\MicroIT\Skrive               | AutoBackup         |      |

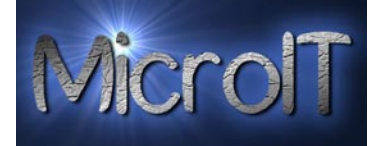

### Import

| 🔳 Administrasjon                               |                                                      |                                                   |         |
|------------------------------------------------|------------------------------------------------------|---------------------------------------------------|---------|
| Interesting and Administrasjon                 | -                                                    |                                                   | MicrolT |
|                                                |                                                      |                                                   | Lukk    |
| Synkronisering Backup og Eksport Import        | Administration Reg. Korreksion Ta                    | abell Administrasion                              |         |
| Import alle data eller valgfri tabell:         | Import Registrerings data                            | Import Ansatt data                                |         |
| Velg tabell:                                   |                                                      |                                                   |         |
| Import en valgt tabell fra<br>en ekstern kilde | Import All registrerings data f<br>en ekstern kilde  | ira Importere ansatt data fra en ekstern kilde    |         |
| Import All data fra ekstern kilde              | Import vekt registrerings data<br>en ekstern kilde   | fra Importer og legg til ansatt fra ekstern kilde |         |
|                                                | Import kurv registrerings data<br>en ekstern kilde   | fra Re-kalkulere ansatt ID nummer                 |         |
|                                                | Import Stk registrerings data f<br>en ekstern kilde  | fra                                               |         |
|                                                | Import Pakking registrerings dat<br>en ekstern kilde | ta fra                                            |         |
|                                                | Import time basert arbeid data<br>en ekstern kilde   | fra                                               |         |
|                                                |                                                      |                                                   |         |
|                                                |                                                      |                                                   |         |
|                                                |                                                      |                                                   |         |
|                                                |                                                      |                                                   |         |
|                                                |                                                      |                                                   |         |
|                                                |                                                      |                                                   |         |
|                                                |                                                      |                                                   |         |
|                                                |                                                      |                                                   |         |

### Import Manager

Denne kategorien håndterer alt som har med import av data fra eksterne kilder.

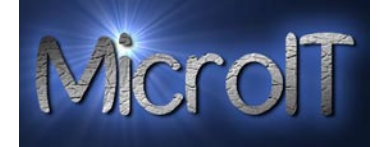

#### Import Manager:

Velg tabell:

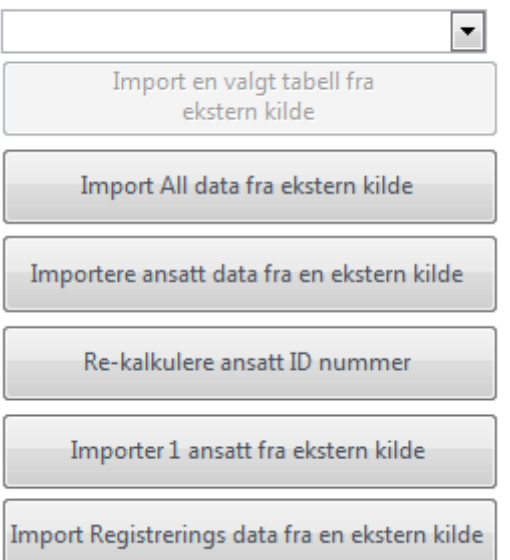

#### Import en valgt tabell fra ekstern kilde

Denne knappen muliggjør å importere en valgt tabell fra en ekstern database, dette kan for eksempel være en backup fra tidligere.

Velg tabell:

| Contacts                   | • |
|----------------------------|---|
| Import en valgt tabell fra |   |
| ekstern kilde              |   |
|                            |   |

#### Import all data fra ekstern kilde

Denne funksjonen er en tilbake lesing av alle data fra en ekstern kilde

Import All data fra ekstern kilde

#### Import ansatt data fra en ekstern kilde

Denne funksjonen importer alle kontakter med Oplærings databasen fra en ekstern kilde.

Importere ansatt data fra en ekstern kilde

#### **Re-kalkulere ansatt ID nummer**

Denne funksjonen re-kalkulerer alle ansatt nummer samt genererer nye strekkoder for alle.

Re-kalkulere ansatt ID nummer

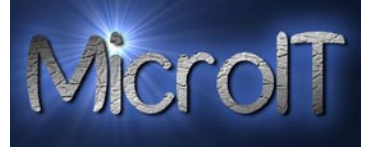

#### Importer 1 ansatt fra ekstern kilde

Denne funksjonen muliggjør og importere kun ansatt data på en kontakt, denne tar <u>ikke</u> med opplærings database

Importer 1 ansatt fra ekstern kilde

#### Import registrerings data fra en ekstern kilde

Denne funksjonen vil importere alle registrerings data fra en ekstern kilde, dette vil typisk kunne brukes der man har en "slave" registrerings PC. Hvor man ønsker å kopiere inn dagens innhøsting på en "master" PC

Import Registrerings data fra en ekstern kilde

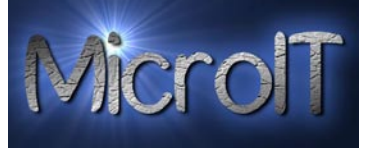

### Administrasjon

Det som ligger under denne kategorien er administrasjon av en del parametere som skal brukes under registrering eller kalkuleringer.

#### Administrasjon av jorder

I dette bildet kan man enkelt legge til, endre eller slette jorder. Alle jorder som er merket med Aktive blir tilgjengelige i alle skjermbilder. Det er lagt inn en begrensning på 25 forskjellige jorder pga. forhåndsdefinerte strekkoder.

| Lagre                     |        | <u>L</u> ukk    |  |
|---------------------------|--------|-----------------|--|
| Jorde                     | Aktive | Max 25 Jorder!! |  |
| Jorde 01                  |        |                 |  |
| Jorde 02                  |        |                 |  |
| Jorde 03                  | V      |                 |  |
| Jorde 04                  | V      |                 |  |
| Jorde 11                  |        |                 |  |
| Jorde 12                  |        |                 |  |
| – Administrasjons av jord | er     |                 |  |

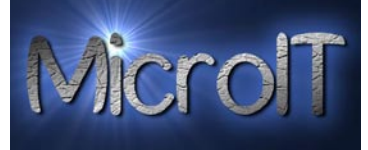

#### Administrasjon av Grønnsaker

I dette bildet kan man enkelt legge til, endre eller slette grønnsaker.

Kategori feltet bestemmer her hvilke registrerings bilder man skal få denne grønnsaken tilgjengelig og hvordan lønn regnes ut.

Alle grønnsaker som er merket med Aktive blir tilgjengelige i alle skjermbilder. Det er lagt inn en begrensning på 50 forskjellige grønnsaker pga. forhåndsdefinerte strekkoder.

| Grønnsakes administrasjon |         |          |       |          |
|---------------------------|---------|----------|-------|----------|
| Lagre                     |         |          |       |          |
| Grønnsak                  | Kg pris | Kategori | Enhet | Aktive   |
| Annet                     | 100     | Diverse  | Kg    | <b>V</b> |
| Aspargesbønner            | 9       | Bønner   | Kg    | <b>V</b> |
| Blomkål                   | 7       | Kål      | Stk   | <b>V</b> |
| Bondebønner               | 9       | Bønner   | Kg    | <b>V</b> |
| Borlottibønner            | 9       | Bønner   | Kg    | <b>V</b> |
| Brekkbønner               | 9       | Bønner   | Kg    | <b>V</b> |
| Flate sukkererter         | 12      | Erter    | Kg    | <b>V</b> |
| Grønnsak 18               | 1       | Ingen    | Ingen |          |

Figur 77 – Administrasjons av grønnsaker

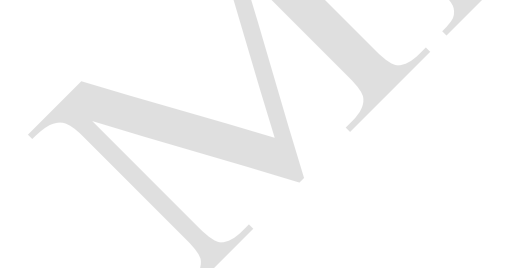

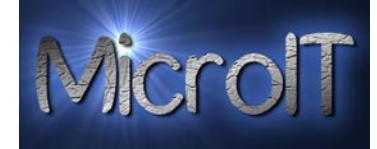

### Administrasjon av Kunder

I dette bildet kan man enkelt legge til, endre eller slette kunder

| Lagre                     | Lukk |
|---------------------------|------|
| K.Skovly A/S              |      |
| Bama Trading              |      |
| Augusta                   |      |
| Sten                      |      |
| K.Skovly Storkjokken      |      |
| BamaTelemarkStorkjokken   |      |
| Eik Gartneri              |      |
| Bente Pedersen            |      |
| Kore Jensen               |      |
| Bama Telemark Dageligvare |      |
| Bama Telemark S.H.H       |      |
| Karsten Skovly Okern      |      |
| Bare Telemark             |      |
| Lokal                     |      |
| STANGE                    |      |
| Finstad Gard Engros       |      |

Figur 78 – Administrasjons av kunder

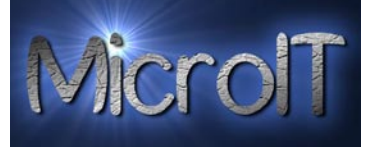

#### Administrasjon av Leveringer

I dette bildet kan man enkelt legge til, endre eller slette leveringer Alle leveringer som er merket med Aktive blir tilgjengelige i alle skjermbilder. Det er lagt inn en begrensning på 100 forskjellige grønnsaker pga. forhåndsdefinerte strekkoder.

| Lagre       |        | Lukk               |
|-------------|--------|--------------------|
| Leveringer  | Aktive | Max 100 leveringer |
| Levering 01 |        |                    |
| Levering 02 |        |                    |
| Levering 03 |        |                    |
| Levering 04 |        |                    |
| Levering 05 |        |                    |
| Levering 06 |        |                    |

#### Administrasjon av rater for ansatt kontrakten

I dette bildet kan man enkelt endre ratene som brukes i ansatt kontrakten

| Ra               | ater for An    | satt kontra     | akt           |                             | Micro                        | JT         |
|------------------|----------------|-----------------|---------------|-----------------------------|------------------------------|------------|
| Lagre            | 2              |                 |               |                             | Luki                         | ¢          |
| Rate for pakking | Rate for erter | Rate for bønner | Rate for Kurv | Rate for Husleie<br>med mat | Rate for Husleie<br>uten mat | Månedslønn |
| 0,26             | 8              | 9               | 10            | 1300                        | 500                          | 19000      |

Figur 80 – Administrasjons av rater for ansatt kontrakten

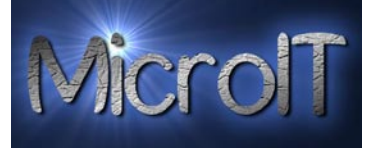

#### Administrasjon av time rater

I dette bildet kan man enkelt endre time rater, både navn på time raten samt time prisen justeres her.

| Lagre          |           | Lukk |
|----------------|-----------|------|
| Time rate navn | Time Rate |      |
| Time Lønn 1    | 95,5      |      |
| Time Lønn 2    | 100       |      |
| Time Lønn 3    | 150       |      |
| Time Lønn 4    | 200       |      |
| Time Lønn 5    | 250       |      |

### Administrasjon av lunsjpauser og "splitt tid"

I dette bildet kan man enkelt endre lunsj lengde, tiden oppgis i minutter. Lunsj tiden trekkes fra på timelister og lønnsberegning

Man kan også legge inn en splitt tid. Split tid brukes til å fordele timer over 2 firma.

Mao. Når en arbeider har jobbet mer en angitt i splitt tid blir dette overført til firma 2

| Tids ag                    | dministrasjon                 | MicrolT                                                     |
|----------------------------|-------------------------------|-------------------------------------------------------------|
| Lagre                      |                               | <u>L</u> ukk                                                |
| Lunsj pause i minutter, so | om trekkes vekk på timelister | Split tid, etter angitte timer blir resten lagt til firma 2 |
|                            | 60                            | 7,5                                                         |

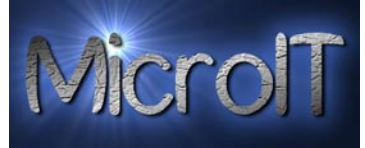

#### Administrasjon av Firma informasjon

I dette bildet kan man endre firmanavn som brukes i "Timelister pr. Firma" rapport. Administrator passordet er passordet man trenger for å komme inn i alt annet en regsitrerings bildene, her kan man endre dette passordet til det man ønsker.

| Firma adm                                                | ninistrasjon                                       |                       | MicrolT |
|----------------------------------------------------------|----------------------------------------------------|-----------------------|---------|
| Lagre                                                    |                                                    |                       | Lukk    |
| Hoved firma, alle timer frem til<br>split tid kommer her | Firma 2, alle timer etter splitt<br>tid kommer her | Administrator Passord |         |
| Torbjørnrød Gård                                         | JokkMokkFraGokk                                    | *****                 |         |
|                                                          | 1                                                  |                       |         |

### Figur 83 – Administrasjons av firma informasjon

#### Slette, endre og legge til under administrasjon

Valgene å slette, endre og legge til er generell for all administrasjons valgene, vi har brukt jorde som eksempel, men dette er som sagt likt for alle.

#### Slette

Når man skal slette et jorde klikker man på den blå boksen til venstre for jordenavnet.

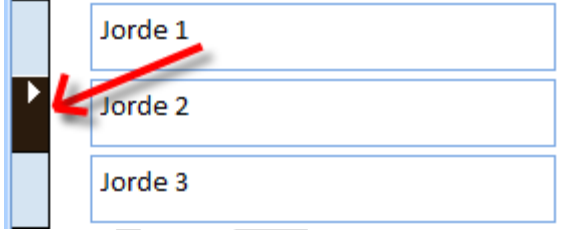

Denne blir da merket med sort som vist over.

Trykk nå Delete knappen på tastaturet og denne meldingen dukker opp. Svar Ja for å slette eller nei hvis man har valgt feil

| Torbjørnrø | d Gård کلا                                                                                                    |
|------------|----------------------------------------------------------------------------------------------------|
|            | You are about to delete 1 record(s).                                                                                 |
|            | If you click Yes, you won't be able to undo this Delete operation.<br>Are you sure you want to delete these records? |
|            | <u>Y</u> es <u>N</u> o                                                                                               |

#### Legge til

Når man skal legge til et nytt element som for eksempel jorde trykker man i den tomme boksen som er merket med stjerne.

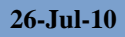

Torbjørnrød Gård – Administrasjons applikasjon

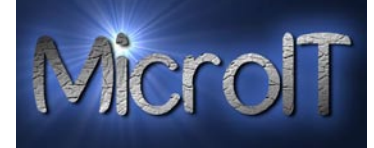

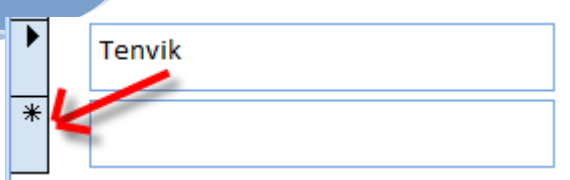

Man trykker i den tomme boksen og skriver det man ønsker, når man trykker Enter(linjeskift) blir informasjonen lagret.

| Her skriver man det |
|---------------------|
|---------------------|

#### Endre

Hvis man skal endre på noe som allerede ligger inne trykker man rett på teksten som står der og endre denne på vanlig måte. Trykk Enter(linjeskift) så blir informasjonen lagret.

| <i>.</i> 9 | hor |
|------------|-----|
|            |     |

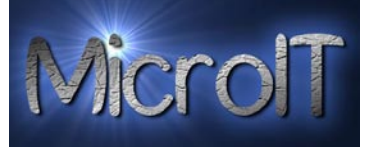

### Registrerings korreksjon

Disse funksjonene er ment for å gjøre små og enkle korreksjoner i registrerings databasen, for eksempel hvis det er dobbelt registrert data er det mulig å slette en registrering eller endre en vekt som er tastet feil.

Det er da delt inn i 6 skjermbilder for de forskjellige typer registreringer.

#### **Registrerings Manager:**

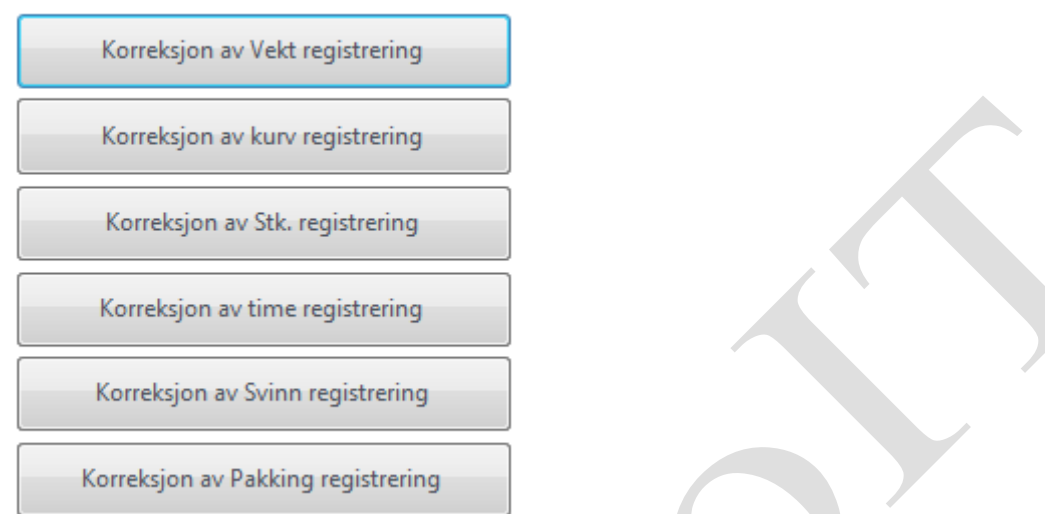

Under er det vist et eksempel på en korreksjons bilde fra vekt registrering.

| Administrasjon av vekt registrering |                    |                     |                   |      |        |              |
|-------------------------------------|--------------------|---------------------|-------------------|------|--------|--------------|
|                                     |                    |                     |                   |      |        | <u>L</u> ukk |
| ID                                  | Person             | Dato og Tid         | Grønnsak          | Vekt | Jorde  | Leveranse    |
| 018-2009                            | Motiejaitiene Lina | 04.07.2009 20:56:30 | Flate sukkererter | ÷ 1  | Slagen |              |
| 018-2009                            | Motiejaitiene Lina | 04.07.2009 20:56:44 | Flate sukkererter | 10   | Slagen |              |
| 018-2009                            | Motiejaitiene Lina | 04.07.2009 20:56:54 | Flate sukkererter | 9,5  | Slagen |              |
| 018-2009                            | Motieiaitiene Lina | 04.07.2009 20:57:10 | Flate sukkererter | 8    | Slagen |              |

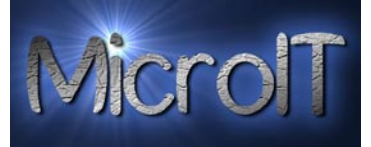

### Tabell Administrasjon

#### Slette innhold fra en tabell

Hvis man ønsker å slette innholdet av en eller flere tabeller bruker man knappen slette innhold i tabell, velg da aktuell tabell fra nedtrekks listen over og trykk Slette innhold.

| Contacts |                         |  |
|----------|-------------------------|--|
|          | Slette innhold i tabell |  |

#### Slette innholdet i databasen

Denne funksjonen tømmer alle tabeller for data

•

Slette innholdet i databasen

#### Nytt år

Denne funksjonen lager en sikkerhetskopi av databasen og tømmer den du skal bruke videre.

Nytt år, lage en ny tom database og sikkerhets kopi av eksisterende database

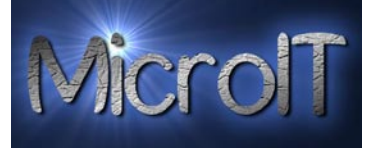

### Prosedyre for oppgradering med ny funksjonalitet

- 1. Kopier filen Torbjornrod.accde til en backup folder som er navngitt Backupåååå-mm-dd
- 2. Kopier ny fil til lokasjonen du ønsker og kjører programmet ditt fra
- 3. Start Torbjørnrød applikasjonen
- 4. Velg Administrasjon
- 5. Velg knappen "Import data eksisterende database", det vil nå være under mappen Backupåååå-mm-dd

### Prosedyre for Import av ansatt data

- 1. "Nytt år funksjon" er kjørt eller ønske om å opprette ny ansatt database
- 2. Velg "Import av Ansatt data fra en ekstern kilde"
- 3. Velg da en backup som inneholder siste kontakt register, som for eksempel da den som ble laget av Nytt år funksjonen
- 4. Alle ansatt data med opplæring fra backup blir importert og erstatter din ansatt database
- 5. Slett ansatte som ikke lenger er aktuelle, samt rette opp informasjon pr. ansatt
- 6. Velg da "Re-kalkulere ansatt ID nummer", alle ansatte for nytt ansatt nummer etter rekkefølge samt år, ny strekkode blir også automatisk generert. Denne oppdaterer også Opplærings databasen med riktig ansatt nummer

### Prosedyre for Synkronisering av data mellom registrerings PC og Kontor PC

- 1. Registrering av data
  - a. Registrere innhøsting på jordet ved bruk av registrerings PC
  - b. Registrering og endring av kontakter, Opplæring, Ordre samt rapporter på SuperFarmer Master PC
- 2. Registrerings PC leveres inn på Kontor ved endt dag
- 3. Registrerings PC Slå på PC å kobles til kontor Trådløsnettverk (WLAN)
- 4. Registrerings PC, "Kopier database til Server" for sikkerhetskopi
- 5. Fra SuperFarmer Master PC Synkronisering Automatisk synkornisere data med registrerings pc
- 6. SuperFarmer Master PC Ved endt dag, "Kopier database til Registrerings PC", slik at denne er klar til ny arbeidsdag
- 7. SuperFarmer Master PC Ved endt dag, "Kopier database til Server" for backup
- 8. SuperFarmer Master PC Ved endt dag, "Kopier database til Morten PC" som kan brukes for å generere rapporter eller for å se på data, alle endringer blir overskrevet neste gang
- 9. SuperFarmer Master PC Ved endt dag, "Kopier database til Merete PC" som kan brukes for å generere rapporter eller for å se på data, alle endringer blir overskrevet neste gang

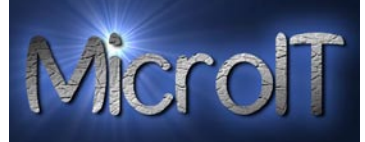

## Historie

| Dato       | Versjon        | Beskrivelse                                                   |  |
|------------|----------------|---------------------------------------------------------------|--|
| 06.04.2009 | Beta-01        | Installasjon og gjennomgang hos Torbjørnrød Gård              |  |
| 08.04.2009 | Beta-02-P1     | 1. Rettet opp alle nedtrekksmenyer (Combobox) hvor            |  |
|            |                | man velger navn til å inneholde Ansatt nummer,                |  |
|            |                | Etternavn og fornavn                                          |  |
|            |                | 2. Lagt inn mulighet for å sette innaktive bruker, da kan     |  |
|            |                | denne ikke registrere noe eller bruke Checkin. Dette          |  |
|            |                | gjøres i Kontakt registeret og Ansatt nummer blir             |  |
|            |                | merket rødt hvis man er innaktiv.                             |  |
|            |                | 3. Rapporten Total lønn pr. person er oppdatert med           |  |
|            |                | total lønnsutgifter som et eget felt summert av de            |  |
|            |                | overstående.                                                  |  |
|            | <b>D</b> 00 D1 |                                                               |  |
| 10.04.2009 | Beta-02-P1     | 1. Utvidet funksjonalitet i Checkin modulen til å vise navn   |  |
|            |                | som er sjekket inn.                                           |  |
|            |                | 2. Lagt inn konfigurerbar lunsj tid, som trekkes bort på      |  |
|            |                | lønns bergning og timelister                                  |  |
| 11.04.2009 | Beta-02-P1     | 1. Rettet ansatt id feil i lønnsrapport oppsummert            |  |
|            |                | 2. Lagt inn rapport Totals, for total vekt, total lønn, total |  |
|            |                | tid, giennomsnitt time lønn, og giennomsnitts lønn pr         |  |
|            |                | kg. innen vekt registrering                                   |  |
|            |                |                                                               |  |
| 12.04.2009 | Beta-02-P1     | 1. Lagt inn ny rapport med oppsummert total vekt, total       |  |
|            |                | lønn og total tid for alle ansatte innen vekt registrering    |  |
|            |                | 2. Ryddet opp overskrifter for hvert skjermbilde              |  |
|            |                | 3. Lagt inn sperre for å registrere mer enn 30 kg pr.         |  |
|            |                | registrering                                                  |  |
| 10 04 2000 | Beta 02-P2     | 1 Lagt inn Stk. og kurv registrering med opndatert lønns      |  |
| 17.04.2007 | Deta=02=12     | heregning                                                     |  |
|            |                | 2 Lagt inn flere grønnsaker/iordbær                           |  |
|            |                | 3 Laget ny Total lønnsrannort som summerer opp alle           |  |
|            |                | lønnstyper.                                                   |  |
|            |                |                                                               |  |
| 20.04.2009 | Beta-02-P2     | 1. Endret så Ordre skjema blir nullstilt etter registrering   |  |
|            |                | 2. Lagt inn Ansatt ID før navn i Tidsstemplings navn boks     |  |
|            |                | 3. Mulighet for a slette innhold i en tabell fra Admin        |  |
|            |                | 4. Lagt inn splash form for Idkort og Kontakt kort.           |  |
| 21.04.2009 | Beta-02-P2     | 1. Lagt inn topp 10 rapporter på total og siste uke.          |  |
| 22.04.2009 | Beta-02-P2     | 1. Lagt inn støtte for 5 forskjellige time rater              |  |

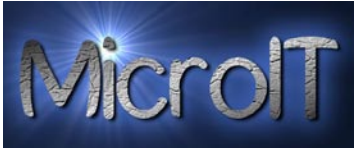

| 23.04.2009  | Beta-02-P2         | 1. | Lagt inn modul for Opplæring med 1 stk rapport            |
|-------------|--------------------|----|-----------------------------------------------------------|
| 25.04.2009  | Beta-02-P2         | 1. | Lagt inn mulighet for å sette inn "split" tid, alle timer |
|             |                    |    | over dette sette da på firma #2.                          |
|             |                    |    |                                                           |
|             | Beta-02-P3         | 1. | Strekkoder er innført i tvers igjennom hele               |
| 29.04.2009- |                    |    | applikasjonen for å forenkle input.                       |
| 30.04.2009  |                    |    |                                                           |
| 04.05.2009  | Beta-02-P3         | 1. | Lagt inn alle strekkoder for max konfigurasjon.           |
|             |                    | 2. | Diverse bugfix                                            |
|             |                    | 3. |                                                           |
|             | D . 02 D2          |    |                                                           |
| 05.05.2009  | Beta-02-P3         | 1. | Diverse bug fix                                           |
| 06 05 2009  | Beta-02-P3         | 1  | Diverse hug fix                                           |
| 00.05.2007  | <b>Dota</b> 02 1 5 | 1. |                                                           |
| 09.05.2009  | Beta-03-P1         | 1. | Diverse Bugfix,                                           |
|             |                    | 2. | Bygd om lønnssystemet,                                    |
|             |                    | 3. | Justert rapporter,                                        |
|             |                    | 4. | Forbedret registreringsform med å disable knapper         |
|             |                    |    | når de ikke brukes                                        |
|             |                    | 5. | Lagt inn automatisk backup til minnekort for å alltid ha  |
|             |                    |    | en sikkerhets kopi. Kjøres hvert 15 minutt automatisk     |
|             |                    | 6. | Lagt inn knapp for å kopiere databasen til en fast        |
|             |                    |    | ekstern kilde. For eksempel server.                       |
|             |                    |    |                                                           |
| 09.05.2009  | Ver 1.00           | 1. | Release                                                   |
| 19.05.2009  | Ver 1.10 – P1      | 1. | Lagt inn ny rapport for kurv lapper                       |
|             |                    |    |                                                           |
| 22.05.2009  | Ver 1.10           | 1. | Release                                                   |
| 31.05.2009  | Ver 1.1.1          | 1. | Justert Kontrakt rapport for at husleie også skal være    |
|             |                    |    | konfigurerbar.                                            |
|             |                    | 2. | Lagt inn i Kontrakt rapport å få med husleie både med     |
|             |                    |    | og uten mat.                                              |
|             |                    | 3. | Oppdatert AdmRates form for å inneholde husleie og        |
|             |                    |    | kurv rater.                                               |
|             |                    | 4. | Bug fix, diverse rapport feil ved tomme vekt tabeller     |
|             |                    | 5. | Bug fix, Nullstille skjema i registrering virket ikke     |
|             |                    | 6. | Justert størrelse på enhet i lønnsrapport                 |
|             |                    | 7. | Lagt inn mulighet til å justere dato for time basert      |
|             |                    |    | arbeid.                                                   |
|             |                    | 8. | Release                                                   |
|             |                    |    |                                                           |
| 02.06.2009  | Ver1.1.2           | 1. | Opplæring med sortering på navn                           |
|             |                    | 2. | Ansatt contract med header pr. Side.                      |
|             |                    |    |                                                           |

Torbjørnrød Gård – Administrasjons applikasjon

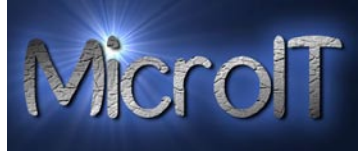

| 13.06.2009 | Ver 1.1.3 | 1. Lagt inn etikett med støtter for Zebra GK420D etikett       |
|------------|-----------|----------------------------------------------------------------|
|            |           | skriver. Da med støtte for utskrift av 1,5 eller 10 stk        |
|            |           | med eller uten logo                                            |
| 21.06.2000 | 37 1 1 4  |                                                                |
| 21.06.2009 | Ver 1.1.4 | 1. Rettet fell ved at grønnsaks prisen kun kunne være          |
|            |           | heittall. Kan na ha 2 stk desimal tall.                        |
| 21.06.2009 | Ver 1.1.5 | 1. Lagt inn funksjonalitet slik at man kun kan registrere      |
|            |           | tall i registreringsfeltet.                                    |
|            |           | 2. Lagt inn lønn pr. dag og pr. ½ dag i ansatt kontrakten      |
|            |           | 3. Lagt inn lønn pr lønn pr. dag og pr. ½ dag i                |
|            |           | administrasjon av rater                                        |
| 22.06.2009 | Ver 1.1.6 | 1. Endret rekkefølge på Levering og vekt/antall/Stk i          |
|            |           | registreringsform                                              |
|            |           | 2. Justert etiketter for å treffe ved store antall i utskrift. |
|            |           | Marger:                                                        |
|            |           | Top 1.01, Bottom 0.49, Left 0.49, Right 0.49                   |
|            |           | 3. Lagt inn mulighet til å slå av dato på kurv etiketter       |
|            |           |                                                                |
| 23.06.2009 | Ver 1.1.7 | 1. Rettet tekst feil Ansatt kontrakten                         |
|            |           | 2. Rettet sortering på Internet kontrakt                       |
| 28.06.2009 | Ver 1.1.8 | 1. Rettet feil ved at det var mulig å legge inn en             |
|            |           | registrering uten å velge grønnsak                             |
|            |           | 2. Rettet feil ved lønns oppdatering etter kurvrapport på      |
|            |           | spesifikk person                                               |
|            |           | 3. Gjennomgang av side overskrift for alle rapporter           |
| 06.07.2009 | Ver 1.2.0 | 1. Ønsker å velge en serie av ansatte ved etikett utskrift     |
|            |           | eks. 001-028                                                   |
|            |           | 2. Topp 10 på kurv                                             |
|            |           | 3. Grafer, både linje og stolpe diagram på kurv og vekt pr     |
|            |           | dag siste 30 dager                                             |
|            |           | 4. Diverse bugfix                                              |
|            |           | 5. Diverse bugfix med lønnsberegning på vekt                   |
| 09.07.2009 | Ver 1.2.1 | 1. Bugfix                                                      |
|            | 1.1.0.0   |                                                                |
| 15.07.2009 | Ver 1.2.2 | 1. Rettet feil ved Topp 10 siste uke                           |
|            |           |                                                                |

Torbjørnrød Gård – Administrasjons applikasjon

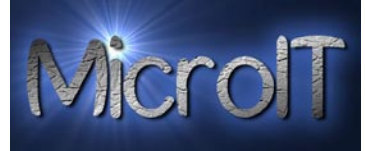

| 21.07.2009 | Ver 1.3.0   | 1. Økt robusthet ved nullstille skjema, hvis man sletter   |
|------------|-------------|------------------------------------------------------------|
|            |             | innholdet i combo manuelt                                  |
|            |             | 2. Splash screen på graph rapport                          |
|            |             | 3. Passord på Kontakt register                             |
|            |             | 4. Passord på Kontakt Kort                                 |
|            |             | 5. Endret så grafer inneholder 1 desimal                   |
|            |             | 6. Lagt in graf rapport på Stk                             |
|            |             | 7. Lagt inn rapport for 7 etiketter på Zebra skriver       |
|            |             | 8. Lagt inn Timeliste beregning mot registrerte data i     |
|            |             | tillegg til CheckIn/CheckOut                               |
| 01 08 2009 | Ver 1 3 1   | 1 Bugfix av Grafer på vekt                                 |
| 01.00.2007 | V CI 1.5.1  |                                                            |
| 03.08.2009 | Ver 1.3.2   | 1. Lagt inn sjekk på tid siden lønnskalkulasjon kontra     |
|            |             | registrering                                               |
|            |             | 2. Justert font på grafer                                  |
| 03 08 2009 | Ver 1 3 3   | 1 Giennomgang av antall desimaler i alle rannorter         |
| 05.00.2007 | V CI 1.5.5. | lustert til å være 1-2 desimaler foruten detaliert vekt    |
|            |             | rapport som har 3.                                         |
|            |             | 2. Total innhøsting pr grønnsak feiler hvis grønnsak er    |
|            |             | valgt tidligere feks. Graf                                 |
|            |             |                                                            |
| 19.08.2009 | Ver 1.4.0   | 1. Fjernet Close icon fra Tittelbar i runtime Access.      |
|            |             | 2. Lagt in Autobackup til Mirror hvert 10 min.             |
|            |             | 3. Lagt inn Hurtig rapporter fra registreringsform(stk,    |
|            |             | Vekt og kurv)                                              |
|            |             | 4. Lagt inn mulighet til å endre registreringsdato på alle |
|            |             | typer(Stk, kurv, pakking, svinn)                           |
|            |             | 5. Lagt inn mulighet for å registerer vekt/Stk/Kurv/pakke  |
|            |             | data uten at disse lønnsberegnes da man har fastlønn       |
|            |             | eller dagslønn                                             |
|            |             |                                                            |

Torbjørnrød Gård – Administrasjons applikasjon

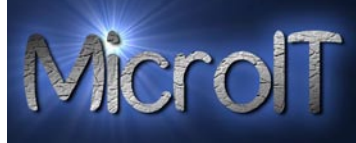

| 18.05.2010 | Ver 2.0.0 | 1.       | "Nytt år" funksjon er lagt inn                          |
|------------|-----------|----------|---------------------------------------------------------|
|            |           | 2.       | Bruke lookup for tabell redigering                      |
|            |           | 3.       | Slette alle tabellers innhold                           |
|            |           | 4.       | Forbedret Kontakt liste rapport med mulighet for        |
|            |           |          | person filtrering                                       |
|            |           | 5.       | Sortere kontaktrapport på Firma                         |
|            |           | 6.       | Sortere kontaktrapport på Land                          |
|            |           | 7.       | Topp 10 på stk                                          |
|            |           | 8.       | Import av ansatt data, kontakt informasjon fra annen    |
|            |           |          | SuperFarmer database, for eksempel tidligere års        |
|            |           |          | utgave                                                  |
|            |           | 9.       | Re-kalkuler ansatt ID samt oppdatere strekkode for      |
|            |           |          | ansatte                                                 |
|            |           | 10.      | "Slett kontakt" i Kontakt detaljer, slettes da også fra |
|            |           |          | opplærings database                                     |
|            |           | 11.      | Import Manager, import en valgfri tabell fra en ekstern |
|            |           |          | kilde                                                   |
|            |           | 12.      | Import av Registrerings database fra en annen           |
|            |           |          | SuperFarmer database, for eksempel fra registrerings    |
|            |           |          | PC                                                      |
|            |           | 13.      | Export Manager, kopiere databasen fra Master PC til 5   |
|            |           |          | andre lokasjoner, one by one.                           |
|            |           | 14.      | Alias navn for hver ekstern lokasjon, maks 5 stk.       |
|            |           | 15.      | Timestamp lagt inn på når databasen kopieres til en     |
|            |           |          | ekstern kilde                                           |
|            |           | 16.      | Timestamps vist i Oppstartsbilde                        |
|            |           | 17.      | Oppdatere timestamp ved import av registreringsdata     |
|            |           | 18.      | Korreksjon av registreringsdata                         |
|            |           |          | a. Vekt registrering                                    |
|            |           | <b>X</b> | b. Stk Registrering                                     |
|            |           |          | c. Time registrering                                    |
|            |           |          | d. Kurv registrering                                    |
|            |           |          | e. Svinn registrering                                   |
|            |           | 19.      | Import av 1 ansatt fra tidligere databaser med bilde og |
|            |           |          | strekkode oppdatert for nytt ansatt nummer              |
|            |           | 20.      | Passord kontroll på valgfrie PC, konfigurerbart         |
| *          |           |          |                                                         |

Torbjørnrød Gård – Administrasjons applikasjon

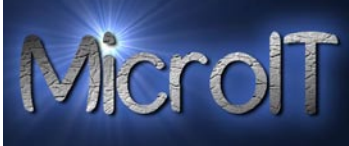

| 25.05.2010 |       | 1. Lagt in konfigurerbar transport tid som brukes i           |
|------------|-------|---------------------------------------------------------------|
|            |       | utregninger av timelister                                     |
|            |       | 2. Auto Synkronisering av registrerings PC                    |
|            |       | 3. Re-arrangert Administrasions formen med faner              |
|            |       | 4. 5 forskiellige fastlønns rater i Ansatt register, kontrakt |
|            |       | og administrasion                                             |
|            |       | 5. Fiernet "flashing" i Ansatt database                       |
|            |       | 6. Logo og navn i tabell                                      |
|            |       | 7. Import av Opplæring ved 1 og 1 kontakt import              |
|            |       | 8. Autobackup knapp mot predefinert område i admin            |
|            |       | 9. Import fra alle ACCDF filer, også autobackup og tidliger   |
|            |       | års filer.                                                    |
|            |       | 10. Ny Filedialog på alle import funksioner                   |
|            |       | 11. Import All sjekker lik DB ver.                            |
|            |       |                                                               |
| 19.06.2010 | 3.0.0 | 1. Lagt inn mulighet for trekk av tid i transport             |
|            |       | 2. Auto Synkronisering av registrerings PC                    |
|            |       | 3. Re arrangert Administrasjons formen med faner              |
|            |       | 4. 5 forskjellige fastlønns rater                             |
|            |       | 5. Fjernet "flashing" i Ansatt database                       |
|            |       | 6. Logo og navn i tabell                                      |
|            |       | 7. Import av Opplæring ved 1 og 1 kontakt import              |
|            |       | 8. Autobackup knapp mot predefinert område i admin            |
|            |       | 9. Import fra alle ACCDE filer, også autobackup               |
|            |       | 10. Ny Filedialog på alle import funksjoner                   |
|            |       | 11. Import All sjekker lik DB ver.                            |
|            |       | 12. Lagt inn jorde administrasjon i SuperFarmer               |
|            |       | 13. Areal plan rapport                                        |
|            |       | 14. Vedlikeholdsplan for vedlikehold av jorder                |
|            |       | 15. Ordreregister basis                                       |
|            |       | 16. Ordreregister, slette, endre ordre samt med rapporter     |
|            |       | 17. Justert Kontrakt                                          |
|            |       | 18. Ikke tømme navn felter ved opplæring                      |
|            |       | 19. Auto markere ingen lønns kalk i registrering hvis         |
|            |       | fastlønn                                                      |
|            |       | 20. Total vekt pr jorde rapport med grønnsak                  |
|            |       | 21. Prosent fordeling av vekt pr jorde i kakediagram          |
|            |       | 22. Totalt Topp 10 rapporter, stk, kurv, vekt oppdatert       |
|            |       | med nye Queries til å ta med fastlønns arbeidere              |
| 22.06.2010 | 2.0.1 | 1 Dettet etilett represter til å seese 7ekre hedre            |
| 23.00.2010 | 5.0.1 | 1. Reliel elikelt rapporter til a passe Zebra bedre           |

Torbjørnrød Gård – Administrasjons applikasjon

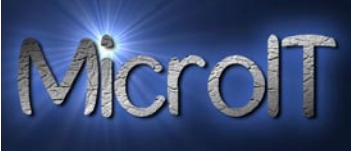

| 06.07.2010 | 3.0.2 | <ol> <li>Rette feil ved at det var valgt land i kontakt rapport,<br/>feilen medførte at kun de fra det valgte land var<br/>tilgjengelig etterpå i registrering. Løses midleretidig<br/>med å kjører en annen rapport med kontakter eller<br/>uten valgt land.</li> <li>Rettet feil ved graph hvis samme forskjellig grønnsak<br/>ble plukket samme dag i samme tidsepriode.</li> <li>Justert inn special day rate for ansatte med akkord<br/>betalt. Brukt da Dag rate lønnsrate #1</li> </ol> |
|------------|-------|----------------------------------------------------------------------------------------------------|
| 16.07.2010 | 3.0.3 | <ol> <li>Lagt inn mulighet for å velge ingen lønnsberegning fra<br/>registrerings korreksjons form.</li> <li>Lagt inn total alle jordet på total pr. jorde</li> <li>Lagt til knapp for "Filter på i dag" i rapport senter</li> <li>Lagt inn side skift etter hver arbeider ved Registrerings<br/>detaljer.</li> </ol>                                                                                                    |
| 17.07.2010 | 3.0.4 | <ol> <li>Lagt inn total summering i registrert vekt detaljer</li> <li>Rettet feil i Topp 10, samt Topp 10 siste uke</li> <li>Rettet feil ved total vekt summering ved bruk av ikke<br/>lønnsberegning</li> <li>Advarsel før nullstilling av felter i Registration form</li> </ol>                                                                                                    |
| 26.07.2010 | 3.0.5 | <ol> <li>Ny rapport for detalj registering gruppert pr. dag</li> <li>Ny rapport for Total pr. måned på vekt</li> <li>Lagt inn summering på total rapport</li> </ol>                                                                                                    |
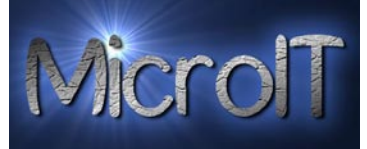

## Backup og sikkerhet

Databasen jobber mot 2 stk separate filer, en master og slave. "Slave filen" oppdateres kun hver gang man avslutter applikasjonen.

For å opprettholde sikkerheten i tilfelle et PC uhell så kopieres databasen ut til et eksternt minnekort (Secure Digital kort) som står i PC sin interne minnekort leser. **NB!** Dette kortet må ikke fjernes med unntak et PC havari og data skal kopieres til annen PC.

Skal man ha ut en ekstern kopi til annet bruk så må man bruke funksjonen **Lage backup av database** under Administrasjon

## Tekniske fakta:

## Statistikk

| Туре                | Antall | Kommentar |
|---------------------|--------|-----------|
| Tabeller            | 42     |           |
| Query               | 55     |           |
| Rapporter           | 55     |           |
| Forms(skjermbilder) | 35     |           |
| Linjer med kode     | 8518   |           |